保密级别: □绝密 □机密 □秘密 □内部公开 ■公开

# 旗舰版堡垒机-UHAS 用户手册

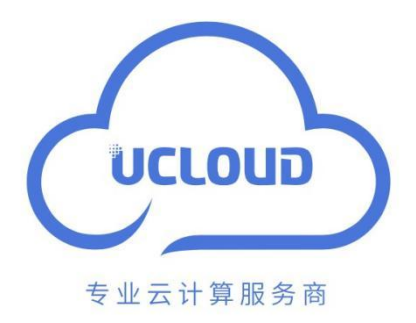

优刻得科技股份有限公司

|                      | 入口回门心水    |                         |           |     |           |           |  |  |  |  |  |  |
|----------------------|-----------|-------------------------|-----------|-----|-----------|-----------|--|--|--|--|--|--|
| 版本编号<br>或者更改<br>记录编号 | *变化<br>状态 | 简要说明(变<br>更内容和变更<br>范围) | 目期        | 変更人 | 审核日期      | 审核人       |  |  |  |  |  |  |
| V1.0                 | А         | 旗舰版堡垒机<br>3.4.8.0 版本    | 2021.4.11 | 薛姣  | 2020.4.21 | 安全产<br>品部 |  |  |  |  |  |  |
|                      |           |                         |           |     |           |           |  |  |  |  |  |  |
|                      |           |                         |           |     |           |           |  |  |  |  |  |  |
| *变化状态:               |           | 加. M——修改.               |           | *   | *         |           |  |  |  |  |  |  |

文档修订记录

# 目 录

| 1前言                       | 5  |
|---------------------------|----|
| 1.1 名称解释<br>1.2 适用范围和先决条件 |    |
| 1.3 文持信息                  |    |
| 2产品间介                     | 6  |
| 2.1 产品概要<br>2.2 应用场景      |    |
| 3桌面                       | 7  |
| 4部门                       | 8  |
| 5 用户                      | 8  |
| 5.1 用户管理<br>5.1.1 用户配置    |    |
| 5.1.2 批量配直<br>5.1.3 田户导λ  | 9  |
| 5.2 用户组                   |    |
| 5.3 角色                    |    |
| 5.4 多因子 USB KEY           | 14 |
| 5.5 多因子动态令牌               |    |
| 5.6 多因子手机令牌               |    |
| 5.7 手机短信登求                | 17 |
| 6资源                       | 18 |
| 6.1 主机管理                  |    |
| 6.1.1 新建主机                | 18 |
| 6.1.2 主机导出/导入             | 19 |
| 6.2 应用发布                  |    |
| 6.2.1 应用服务器               | 20 |
| 6.2.2 应用导出公司              | 21 |
| 0.2.3 应用导出/导入             |    |
| 0.5 页                     |    |
| 0.4 贩户组                   |    |
| 7 年度                      |    |
| (                         | 25 |
| 7.1 访问控制策略                |    |
| 7.1.1 访问控制策略              | 25 |
| 7.1.2 访问控制策略双人授权          | 26 |

| 7.2 命令控制策略           |    |
|----------------------|----|
| 7.2.1 命令控制策略         | 27 |
| 7.2.2 命令集            |    |
| 7.3 数据库控制策略          |    |
| 7.3.1 数据库控制策略        |    |
| 7.3.2 规则集            |    |
| 7.4 改密策略             |    |
| 7.4.1 改密策略           |    |
| 7.4.2 改密日志           |    |
| 7.5 账户同步策略           |    |
| 7.5.1 账户同步策略         |    |
| 7.5.2 执行日志           |    |
| 7.6 配置备份策略           |    |
| 7.6.1 配置备份策略         |    |
| 7.6.2 执行日志           |    |
| 8 运维                 | 36 |
|                      |    |
| 8.1 主机运维             |    |
| 8.1.1 登录配置卜载         |    |
| 8.1.2 页面批量登录         |    |
| 8.1.3 H5 登录字符协议主机    |    |
| 8.1.4 H5 登录图形协议主机    |    |
| 8.1.5 SSH客户端登录       | 40 |
| 8.1.6 SFTP/FTP 客户端登录 | 41 |
| 8.1.7 数据库客户端登录       |    |
| 8.1.8 MSTSC 登录       |    |
| 8.1.9 Web 运维配置       |    |
| 8.2 应用运维             |    |
| 8.3 脚本管埋             |    |
| 8.4 快速运维             |    |
| 8.5 运维仕务             |    |
| 9审计                  |    |
| 91                   | 50 |
| 92 历中会话              | 50 |
| 93 系统日志              | 51 |
| 9.5 示死百心<br>9.4 沄维报表 | 52 |
| 95系统报表               | 53 |
| 96 报表自动发送            | 53 |
|                      |    |
| 10 上毕                | 54 |
| 10.1 访问授权工单          | 54 |

| 10.2 命令授权工单          | 56 |
|----------------------|----|
| 10.3 数据库授权工单         |    |
| 10.4 工单审批            |    |
| 11 系统                | 58 |
| 11.1 安全配置            |    |
| 11.1.1 用户锁定配置        |    |
| 11.1.2 密码策略配置        |    |
| 11.1.3 web 登录配置      |    |
| 11.1.4 web 证书配置      |    |
| 11.1.5 客户端登录配置       | 61 |
| 11.1.6 USB Key 配置    |    |
| 11.1.7 手机令牌配置        |    |
| 11.2 网络配置            |    |
| 11.2.1 网络接口列表        |    |
| 11.2.2 DNS 配置        |    |
| 11.2.3 默认网关          | 64 |
| 11.2.4 静态路由配置        |    |
| 11.2.5 OpenVPN 配置    |    |
| 11.3 HA 配置           |    |
| 11.4 端口配置            |    |
| 11.5 外发配置            |    |
| 11.5.1 邮件配置          |    |
| 11.5.2 短信配置          |    |
| 11.5.3 SNMP Agent 配置 |    |
| 11.6 认证配置            |    |
| 11.6.1 AD 域认证配置      |    |
| 11.6.2 RADIUS 认证配置   |    |
| 11.6.3 LDAP 认证配置     | 70 |
| 11.6.4 CAS 配置        | 71 |
| 11.7 工单配置            |    |
| 11.7.1 基本模式          |    |
| 11.7.2 高级模式          |    |
| 11.7.3 审批流程          |    |
| 11.8 告警配置            | 74 |
| 11.8.1 告警方式配置        |    |
| 11.8.2 告警等级配置        |    |
| 11.9 审计配置            |    |
| 11.10 系统风格           |    |
| 11.11 数据维护-存储配置      | 76 |
| 11.11.1 存储概览         |    |

| 11.11.2 网盘空间               | 77 |
|----------------------------|----|
| 11.11.3 自动删除               | 77 |
| 11.11.4 手动删除               | 78 |
| 11.12 数据维护-日志备份            |    |
| 11.12.1 本地备份               | 78 |
| 11.12.2 远程备份至 syslog 服务器   | 79 |
| 11.12.3 远程备份至 FTP/SFTP 服务器 |    |
| 11.13 系统维护-系统状态            |    |
| 11.14 系统维护-系统管理            |    |
| 11.15 系统维护-配置备份与还原         |    |
| 11.15.1 备份列表               |    |
| 11.15.2 配置还原               |    |
| 11.16 系统维护-授权许可            |    |
| 11.17 系统维护-网络诊断            |    |
| 11.18 系统维护-系统诊断            |    |
| 11.19 关于系统                 | 85 |
| 12 附录                      | 86 |
| 12.1 应用发布服务安装配置            |    |
| 12.1.1 安装 RemoteApp 跳板程序   | 86 |
| 12.1.2 配置 FireFox          |    |
| 12.1.3 配置 Chrome           |    |

## 1 前言

#### 1.1 名称解释

| 角色名称  | 主要权限              |
|-------|-------------------|
| 部门管理员 | 本部门的系统管理员,拥有管理权限。 |
| 策略管理员 | 策略管理员,拥有配置策略的权限。  |
| 审计管理员 | 拥有查阅、管理系统审计数据的权限。 |
| 运维员   | 拥有对资源的运维操作权限。     |

注:预置系统管理员 admin 不属于以上任何角色,拥有最高权限。

## 1.2 适用范围和先决条件

优刻得旨在为 IT 审计员、IT 顾问和安全专家提供可靠的服务器和应用发布管理安全解决 方案,帮助 IT 决策者应对各类法令法规(如 SOX、PCI、企业内控管理、等级保护、 ISO/IEC27001 等),同时帮助 IT 运维人员更高效地执行自动化运维和资源监控操作。本手册 编写以帮助用户了解系统使用、根据使用场景构建出属于自己的云计算安全管控系统。

要成为一个合格的堡垒机系统管理员,必须具备以下技能:

- 基本的系统管理 (Windows、Linux、Unix 以及各类网络设备) 知识
- 熟悉计算机网络、TCP/IP 协议以及常用网络术语

## 1.3 支持信息

优刻得科技股份有限公司

网址: <u>http://www.yunanbao.com.cn</u>

技术支持: 4000188133

## 2 产品简介

#### 2.1产品概要

堡垒机是优刻得科技股份有限公司经过多年研发,用于提供云计算安全管控的系统和组件,实现对运维资源的 4A 全面安全管控。系统包含用户管理、资源管理、策略、审计、工单等模块,支持对 Windows 主机、Linux 主机等诸多主机的安全管控保护。是集统一资产管理与单点登录,多种终端访问协议,文件传输功能于一体的运维安全管理与审计产品,产品特色及优势主要体现以下几个方面:

无需客户端,在登录资源,或对其实时监控和上传下载文件时无需安装任何客户端软件。 集中账号管理,统一维护主机、网络设备和应用发布等资源。

记录与审计,支持访问历史记录回放和操作指令搜索功能,可随时查看每个用户对所属主机、主机和网络设备的访问情况。

细粒度的权限划分及对用户的动态授权功能。

敏感命令拦截,对堡垒机所管控的主机进行实时命令拦截。

协同运维功能,可邀请其他运维人员或专家对同一会话进行协同操作或问题定位。

堡垒机系统为政府部门、电信运营商、金融机构、企事业单位、商业组织等提供了完整的 统一安全管理平台解决方案,使客户在面对高复杂度的内控授权、运维操作审计、法律法规合 规性审查时,能够实施完善的解决方案。

部署堡垒机,能够极大的保护客户内部网络设备及主机资源的安全性,提高运维效率,使 得客户的网络管理更加统一、安全和便捷。

#### 2.2应用场景

**满足政策、法规需求**: 堡垒机能满足各类法令法规(如 SOX、PCI、企业内控管理、等级 保护、ISO/IEC27001 等)对运维审计的要求。能够细粒度地划分不同角色的权限,达到控制管 理员对服务器的访问,并且提供大数据智能审计功能,对所有运维操作能达到很好的审计、监 控、控制和历史回放效果。

**管理外部 IT 运维人员**: 许多公司聘请了外部 IT 运维人员来进行各类主机和设备的配置、维护和管理,这些主机中可能包含着重要的邮件、客户信息和关键业务服务,这种行为实

际上意味着公司需要绝对信任外部 IT 运维人员。在这种情况下,拥有可靠的外部设备来监控、审计运维操作就显得至关重要。部署堡垒机后,既能满足对 IT 运维人员所有操作的记录和回放,又能实时监控与阻断在线 IT 运维人员,达到对外部 IT 运维人员操作的全监控。

**会话协同**:通过分享 URL,邀请其他用户共同查看同一会话,并且参与者在会话发起者批准的前提下可对会话进行操作,可应用于远程演示、对运维疑难问题"会诊"等场景。

远程管理的控制: 许多公司都拥有需要在互联网上远程管理的主机和设备, 部署堡垒机, 更好的强化对主机或设备的安全管理, 追踪每次运维操作的具体细节。

SSH、TELNET、RDP、VNC、SFTP、FTP 协议控制: 堡垒机能对 SSH、TELNET 等字符 控制协议提供支持,利用自身技术优势,无论对加密协议 (如 SSH、RDP、SFTP) 或非加密协议 (如 TELNET、VNC、FTP) 都能实现完全的监控和事后审计。让用户对支持不同协议的设备监控和审计操作更加简单和易用。

应用中心: 堡垒机的应用托管功能,可以实现 RemoteApp 应用程序的托管,同其他协议 一样,可以对其进行完全的实时监控、历史回放和审计功能。使用应用托管,将可以进行更 多,更大范围的运维审计,如 MySQL 数据库、浏览器等多种应用程序。

#### 3 桌面

| E1 00 | cuoua |   |                    |                                       |                           |                                 |              | <u>↓</u> ∃ | Qadmin 👻 |
|-------|-------|---|--------------------|---------------------------------------|---------------------------|---------------------------------|--------------|------------|----------|
|       | 桌面    | _ | 14<br>用户           | 11<br>主机                              | <b>1</b><br>应用            | 1<br>应用服务器                      |              | 0<br>告鉴    |          |
|       | 部门用户  | ~ | ⊥ 活动用户             | 3                                     | 待审批工单                     | 2                               | 主机类型统计       |            |          |
| •     | 资源    | ~ | admin<br>sys-admin | 183.238.16.138<br>2021-04-23 11:26:57 | <b>admin</b><br>sys–admin | 201910221719577909524<br>访问授权工单 |              |            |          |
| 9     | 策略    | ~ | admin<br>sys-admin | 183.238.16.138<br>20201230 11:01:52   | admin<br>sys-admin        | 201910221719579502878<br>访问授权工单 | 0            | SSH        | SFTP     |
| щ.    | 运维    | ~ | admin<br>sys-admin | 183.238.16.138<br>2020–12–30 11:01:44 |                           |                                 | $\mathbf{O}$ | TELNET     | i VNC    |
| Ë     | 审计    | ~ |                    |                                       |                           |                                 |              | FTP        |          |
|       | 工单    | č |                    |                                       |                           |                                 |              |            |          |
| ×     | 赤机    |   | 😨 应用类型统计           |                                       | ▲ 当前活动会话                  |                                 | 上 今日新增会话     |            |          |
|       |       |   | 0                  |                                       |                           | 0<br>会话数                        | 0<br>会话数     | 0B<br>会话大· | dv.      |
|       |       |   |                    | Chrome                                | 字符                        | o                               | 字符           |            | 0/0B     |
|       |       |   |                    |                                       | 图形                        | 0                               | 图形           |            | 0/08     |
|       |       |   |                    |                                       | 文件传输                      | 0                               | 文件传输         |            | 0/08     |

桌面由不同的控制板组成,控制版的数据来源于对应权限的模块,当有相应控制板权限时则显示对应的控制板内容。Admin 拥有最高权限。如图 3-1

图 3-1

## 4 部门

部门用于划分组织结构,可在每个部门下创建多个部门,以树状图结构展示出。如图 4-1 注意事项:

- 1 主机资源或者用户被添加到任何一个新建的部门后,此时删除该部门,该部门中的用户
   和资源会一并删除。
- 2 总部为默认部门无法删除。
- 3 当设置部门的安全码之后,部门的管理员在进行导出资源、用户等数据时,会自动使用 部门安全码进行加密

|   |    |   |                   |     |     |     | <u> </u> | Q Q | admin 👻 |
|---|----|---|-------------------|-----|-----|-----|----------|-----|---------|
| Ŧ | 桌面 |   | · 桌面 / 館门         |     |     |     |          |     |         |
| đ |    |   | 部门                |     |     |     |          | 0   | 新建      |
| - | 用户 | ~ | 部门名称 学 输入探索项量询 〇. |     |     |     |          |     |         |
| ۲ | 资源 | ~ | 1867              | 安全码 | 用户数 | 主机数 | 操作       |     |         |
| 9 | 策略 | ~ |                   | 00  | 14  | 11  | 新建下级     | 重命名 |         |
| w | 运维 | ~ | □ ▼ 总部1           | 00  | 2   | 2   | 新建下级     | 重命名 | 删除      |
| Ű | 审计 | ~ |                   | 00  | 2   | 0   | 新建下级     | 重命名 | 删除      |
|   | I# | ~ |                   | 00  | 0   | 0   | 新建下级     | 重命名 | 删除      |
| ⊘ | 系統 | ~ | 別試組               | 00  | 3   | 1   | 新建下级     | 重命名 | 删除      |
|   |    |   |                   |     |     |     |          |     |         |
|   |    |   |                   |     |     |     |          |     |         |
|   |    |   |                   |     |     |     |          |     |         |
|   |    |   |                   |     |     |     |          |     |         |
|   |    |   |                   |     |     |     |          |     |         |
|   |    |   |                   |     |     |     |          |     |         |
|   |    | Ξ | ☐ 2360/53页 #88    |     |     |     |          |     |         |

图 4-1

## 5 用户

## 5.1 用户管理

## 5.1.1 用户配置

在用户管理页面可为堡垒机添加用户并分配角色,创建完成后点击用户后方的管理,可为 该用户配置多因子登录方式,用户的有效期,登录的时间段限制,登录时的 IP 地址限制, Mac 地址限制。如图 5-1

当用户开启多因子登录时,该用户不可使用密码登录方式登录,支持开启多个多因子方式 登录。

| CI 00    |    |              |                         |                                                                         |    | 🛓 🗐 🗘 admin 📼 |
|----------|----|--------------|-------------------------|-------------------------------------------------------------------------|----|---------------|
| -        |    | 桌面 / 用户 / 用户 | 编辑用户配置                  |                                                                         | ×  |               |
| đ        |    | admin        | <b>8</b> 田子认证:          | □ 手机锁接 □ 手机会牌 □ 115RKay □ 动态会绪                                          |    |               |
| <u>.</u> |    | ****         | PRIME.                  | - THE THE COOL ADDRESS                                                  |    |               |
|          |    | ť            | 有效期:                    | 生效时间                                                                    |    |               |
|          |    | <u>91</u>    | 登录时段限制:                 | 允许登录 禁止登录                                                               |    |               |
|          | 角色 | 修            |                         | 周一<br>周二<br>周三                                                          |    |               |
|          |    |              |                         |                                                                         |    |               |
|          |    | 用户配置         |                         | 周日<br>0 1 2 3 4 5 6 7 8 9 10 11 12 13 14 15 16 17 18 19 20 21 22 23     |    | ∠编辑 ≪         |
| ۲        |    |              | The THE STATE AND AND A |                                                                         |    |               |
| ۲        |    |              | 豆 <b>來</b> P地址成制-       | 煮名₽                                                                     |    |               |
| ŵ        |    | •            |                         |                                                                         |    |               |
| Ĩ        |    |              |                         | 每行输入一个IP地址或地址阅,支持子网掩码,例如:<br>182.168.1.10-192.168.1.100或192.168.1.10/24 |    |               |
| B        | 工单 | 登录时。         | 登录MAC地址限制:              | 黑名单                                                                     |    |               |
| •        |    |              |                         | 取消                                                                      | 确定 |               |
|          |    |              | 周五周六周六月                 |                                                                         |    |               |

图 5-1

#### 5.1.2 批量配置

堡垒机支持批量配置用户,勾选需要配置的用户后,点击更多,可批量更改。可支持批和 单个禁用用户。用户为禁用状态时,该用户无法登陆堡垒机。如图 5-2

|   |        |            |              |                             |                         |       |           | ⊥ 🗐 💭 admin 🛩                                                                                                    |
|---|--------|------------|--------------|-----------------------------|-------------------------|-------|-----------|----------------------------------------------------------------------------------------------------|
| - | 桌面     | 桌面 / 月     | 8户 / 用户管理    |                             |                         |       |           |                                                                                                    |
| Ψ | 部门     | 用户管        | 理            |                             |                         |       |           | 0 \\(\bar{\bar{\$\bar{\$\ber{\bar{\$\bar{\$\bar{\$\bar{\$\bar{\$\bar{\$\bar{\$\bar{\$\bar{\$\bar{\$\bar{\$\bar{\$\bar{\$\bar{\$\bar{\$\bar{\$\bar{\$\bar{\$\bar{\$\bar{\$\bar{\$\bar{\$\bar{\$\bar{\$\bar{\$\bar{\$\bar{\$\bar{\$\bar{\$\bar{\$\bar{\$\bar{\$\bar{\$\bar{\$\bar{\$\bar{\$\bar{\$\bar{\$\bar{\bar{\bar{\bar{\bar{\bar{\bar{\bar{\bar{\br}}\bar{\bar{\bar{\bar{\bar{\bar{\bar{\bar{\bar{\bar{\bar{\bre{\bar{\bar{\bar{\bre{\bre{\bre{\bre{\bar{\bar{\bar{\bre{\bre{\bre{\bre{\ber{\ber{\ber{\bre{\bre |
| • | 用户     | 自动识        | 3月 ▼ 輸入授業項重询 | <ol> <li>高级搜索</li> </ol>    |                         |       |           | 导出                                                                                                    |
|   | 用户管理   |            | 登录名 ⇔        | 姓名 ⇔                        | 状态 👻                    | 角色 👻  | 部门 🗸      | 操作                                                                                                    |
|   | 用户组    |            | James        | james                       | <ul> <li>已启用</li> </ul> | 部门管理员 | 总部        | 管理 加入组 删除                                                                                                    |
|   | 角色     |            | cui          | 崔磊                          | <ul> <li>已启用</li> </ul> | 部门管理员 | 总部        | 管理 加入組 删除                                                                                                    |
|   | USBKey |            | lucas        | soloution                   | <ul> <li>已启用</li> </ul> | test  | 总部        | 管理 加入组 删除                                                                                                    |
|   | 动态令牌   |            | test123      | 12                          | <ul> <li>已启用</li> </ul> | 這推员   | 总部        | 管理 加入组 删除                                                                                                    |
| • | 27.10  | 100        | op03         | 維運人員01                      | • 已启用                   | 运维员   | 测试组       | 管理 加入组 删除                                                                                                    |
|   | 英源     |            | op02         | 維運 重置密码                     | <ul> <li>已启用</li> </ul> | 运维员   | 测试组       | 管理 加入组 删除                                                                                                    |
| 9 | 策略     |            | op01         | 維運 移动部门                     | <ul> <li>已启用</li> </ul> | 运维员   | 测试组       | 管理 加入组 删除                                                                                                    |
| m | 运维     |            | test001      | test(更改角色                   | <ul> <li>已启用</li> </ul> | all   | 总部        | 管理 加入组 删除                                                                                                    |
| Ŭ | 审计     |            | 123          | 123 修改多因子认证                 | <ul> <li>已启用</li> </ul> | all   | 总部        | 管理 加入组 删除                                                                                                    |
|   | 工单     | . 🖬 )      | bmgly        | 部门修改有效期                     | <ul> <li>已启用</li> </ul> | 部门管理员 | 总部        | 管理 加入组 删除                                                                                                    |
|   | 医统     |            | ceshi        | 登录时段限制<br>cesh              | <ul> <li>已启用</li> </ul> | 运维员   | 部门A       | 管理 加入组 删除                                                                                                    |
|   | 11:20  |            | test         | 登录IP地址限制<br>test<br>MAC地址限制 | • 已启用                   | all   | 御部        | 管理 加入组 删除                                                                                                    |
|   |        | <b>2</b> 8 | .选13/14项 删除  | 启用 禁用 更多 🔺                  |                         |       | 共 14 条 20 | 条/页 👻 🤇 1 🗦 前往 1 页                                                                                                    |

图 5-2

## 5.1.3 用户导入

支持用户导入,导出用户模板后按照模板格式添加用户可成功导入,目前导入用户的格式 支持 xls, xlsx, csv 格式文件。如图 5-3

| E.U     | cloua |     | (4         |               |                         |       |               | 土 🗐 💭 admin 💌           |
|---------|-------|-----|------------|---------------|-------------------------|-------|---------------|-------------------------|
|         |       |     | 产 / 用庁管理   | 导入用户          |                         |       |               |                         |
| m       |       | 用户管 | 理          | 11 12 18 16 . | 2+728                   |       |               | ○         等入         新建 |
| <u></u> |       |     |            | 下戰機做: 黑田下戰    |                         |       |               |                         |
|         |       | 目初识 |            | 上传文件:         | 点击上传                    |       |               |                         |
|         |       |     | 登录名 💠      |               | 只能上传xls/xisx/csv文件      |       | 部门 👻          | 操作                      |
|         |       |     | James      | 更多选项:         | 覆盖已有用户                  |       | 总部            | 管理 加入组 删除               |
|         |       |     |            |               |                         |       | .es           | 管理 加入组 删除               |
|         |       |     | lucas      |               |                         | 取消 确定 | <b>彩</b> 部    | 管理 加入组 删除               |
|         |       |     |            | 12            | • 已启用                   | 這维员   | 总部            | 管理 加入组 删除               |
|         |       |     |            | 總運人員01        | <ul> <li>已启用</li> </ul> | 透维员   | 测试组           | 管理 加入组 删除               |
|         |       |     |            | 艏運人員02        | • 已启用                   | 這维员   | 测试组           | 聲理 加入組 删除               |
| 0       |       |     |            | 撤運人員01        | <ul> <li>已启用</li> </ul> | 這難员   | 测试组           | 管理 加入组 副除               |
| ци<br>Ш |       |     |            | test001       | <ul> <li>已启用</li> </ul> | all   | 总部            | 智理 加入组 删除               |
| Ű       |       |     |            | 123           | <ul> <li>已启用</li> </ul> | all   | 总部            | 管理 加入组 删除               |
| B       |       |     |            | 部门管理员         | • <b>巳</b> 启用           | 部门管理员 | 85            | 管理 加入组 删除               |
| -       |       |     |            | ceshi         | <ul> <li>已息用</li> </ul> | 這難员   | 部门A           | 管理 加入组 删除               |
| ~       |       |     |            | test          | • 已启用                   | all   | 关部            | 管理 加入组 删除               |
|         |       | -   |            |               |                         |       |               |                         |
|         |       | 28  | 进13/14项 删除 | 启用 预用 更多      |                         |       | 共 14 亲 20 条/页 | 👻 < 👖 🤇 期往 🧵 页          |

## 5.2 用户组

用户组用于把用户分组后,实现批量授权的功能,可创建多个组,点击编辑组成员可为该 组添加用户。如图 5-4

|   |        |   |         |               |  |  |      |     | <u> </u> | I Q | admin 👻 |
|---|--------|---|---------|---------------|--|--|------|-----|----------|-----|---------|
| - | 桌面     |   | 桌面 / 用户 | 桌面 / 甩戶 / 甩戶組 |  |  |      |     |          |     |         |
| ψ | 部门     |   | 用户组     |               |  |  |      |     |          | 0   | 新建      |
| 1 | 用户     | ^ | 用户组名    | 5級 💌 输入搜索项查询  |  |  |      |     |          |     |         |
|   | 用户管理   |   |         | 用户组 ⇔         |  |  | 部门 🔻 | 成员数 | 操作       |     |         |
|   | 用户组    |   |         | 组2            |  |  | 总部   | 4   | 管理 编辑组成员 | 删除  |         |
|   | 角色     |   |         | 値1            |  |  | 总部   | 4   | 管理 编辑组成5 | 删除  |         |
|   | USBKey |   |         |               |  |  |      |     |          |     |         |
|   | 动态令牌   |   |         |               |  |  |      |     |          |     |         |
| ۲ | 资源     | ~ |         |               |  |  |      |     |          |     |         |
| • | 策略     | ~ |         |               |  |  |      |     |          |     |         |
|   | 运维     | ~ |         |               |  |  |      |     |          |     |         |
| Ë | 审计     | ~ |         |               |  |  |      |     |          |     |         |
| B | 工単     | ~ |         |               |  |  |      |     |          |     |         |
| - | 系统     | ~ |         |               |  |  |      |     |          |     |         |
|   |        |   |         |               |  |  |      |     |          |     |         |
|   |        |   |         |               |  |  |      |     |          |     |         |

## 5.3 角色

进入用户-角色模块,可查看到当前拥有的所有角色,堡垒机默认角色为 4 个,部门 管理员,审计管理员,策略管理员和运维员,角色拥有不同的权限,可新建自定义角色,并可 随意分配给该角色权限。如图 5-5

|   |      |             |           |          |          |           |             | <u>+</u> 🔳 | 🔉 admin 📼 |
|---|------|-------------|-----------|----------|----------|-----------|-------------|------------|-----------|
|   |      | 東西 / 用户 / 角 | 新建角色      |          |          |           | ~           |            |           |
|   |      | 角色          | 配置新建角色的权限 |          |          |           |             |            | ) Mit     |
|   |      | 0020        |           | 新行建治部门   | 修改部门     | 删除部门      |             |            |           |
|   | 用户管理 | AN ES-EMP   | (二) 部门    | 修改安全码A   | 清除安全码A   | 查看安全码A    |             |            |           |
|   |      | <b>A</b> E  |           | 修改安全码B   | 清除安全码B   | 查看安全码B    |             | 銀竹         |           |
|   |      | III 1873    | ○ 用户      | 新建用户     | 修改用户     | 删除用户      |             | 管理         | 恢复默认      |
|   |      | m ma        |           |          |          |           |             | 管理         | 恢复默认      |
|   |      | 100 W3+     | USBKey    | 签发USBKey | 吊销USBKey |           |             | 管理         | 恢复激化      |
|   |      | (T) 1010    | ③ 动态令牌    | 签发动态令牌   | 吊销动态令牌   |           |             | 新理         | 恢复默认      |
|   |      | (T) all     |           |          |          |           |             | 10.10      | mitte     |
|   |      |             | ○ 主机管理    | 新建主机     | 修改主机     | 删除主机      |             |            |           |
|   |      | test.       |           |          |          |           | _           | 1873       | MINE      |
|   |      | test-       | ○ 应用服务器   | 新建应用服务器  | 像改应用服务器  | 删除应用服务器   |             | 管理         | 明な        |
| m |      | test-       |           |          |          |           |             | 管理         | 部院        |
|   |      |             |           |          |          |           |             |            |           |
| B | 工单   |             |           |          |          | щxл IIIII | MI XE       |            |           |
|   |      |             |           |          |          |           |             |            |           |
| - | 系统   |             |           |          |          |           |             |            |           |
|   |      |             |           |          |          |           |             |            |           |
|   |      |             |           |          |          |           | 共8条 20条/页 " |            | 前往 1 页    |

图 5-5

#### 【角色控制范围】

新建角色的时候可以根据实际情况自行设置角色管理者,即如下图所示:

|     | gili |     | 62 ( 30 | 88                                                                                                    | 新建角色          | ×                                                                                                    | _         |
|-----|------|-----|---------|----------------------------------------------------------------------------------------------------|---------------|----------------------------------------------------------------------------------------------------|-----------|
| zîs |      |     | 角色      |                                                                                                    |               |                                                                                                    | 0 12      |
| *   |      | ^   | 8688    | · MARKERIN Q.                                                                                                    | • #8:         | 新聞2144个公司在学校,先行输入文<br>学、学校、自学校**                                                                               |           |
|     |      |     |         | Ab                                                                                                    | <b>供用</b> (2) | 0 He O Hill                                                                                                    | n.        |
|     |      |     |         | 107885                                                                                                    |               | #26月8月3月6日9日1日7月1日11日日<br>#26月8月3月6日9日1日7月1日11日日<br>理念部目开关,则是不知己和管理者:否则                                        | 與民國自治管    |
|     |      |     |         |                                                                                                    | 《蓝角色甘浸有:      |                                                                                                    | A REPA    |
|     |      |     |         | NUMBER .                                                                                                    |               | 月前村, 6为色世理素如果说此为色的用户, 成本将其电用户<br>修改为此为色                                                                        | T. INSPAC |
|     |      |     |         | 241                                                                                                    |               |                                                                                                    | S DEBI    |
|     |      |     |         | and the second second s | • ND524       | BARARETER<br>BERAREN, BARENERBERRA                                                                             | 5 89      |
| ٠   |      | Ť   |         |                                                                                                    | -             | (1) (1) (1) (1) (1) (1) (1) (1) (1) (1)                                                                        |           |
| 0   |      | × 1 |         |                                                                                                    | 象色描述          | Mail on the American American American American American American American American American American American |           |
| ÷   |      | ~   |         |                                                                                                    |               |                                                                                                    |           |
| 10  |      | ~   |         |                                                                                                    |               | m21mm120+23中23中23中2                                                                                            |           |
| в   |      | ~   |         |                                                                                                    |               | RH <b>T-#</b>                                                                                                  |           |
| 0   |      | ~   |         |                                                                                                    |               |                                                                                                    |           |
|     |      |     |         |                                                                                                    |               |                                                                                                    |           |
|     |      |     |         |                                                                                                    |               |                                                                                                    |           |
|     |      |     |         |                                                                                                    |               |                                                                                                    |           |
|     |      |     |         |                                                                                                    |               |                                                                                                    |           |
|     |      |     |         |                                                                                                    |               |                                                                                                    |           |
|     |      | =   | Ba      | 452 800                                                                                                    |               | 用5条 23条件 平 【 1                                                                                                 | MG 1 2    |

角色管理者支持多选,且下拉备选项的显示范围即"功能权限开启新建用户或修改用 户权限的角色"。

若已开启了设置角色管理者,角色详情页面显示设置角色管理者为开启状态,并显示 角色管理者,如下图:

|    | 桌柄           |   | 道西 / 用户 / 角色 / 角色洋橋 |                            |       |       |
|----|--------------|---|---------------------|----------------------------|-------|-------|
| ŵ  | <b>a</b> X() |   | 测试员                 |                            |       |       |
|    | 用户           |   | 【基本信息               |                            | ∠ 編編  | η.    |
|    | 用户管理         |   |                     |                            |       |       |
|    | 用户组          |   | 用他, 制武改             |                            |       |       |
|    |              |   | 管理的原: 开闢            |                            |       |       |
|    | LISRKey      |   | 《金페色憲法書: 圖用         |                            |       |       |
|    | -            |   | 角色世理者; 新门管理员, 则武员   |                            |       |       |
|    |              |   | 用他搬送: -             |                            |       |       |
| •  | 678          |   | 1 million           |                            | 1.000 |       |
| •  | 50.05        |   | 用他的限                |                            |       | · ^ · |
|    | 运输           |   | 標記                  | 2008                       | 50 K  |       |
| Ű. | #it          |   | 应用态地                |                            | 1619  |       |
|    | I#           |   | 3.5L5H              |                            | 638   |       |
| ۰  | 系统           |   | 访问授权工单              | 新建访问授权工单、传改访问授权工单、删除访问授权工单 | 1819  |       |
|    |              |   |                     |                            |       |       |
|    |              |   |                     |                            |       |       |
|    |              |   |                     |                            |       |       |
|    |              |   |                     |                            |       |       |
|    |              |   |                     |                            |       |       |
|    |              | Ξ |                     |                            |       | _     |

图 5-7

若未开启了设置角色管理者,角色详情页面显示角色管理者为禁用状态,且不显示角

|        | 皇王          |   | 点面 / 用户 / 向色 / 角色评情  |                               |           |  |  |  |  |  |  |  |  |  |
|--------|-------------|---|----------------------|-------------------------------|-----------|--|--|--|--|--|--|--|--|--|
| ф      | <b>#</b> () |   | 策略管理员                |                               |           |  |  |  |  |  |  |  |  |  |
|        | 用户          | ~ | 基本信息                 |                               | ∠ 編編 ▲    |  |  |  |  |  |  |  |  |  |
| to and |             |   |                      |                               |           |  |  |  |  |  |  |  |  |  |
|        | HI TELE     |   | 角色: 頒幣管理员            |                               |           |  |  |  |  |  |  |  |  |  |
|        | 用户组         |   | 教授6項: 开启             |                               |           |  |  |  |  |  |  |  |  |  |
|        |             |   | ②重命色哲理者: 第用          | 心默动色的变化 熱雨                    |           |  |  |  |  |  |  |  |  |  |
|        | USBKey      |   | 角色振送: 策略管理员,拥有数量策略权限 |                               |           |  |  |  |  |  |  |  |  |  |
|        | 动态令牌        |   |                      |                               |           |  |  |  |  |  |  |  |  |  |
| •      | 資源          | ~ | 角色胶顶                 |                               | ∠ 編編 ∧    |  |  |  |  |  |  |  |  |  |
|        |             | ~ |                      |                               |           |  |  |  |  |  |  |  |  |  |
| •      | 1000        | Ť | (E12)                | 708                           | 80        |  |  |  |  |  |  |  |  |  |
|        | 运输          | ~ | <b>部</b> (1)         | 律改安全码B、语阶安全码B、重整安全码B          | 1979      |  |  |  |  |  |  |  |  |  |
| Ŭ.     | 审计          | ~ | 用户                   |                               | 819       |  |  |  |  |  |  |  |  |  |
| в      | I#          | ~ | 主机管理                 |                               | 819       |  |  |  |  |  |  |  |  |  |
|        | NE44        | ~ | 应用服务器                |                               | 819       |  |  |  |  |  |  |  |  |  |
|        |             |   | 应用发布                 |                               | <b>昭時</b> |  |  |  |  |  |  |  |  |  |
|        |             |   | 资源财产                 |                               | 1929      |  |  |  |  |  |  |  |  |  |
|        |             |   | 访问控制策略               | 新建访问控制策略。得改访问控制策略、删除访问控制策略    | 1928      |  |  |  |  |  |  |  |  |  |
|        |             |   | 命令没利策略               | 新建命令控制策略、修改命令控制策略、戦争命令控制策略    | 839       |  |  |  |  |  |  |  |  |  |
|        |             |   | 改電頻時                 | 新建改市策略、特改改市策略、影响改市策略、市药加油收入   | 639       |  |  |  |  |  |  |  |  |  |
|        |             |   | 数据库控制预用              | 新建設媒体控制領導。學改設媒体控制領導。影映設媒体控制領導 | 819       |  |  |  |  |  |  |  |  |  |
|        |             | ÷ |                      |                               |           |  |  |  |  |  |  |  |  |  |

图 5-8

【注】

色管理者,如下图:

- 如果不开启角色管理者,则表示不限制角色管理者,那么当用户创建(或修改)用户时, 可以设置(或修改)用户为该角色;
- 如果开启角色管理者,则表示仅角色为角色管理者的用户(在用户有"新建用户"功能权限的情况下)能够创建该角色的用户,或者是(在用户有"修改用户"功能权限的情况下)将其他用户修改为该角色。

## 5.4 多因子 USB key

当用户配置好可用多因子 USBkey 登录时,可在 USBkey 模块中中为该用户签发 USBksy,插入 USBkey 后,选择需要签发的用户和正确 PIN 码,签发成功后,被签发的用户 可正常使用 USBkey 方式登录堡垒机。如图 5-9、图 5-10

|     | <i>ड</i> ीती) | ALL F. M. F. MARKE | USB Key配置          |                  |            |      |         |        |        |  |
|-----|---------------|--------------------|--------------------|------------------|------------|------|---------|--------|--------|--|
| di. |               | 系统配置               |                    |                  |            |      |         |        |        |  |
|     |               | 安全配置 网络配置 HA配置     | USBKey :           | 龙脉科技             | -          |      | U15     |        |        |  |
| +   |               | 國家方式配置             |                    | 2018年4日交<br>北京CA |            |      |         |        | 2.988  |  |
|     |               |                    |                    | 海察方面             | 取2時        | 4802 |         |        |        |  |
| 100 |               | 取以登録方式: 密码登录, 学    | 0(÷#               | 吉大正元             |            |      |         |        |        |  |
| Ш.  |               | LUSB Kevőlitt      |                    |                  |            |      |         |        | < 1000 |  |
| в   |               | 1 and royana       |                    |                  |            |      |         |        |        |  |
| •   |               | USB Key: 22384482  |                    |                  |            |      |         |        |        |  |
|     |               |                    |                    |                  |            |      |         |        |        |  |
|     |               | 根证书列表              |                    |                  |            |      |         | C 数向认证 | 十添加    |  |
|     |               |                    |                    |                  |            |      |         |        |        |  |
|     |               | #714 SEX13         | 50.20 <del>m</del> |                  | KOMALINE © |      | WT51M 0 | 18/12  |        |  |
|     |               |                    |                    |                  | 智无数据       |      |         |        |        |  |
|     |               |                    |                    |                  |            |      |         |        |        |  |

图 5-9

5**-**11

|               | 435 | 成型 化用产 / USBKey           | 签发USBKey                    |               | ×       |        |    |      |
|---------------|-----|---------------------------|-----------------------------|---------------|---------|--------|----|------|
| <sub>th</sub> |     | USBKey                    |                             |               |         |        |    | O EX |
| =             |     | USexey - solvestes Q ROSE | <ul> <li>USBKey:</li> </ul> | 请施入USBKey 🐨   |         |        |    |      |
|               |     | USERRY C                  | • 無顧用户:                     | 诸法将关款用户 · · · |         | 医发射器 牛 | 题作 |      |
|               |     |                           | • PINH:                     | 诸幅入PIN码       |         |        |    |      |
|               |     |                           |                             |               |         |        |    |      |
|               |     |                           |                             |               | ROM ROZ |        |    |      |
|               |     |                           |                             |               |         |        |    |      |
| +             |     |                           |                             |               |         |        |    |      |
| ø             |     |                           |                             |               |         |        |    |      |
| -             |     |                           |                             |               |         |        |    |      |
| 8             |     |                           |                             |               |         |        |    |      |
| в             |     |                           |                             |               |         |        |    |      |
| ۰             |     |                           |                             |               |         |        |    |      |
|               |     |                           |                             |               |         |        |    |      |
|               |     |                           |                             |               |         |        |    |      |
|               |     |                           |                             |               |         |        |    |      |
|               |     | C Edward                  |                             |               |         |        |    |      |

图 5-10

吉大正元 USBKey 签发登录需要选择证书,证书必须与关联用户一直才能登录成功。如图

|  |   |                       | *-4001220101000                   |                     | _           |    |    |
|--|---|-----------------------|-----------------------------------|---------------------|-------------|----|----|
|  |   | gt.BL / Hith / USBKey | 签发USBKey                          |                     | ×           |    |    |
|  |   | USBKey                | • 关联用户: fest1                     | -                   |             |    | OB |
|  | - | USBKey - MARSON       |                                   |                     |             |    |    |
|  |   | USBKiry \$            | 证书框                               |                     | <b>10:0</b> | 接作 |    |
|  |   |                       | 名称<br>本发表<br>内図測试ー Private Certif | 过期日期 [证书类型]         |             |    |    |
|  |   |                       | 1. 2700 BK                        | and a laware (and ) |             |    |    |
|  |   |                       |                                   | _                   |             |    |    |
|  |   |                       |                                   |                     |             |    |    |
|  | ~ |                       |                                   | 用 頭定 取消             |             |    |    |
|  | ~ |                       |                                   |                     |             |    |    |
|  | ~ |                       |                                   |                     |             |    |    |
|  | ~ |                       |                                   |                     |             |    |    |
|  | ~ |                       |                                   |                     |             |    |    |
|  | ÷ |                       |                                   |                     |             |    |    |
|  |   | CI EUBO/OXE Aires     |                                   |                     |             |    |    |

图 5-11

# 5.5 多因子动态令牌

当用户配置好可使用多因子动态令牌登录时,可在动态令牌中为该用户签发动态令牌。点 击签发后输入标识和正确的秘钥并选择要关联的用户,点击确定,被签发的用户登录堡垒机时 可使用多因子动态令牌方式登录。且动态令牌支持导出导入的方式添加保存。如图 5-12

| ΞU | ctoup |                |                           |                |       |                     | ⊥ 🗐 🗘 admin ∞ |
|----|-------|----------------|---------------------------|----------------|-------|---------------------|---------------|
|    |       | 桌面 / 用户 / 动态令牌 | 签发令牌标识                    |                | ×     |                     |               |
| đ  |       | 动态令牌           | <ul> <li>今席标识:</li> </ul> |                |       |                     | ○ 号入 新業       |
|    |       | 令牌标识 - 输入搜索示查询 |                           | 长度为1-128个汉字或字符 |       |                     | 导出            |
|    |       | ② 令牌标识 \$      | * 秘钥:                     |                |       | 鉴发时间 ≑              | 操作            |
|    |       | 2100000436905  | * 关联用户:                   | 请选择关联用户        |       | 2021-04-09 11:15:20 | 吊精            |
|    |       |                |                           |                | _     |                     |               |
|    |       |                |                           |                | 取消 确定 |                     |               |
|    |       |                |                           |                |       |                     |               |
| ۲  |       |                |                           |                |       |                     |               |
| 0  |       |                |                           |                |       |                     |               |
| m  |       |                |                           |                |       |                     |               |
| Ë  |       |                |                           |                |       |                     |               |
| B  |       |                |                           |                |       |                     |               |
| ۲  |       |                |                           |                |       |                     |               |
|    |       |                |                           |                |       |                     |               |
|    |       | 已 已迭0/1項 用 44  |                           |                |       | 共1条 20条/页 👻         | 1 页           |

图 5-12

# 5.6 多因子手机令牌

手机令牌登录做为登录堡垒机的登录方式之一,用户可在个人中心-手机令牌中按照步骤 绑定,绑定成功后可使用手机令牌登录方式登录堡垒机中。如图 5-13

| E U |        |   | $\pm$                | admin 🔺     |
|-----|--------|---|----------------------|-------------|
| -   | 桌面     |   | 桌面 / 个人中心            | ♀ 个人中心 □ 退出 |
| đ   | 部门     |   | 个人中心                 |             |
| •   | 用户     |   | 个人中心 手机令牌 我的权限 我的日志  |             |
|     | 用户管理   |   | 绑定手机令牌               | 8           |
|     | 用户组    |   |                      |             |
|     | 角色     |   |                      |             |
|     | USBKey |   |                      |             |
|     | 动态令牌   |   |                      |             |
| ۲   | 资源     |   |                      |             |
| 9   | 策略     |   | 手机令牌已绑定,点击"解除"可解除绑定。 |             |
|     | 运维     |   | 9782                 |             |
| Ë   | 审计     |   | _                    |             |
| Ē   | I¥     |   |                      |             |
|     | 系统     |   |                      |             |
|     |        |   |                      |             |
|     |        | ≡ |                      |             |

# 5.7 手机短信登录

在创建用户时为用户添加手机号码(该号码用户登录堡垒机之后可在个人中心自己设置) 或者点击已创建的用户后方的管理为用户添加手机号码,并在登录配置中配置可以使用多因子 手机短信即可。如图 5-14

| <b>E</b> U |     |   |                             |                     |                                                 |       | ⊥ 🗏 💭 admin 💌 |
|------------|-----|---|-----------------------------|---------------------|-------------------------------------------------|-------|---------------|
| -          |     |   | 桌面 / 用户 / 用户管理 / <b>用</b> 户 | 编辑用户基本信息            |                                                 | ×     |               |
| æ          |     |   | test                        | 2127.96 10.         | -                                               |       |               |
|            |     | ^ | 基本信息                        | • Kuter.            | 本地                                              |       | ∠ 编辑 《        |
|            |     |   |                             | * 姓名:               | test                                            |       |               |
|            | 用户组 |   | 登录名: 1                      | test                | 长度为1-255个汉字或字符,允许输入汉<br>字、字母、数字、"@"、"."、"_"或"-" |       |               |
|            | 白色  |   | 认证类型: :                     | 本地 手机:              |                                                 | 7     |               |
|            |     |   | 姓名:                         | test                | 手机号十分重要,请输入正确的手机号码                              |       |               |
|            |     |   | 手机: *                       | 邮箱:                 |                                                 |       |               |
|            |     |   | 邮箱:                         | 14** * 角色:          | all                                             |       |               |
|            | 资源  | Ť | 角色:                         | all<br>* 所属部门:      | 日本                                              |       |               |
| ۲          | 策略  | Ý | 所屬部门:                       | 总部                  | 104 Mb                                          |       |               |
| Ψ          |     | ~ | 身份证号:                       | 身份证号:               |                                                 |       |               |
| Ë          |     | ~ | 用户描述:                       | - 用户描述:             |                                                 |       |               |
| Bì         | 工单  | ~ | 创建者:                        | adm                 |                                                 |       |               |
|            |     | ~ | 创建时间:                       | 2019                |                                                 | 取消 确定 |               |
|            |     |   | 修改者:                        | admin               |                                                 |       |               |
|            |     | ≡ | 修改时间:                       | 2020-01-15 10:06:38 |                                                 |       |               |

第17页共89页

6 资源

#### 6.1 主机管理

#### 6.1.1 新建主机

进入资源-主机管理,可展示当前所被堡垒机管控的所有主机,点击新建后可添加新的资源主机。如图 6-1

| C U      |   |         |                              |                           |                   |       |   | <u>↓</u>      | 📃 💭 admin 🔻 |
|----------|---|---------|------------------------------|---------------------------|-------------------|-------|---|---------------|-------------|
|          |   |         | 主机管理                         | 新建主机                      |                   | ×     |   |               |             |
| m        |   | 主机管理    |                              |                           |                   | 1     |   | 0 自动发         | 砚 导入 新建     |
| <u>.</u> |   | 自动识别    |                              | * 主机名称:                   | 长度为1-128个汉字或字符    |       |   |               | 鼻出          |
| ۲        |   |         |                              | * 协议类型:                   | MySQL             |       |   | 67/3          | 49.05       |
|          |   |         | nw ♀                         | <ul> <li>主机地址:</li> </ul> | SSH               |       |   | 「「「「」、        | freferer 更多 |
|          |   |         | ucas_test_k 15               |                           | RDP               |       |   | 测试组           | 管理 更多       |
|          |   |         | <sup>~</sup> 州-UDB 10        | * 端口:                     | VNC               |       |   | 总部            | 管理 更多       |
|          |   |         | 数据库审计 10                     |                           | FTP               |       |   | 総部            | 管理 更多       |
|          |   |         | Windows测试 10                 | 系统类型:                     | SCP               |       |   | 总部            | 管理 更多       |
| ۲        |   |         | inux-vnc iC<br>vindows测试机 10 | 编码:                       | 请选择编码             | ]     |   | 48.2          | 管理 更多       |
| щ.       |   |         | sftp-Linux 10                | 更多选项:                     | ✓ 文件管理 ✓ X11转发    |       |   | 总部            | 管理 更多       |
| Ú        |   |         | _inux-内网 10                  |                           | 🗹 上行剪切板 🛛 🔽 下行剪切板 |       |   | 总部1           | 管理 更多       |
| Bì       |   |         | Windows-内 10                 | * 所属部门:                   | 部                 |       |   | 总部1           | 管理 更多       |
| -        |   |         | 自建数据库 10                     |                           |                   | 取消下一步 |   | 总部            | 管理 更多       |
|          |   |         |                              |                           |                   |       |   |               |             |
|          | _ | □ 已选0/1 | 1项 删除                        | 添加标签 删除标签                 | 更多 💌              |       | ¥ | 11条 20条/页 💌 < | 1 〉前往 1 页   |

图 6-1

新建主机资源时涉及主机地址为 IPv6 以及 IPv4 主机地址协议为 MySQL, DB2, Oracle, SQL Server 时不支持账户的验证, 即隐藏验证按钮, 如下图 6-2, 图 6-3:

| 111 U | CLOUD |   |        |                    |          |                           |     |  | <u>+</u> | 🔄 🔲 🔍 admin 🤻 |
|-------|-------|---|--------|--------------------|----------|---------------------------|-----|--|----------|---------------|
|       |       |   | 桌面 / 资 | 源 / 主机管理           | 新建主机     |                           | ×   |  |          |               |
| ф     |       |   | 主机管    | 理                  | * 士机之政:  |                           |     |  | 〇 自动发    | 現 导入 新建       |
| *     |       | ~ | 自动识    | <b>列 👻</b> 输入搜索项查询 |          | 长度为1-128个汉字或字符            |     |  |          | 导出            |
| ۲     |       | ^ |        | 名称 💠 📑             | * 协议类型:  | MySQL                     | - 1 |  | 部门 🗸     | 操作            |
|       |       |   |        | ssh-key主机 1        | * 主机地址:  |                           | - 1 |  | 总部       | 管理 更多         |
|       |       |   |        | lucas_test_k 1     | 5        | 请输入有效的IP地址或域名             | - 1 |  | 测试组      | 管理 更多         |
|       |       |   |        | 广州-UDB 1           | 0 * 端口:  | 3306<br>语输入1_65535之间的方效数字 | - 1 |  | 总部       | 管理 更多         |
|       |       |   |        | 数据库审计 1            |          | M4874-00002-01818 AXX-7-  | - 1 |  | 总部       | 管理 更多         |
|       |       |   |        | Windows测试 1        | 系统类型:    | 请选择系统类型                   | - 1 |  | 总部       | 管理 更多         |
| ۲     |       | ~ |        | linux-vnc 1        | )<br>编码: | 请选择编码                     | - 1 |  | 总部       | 管理 更多         |
|       |       |   |        | windows测试机 1       |          |                           | - 1 |  | 总部       | 管理 更多         |
| άū    |       | ~ |        | sftp-Linux 1       | 更多选项:    | ✓ 文件管理 ✓ X11转发            | - 1 |  | 总部       | 管理 更多         |
| Ē     |       | ~ |        | Linux-内网 1         |          | ✓ 上行剪切版 ✓ 下行剪切板           | - 1 |  | 总部1      | 管理 更多         |
| Bì    |       | ~ |        | Windows-内 1        | * 所属部门:  | 总部                        | - 1 |  | 总部1      | 管理 更多         |
|       |       |   |        |                    |          |                           |     |  | 总部       | 管理 更多         |

图 6-2

| ()<br>()<br>() | CLOUD |   |   |      |              |                |            |                   |           |       |       |     |       | 1    | Ξ    | Q admin |
|----------------|-------|---|---|------|--------------|----------------|------------|-------------------|-----------|-------|-------|-----|-------|------|------|---------|
|                |       |   |   |      | / 主机管理       | 新建主机           |            |                   |           |       |       | ×   |       |      |      |         |
| ŵ              |       |   | 3 | 主机管理 |              |                | 添加账户:      | ○ 立即添け            | 10 〇 以后添加 |       |       |     |       | 〇自动发 | R 5  | み 新建    |
| *              |       | ~ |   | 自动识别 |              | 绚              | NTROM KIND | •                 |           |       |       |     |       |      |      | 导出      |
| ۲              |       | ^ |   |      | 夕政 ▲         |                | 登录方式:      | 自动登录              |           | •     |       |     | - 118 |      | 提作   |         |
|                |       |   |   |      | ssh-key主机    | 10             | 主机账户:      |                   | ÷         |       |       |     | 总部    |      | 管理更  | 3       |
|                |       |   |   |      | lucas_test_k | 15             |            | ? <u>\</u> 74X.9% |           |       |       | _   | 测试组   |      | 管理 更 | 3       |
|                |       |   |   |      | 广州-UDB       | 10             | * 密码:      |                   |           |       |       |     | 总部    |      | 管理 更 | 3       |
|                |       |   |   |      | 数据库审计        | 10             | 账户描述:      |                   |           |       |       |     | 总部    |      | 管理 更 | \$      |
|                |       |   |   |      | Windows测试    | 10             |            |                   |           |       |       |     | 总部    |      | 管理 更 | \$      |
| -              |       |   |   |      |              | 10             |            | 描述最长1             | 28个汉字或字符  |       |       | - 1 | 总部    |      | 管理 更 | \$      |
| ø              |       | Ť |   |      | windows测试机   | 10             |            |                   |           |       |       | _   | 总部    |      | 管理 更 | 3       |
| m              |       | ~ |   |      |              | 10             |            |                   |           | 取消    | 上一步 發 | 定   | 总部    |      | 管理 更 | \$      |
| Ŭ              |       | ~ |   |      | Linux-内网     | 10.13.48.217   | 22         | \$                | SSH       |       |       |     | 总部1   |      | 管理 更 | \$      |
| B              |       | ~ |   |      | Windows-内    | 10.13.73.92    | 3389       | F                 | RDP       |       |       |     | 总部1   |      | 管理 更 | 3       |
|                |       | ~ |   |      | 自建数据库        | 106.75.179.170 | 3306       | 1                 | MySQL     | Linux |       |     | 总部    |      | 管理 更 | \$      |
| , v            |       |   |   |      |              |                |            |                   |           |       |       |     |       |      |      |         |

图 6-3

## 6.1.2 主机导出/导入

堡垒机支持批量导出/导入用户,可点击导出后按照导出的模板规范填写参数,正确填写后可批量导入主机,目前支持导入的文件格式有 xsl/xlsx/csv。当进行导出的主机所在部门有安全

密码时,则在本地打开的时候需要输入正确的加密密码。勾选验证账户时,则可在任务中心查 看主机账户正常/异常数。导入界面如图 6-4

| 🖾 U |          |   |      |                             | -            |        |                 |         |          |       | L 🗐 💭 admin 🤝 |
|-----|----------|---|------|-----------------------------|--------------|--------|-----------------|---------|----------|-------|---------------|
|     |          |   |      | 原 / 主机管理                    | 导入主机         |        |                 |         | ×        |       |               |
| m   |          |   | 主机管理 | 里                           |              | 导入方式。  |                 | = ) 二十約 |          | 〇 自动2 | 親 导入 新雄       |
|     |          |   | 自动识别 | <ul> <li>輸入搜索项查:</li> </ul> | Ð            | 470120 | ▼ MXIT47 ∪      | 4/AIN   |          |       | <b>9</b> 出    |
| ۲   |          |   |      |                             |              | 下载模板:  | 点击下载            |         |          |       |               |
|     |          |   |      | 名称 🗢                        | *            | 上传文件:  | 点击上传            |         |          | 部[] - |               |
|     |          |   |      | lunge test k                | 15           |        | 只能上传xls/xlsx/cs | v文件     |          | 测试组   | 管理 史罗         |
|     | 资源账户     |   |      | 广州-UDB                      | 10           | 更多选项:  | 覆盖已有主机          | 验证账户    |          | 总部    | 管理 更多         |
|     |          |   |      | 数据库审计                       | 10           |        |                 |         | mo4 Text | 总部    | 管理 更多         |
|     |          |   |      | Windows测试                   | 10.13.73.92  | 23     | TELNET          | Windows | AC/1     | 总部    | 管理 更多         |
|     | 系统类型     |   |      |                             | 10.13.48.217 | 5901   | VNC             | Linux   |          | 总部    | 管理 更多         |
|     | tale m/s | ~ |      |                             |              |        |                 |         |          |       |               |

图 6-4

堡垒机支持云主机导入,选择云平台后,输入正确的 public\_key 和 private\_key 后,当点击全 部导入时则导入全部主机到堡垒机,点击让我选择时可手动选择要导入的主机,导入后可在主 机管理中查看该主机。如图 6-5

|   |        |      |                |                            |                    | _    | 4      | 🖞 🗐 🤤 aomin 🗸 |
|---|--------|------|----------------|----------------------------|--------------------|------|--------|---------------|
|   |        |      | 原 / 主机管理       | 导入主机                       |                    | ×    |        |               |
|   |        | 主机管理 | 里              | 导入方式:                      | ○ 从文件导入 		 □ 导入云主机 |      | 〇自动发   | 現导入新建         |
|   | ~      | 自动识别 | ■ 輸入援索項査询      | <ul> <li>云平台:</li> </ul>   |                    |      |        | 导出            |
|   | ^      |      | 名称 💠 📑         |                            | 腾讯云 AWS Azure      |      | 郭门 →   | 操作            |
|   |        |      | ssh-key主机 1    |                            | O UCloud           |      | 总部     | 管理 更多         |
|   |        |      | lucas_test_k 1 | <pre>s * public_key:</pre> | 0                  |      | 测试组    | 管理 更多         |
|   |        |      | 广州-UDB 1       | * private_key:             |                    |      | 总部     | 管理 更多         |
|   |        |      | 数据库审计 1        |                            |                    |      | 总部     | 管理 更多         |
|   |        |      | Windows测试 1    | project_id:                | 0                  |      | 总部     | 管理 更多         |
| • | $\sim$ |      | linux-vnc 1    | 0<br>优先导入IP:               | ○ 公网 ○ 内网          |      | 总部     | 管理 更多         |
| m | $\sim$ |      | windows测试机 1   | )<br>更多选项:                 | 覆盖已有主机             |      | 总部<br> | 管理 更多         |
|   |        |      | sftp-Linux 1   |                            |                    |      | 88     | 管理 史多         |
| Ħ | Ť      |      |                | PT/ALEN J.                 | 98.65              |      | 8 m    |               |
|   | Ý      |      |                | 标签:                        |                    |      | 8 m    | 等理 面名         |
|   | ~      |      |                |                            | 取消 让我选择 刍          | 全部导入 | 2010   | 64.2.2        |

图 6-5

## 6.2 应用发布

#### 6.2.1 应用服务器

创建应用发布之前,需要为该应用创建应用发布服务器,需要输入正确的服务器地址,选择服务器类型,当服务器类型选择完成后,程序启动路径会自动填写。如图 6-6

| 3 U |  |      |             |                              |                   |       |    | 🛓 🗐 🗘 admin 💌 |
|-----|--|------|-------------|------------------------------|-------------------|-------|----|---------------|
|     |  |      | 源 / 应用发布    | 新建应用服务器                      |                   | ×     |    |               |
| æ   |  | 应用发行 | 布           | <ul> <li>- 昭久昭夕初·</li> </ul> |                   |       |    | ○ 与入 新建       |
| *   |  | 应用列表 | 远用服务器       | - 100 ET 110 C 2001 -        | 长度为1-128个汉字或字符    |       |    |               |
| ۲   |  | 自动识别 | 1 ▼ 输入搜索项查询 | • 服务器地址:                     |                   |       |    | 导出            |
|     |  |      | 服务器名称 ♠     |                              | 请骊入有效的IP地址或域名     |       | 1. | 操作            |
|     |  |      | chrome浏览器   | * 类型:                        | 请选择协议类型           |       | 8  | 管理 删除         |
|     |  |      |             | * 端口:                        | 请输入1-65535之间的有效数字 |       |    |               |
|     |  |      |             | • IR& # P - :                |                   |       |    |               |
|     |  |      |             | · 1,00,868 (C,300) -         |                   |       |    |               |
| ۲   |  |      |             | * 密码:                        |                   |       |    |               |
| m   |  |      |             | * 所属部门:                      | 总部                |       |    |               |
| Ú   |  |      |             | * 程序启动路径:                    |                   |       |    |               |
| Ē   |  |      |             |                              |                   |       |    |               |
| •   |  |      |             |                              |                   | 取消 确定 |    |               |

图 6-6

## 6.2.2 应用

应用发布服务器创建完成后,可创建应用并且关联应用服务器,输入正确的应用地址和端 口后点击下一步添加账户即可。如图 6-7

|    |  |                |          |                                               |       | <u> </u> | I U admin ™ |  |
|----|--|----------------|----------|-----------------------------------------------|-------|----------|-------------|--|
| -  |  | 樂面 / 资源 / 应用发布 | 新建应用     | ×                                             |       |          |             |  |
| 'n |  | 应用发布           | * 应用名称:  |                                               |       | 0        | 导入 新建       |  |
| *  |  | 应用列表 应用服务器     |          | 长度为1128个汉字或字符                                 |       |          |             |  |
| ۲  |  | 自动识别 👻 输入搜索项查询 | * 应用服务器: | 请选择应用服务器                                      |       |          | 导出          |  |
|    |  | 应用名称 ◆ 应用      | * 所属部门:  | 「「「」」を書いていていていていていていていていていていていていていていていていていていて | 账户数   | 部门一      | 操作          |  |
|    |  | chrome -       |          |                                               | <br>2 | 总部       | 管理 更多       |  |
|    |  |                | 应用地址:    | 请输入有效IP或域名                                    |       |          |             |  |
|    |  |                | 应用端口:    |                                               |       |          |             |  |
|    |  |                |          | 请输入1-65535之间的有效数字                             |       |          |             |  |
| ۲  |  |                | 应用参数:    | 数据库类应用请输入数据库名                                 |       |          |             |  |
|    |  |                | 更多洗项:    | 文件管理  上行剪切板  下行剪切板                            |       |          |             |  |
| Ü  |  |                |          |                                               |       |          |             |  |
| Bì |  |                | 文件保存:    | 🗌 保存上传文件 🔛 保存下载文件                             |       |          |             |  |
| •  |  |                |          | 取消下一步                                         |       |          |             |  |
|    |  |                |          |                                               |       |          |             |  |

图 6-7

#### 6.2.3 应用导出/导入

支持应用发布服务器和应用导出/导入,可导出模板后按照模板格式填写正确参数后导入, 导入应用时,前提需要有对应的应用发布服务器,否则无法直接导入应用。目前支持的导入文 件格式有 xls/xlsx/csv。当进行导出的用户所在部门设置了安全码时,则在本地打开的时候需要 输入正确的部门安全码。如图 6-8

| []] U |  |      |                 |         |                    |       |    | 土 🗐 🗘 admin 🔻 |
|-------|--|------|-----------------|---------|--------------------|-------|----|---------------|
| -     |  |      | / 应用发布          | 导入应用服务器 |                    | ×     |    |               |
| ŵ     |  | 应用发布 |                 | 下载模板:   | 点击下载               |       |    | ○ 号入 新建       |
|       |  | 应用列表 | 应用服务器           | 上传文件:   | 点击上传               |       |    |               |
| ۲     |  | 自动识别 | ★ 输入搜索项音询       |         | 只能上传xls/xlsx/csv文件 |       |    | 导出            |
|       |  |      |                 | 更多选项:   | 3 覆盖已有应用服务器        |       |    |               |
|       |  |      | 服务器名称 💠         |         |                    |       | 1~ | 操作 19104      |
|       |  |      | chrometa, p. es |         |                    | 取消 确定 | 2) | <b>查注 開</b> 体 |
|       |  |      |                 |         |                    |       |    |               |
|       |  |      |                 |         |                    |       |    |               |
| ۲     |  |      |                 |         |                    |       |    |               |
| Ψ     |  |      |                 |         |                    |       |    |               |
| Ú     |  |      |                 |         |                    |       |    |               |
| B     |  |      |                 |         |                    |       |    |               |
|       |  |      |                 |         |                    |       |    |               |

图 6-8

#### 6.3 资源账户

每创建一个主机或应用后, 主机中会自带一个空账户【Empty】, 该账户用于手动登录。 除此之外, 可为主机创建多个账户, 点击新建, 选择关联的资源主机和登录方式后输入正确账 户密码即可。当添加和配置好正确的 sshkey 时, 可直接使用 sshkey 免密码登录。支持批量删 除可批量验证所选择的账户正常/异常状态。如图 6-9

| III U | CLOUD   |     |                  |             |                    |       |       |      | ⊥ I Q       | admin 🤝 |
|-------|---------|-----|------------------|-------------|--------------------|-------|-------|------|-------------|---------|
|       |         |     | 图源 / <b>资源账户</b> | 新建账户        |                    | ×     |       |      |             |         |
| æ     |         | 资源则 | 行                | * 关联资源:     | 请选择关联资源 💌          |       |       |      | О <b></b> \ | 新建      |
| *     |         | 资源则 | 3.2 ★ 補入搜索項查询    | 登录方式:       | 0283               |       |       |      |             | 鲁田      |
| ۲     |         |     | 资源账户 ⇒ 1         | 1           | 日初豆家               |       | ;方式 📼 | 部门 💌 | 操作          |         |
|       |         |     | [Empty] #        | * 资源账户:     |                    |       | )登录   | 总部   | 管理 加入组      | 删除      |
|       |         |     | [Empty] #        |             | 特权账户               |       | ]登录   | 总部1  | 管理 加入组      | 删除      |
|       |         |     | [Empty] #        | * 密码:       |                    |       | )登录   | 总部1  | 管理 加入组      | 删除      |
|       |         |     | [Empty] #        | SSH Key:    |                    | ן     | )登录   | 总部   | 管理 加入组      | 删除      |
|       |         |     | [Empty] #        |             |                    |       | )登录   | 总部   | 管理 加入组      | 删除      |
|       |         |     | [Empty] #        |             | 填写之后将优先通过SSH Key登录 | J     | ]登录   | 总部   | 管理 加入组      | 删除      |
|       |         |     | [Empty] #        | passphrase; |                    |       | ]登录   | 总部   | 管理 加入组      | 删除      |
| Ψ.    |         |     | [Empty] #        | ¢           |                    |       | )登录   | 总部   | 管理 加入组      | 删除      |
| Ú     |         |     | [Empty] #        | 切换自:        | 请选择资源账户 🔻          |       | )登录   | 测试组  | 管理 加入组      | 删除      |
| Bì    |         |     | [Empty] #        |             | 请选择从哪个账户切换为该账户     |       | )登录   | 总部   | 管理 加入组      | 删除      |
| _     |         |     | root #           | inteas.     |                    |       | )登录   | 总部   | 管理 加入组      | 删除      |
| Ň     | 234.026 |     | root             |             |                    | 取消 确定 | )登录   | 总部1  | 管理 加入组      | 删除      |

图 6-9

注:

登录方式可选择自动登录,手动登录,提权登录。当选择提权登录时,需要选择提权到那 个账户,提权时的切换命令,最后输入正确密码即可。

特权账户用户改密策略改密,勾选特权账户时,该账户属于特权账户。

账户导出/导入与应用导入操作相同。

若资源账户关联的主机资源涉及主机地址为 IPv6 以及 IPv4 主机地址协议为 MySQL,

DB2, Oracle, SQL Server 时不支持账户的验证,即隐藏验证按钮,如下图 6-10:

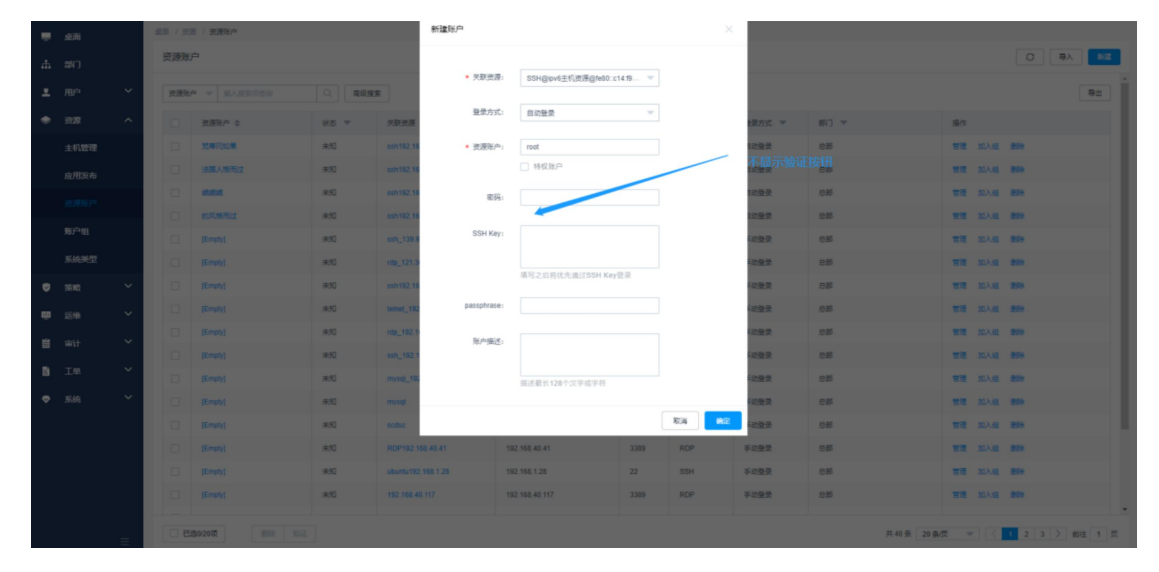

图 6-10

## 6.4 账户组

账户组可将账户打包分组,实现批量授权的功能,可创建多个账户组,创建完成后可为该 组增加/删除账户,支持批量删除组和批量验证账户组中账户正常/异常的状态。如图 6-11

| ()<br>[]] |   |     |                 |        |                         |                              | _     |    |      |      | <u>↓</u> [ | Q Q | admin 💌 |
|-----------|---|-----|-----------------|--------|-------------------------|------------------------------|-------|----|------|------|------------|-----|---------|
| Ŧ         |   |     | 8源 / <b>账户组</b> | 新建账户组  |                         |                              | ×     |    |      |      |            |     |         |
| ф         |   | 账户组 | 1               | * 账户组: |                         | united and the March & March |       |    |      |      |            | 0   | 新建      |
|           | ~ | 账户组 | 1名称 ▼ 输入搜索项查询   |        | 长度为1-64个汉子<br>字母、数字或"-" | 或子付,允许输入汉子、                  |       |    |      |      |            |     |         |
| ۲         | ^ |     | 账户组 ⇔           | 账户组描述: |                         |                              | _     | 操作 |      |      |            |     |         |
|           |   |     | H组              |        | 描述最长128个汉言              | 『或字符                         | _     | 管理 | 添加成员 | 移除成员 | #UR        |     |         |
|           |   |     | C组              |        |                         |                              | _     | 管理 | 添加成员 | 移除成员 | 删除         |     |         |
|           |   |     | B组              |        |                         |                              | 取消 确定 | 管理 | 添加成员 | 移除成员 | 删除         |     |         |
|           |   |     | A               |        |                         |                              |       | 管理 | 添加成员 | 移除成员 | 删除         |     |         |
|           |   |     |                 |        |                         | 总部                           | 0     | 管理 | 添加成员 | 移除成员 | 删除         |     |         |
| ø         | ~ |     |                 |        |                         |                              |       |    |      |      |            |     |         |
| Ψ         | ~ |     |                 |        |                         |                              |       |    |      |      |            |     |         |
| É         | ~ |     |                 |        |                         |                              |       |    |      |      |            |     |         |
| Bì        | ~ |     |                 |        |                         |                              |       |    |      |      |            |     |         |
| ۲         | ~ |     |                 |        |                         |                              |       |    |      |      |            |     |         |

图 6-11

### 6.5 系统类型

进入资源-系统类型,可查看到堡垒机内置系统类型,点击新建后可创建新的系统类型,

| 如 | 존 | 6- | 12 |
|---|---|----|----|
| 玔 | ž | 6- | 12 |

|    |      |   |     |                         |                           |                                                                                                    | _    | ⊥ 🗏 IQL admin 👻 |
|----|------|---|-----|-------------------------|---------------------------|----------------------------------------------------------------------------------------------------|------|-----------------|
|    |      |   |     | 1週 / 系统类型               | 新建系统类型                    |                                                                                                    | ×    |                 |
|    |      |   | 系统类 | 型                       | <ul> <li>系統类型:</li> </ul> |                                                                                                    |      | O 新建            |
|    |      | ~ | 系统类 | 撃 - 論入總索項查询             |                           | 长度为1-128个汉字或字符                                                                                                    |      |                 |
|    |      | ^ |     |                         | 改密参数:                     | 命令     成功返回    十                                                                                                    | Ū    |                 |
|    | 主机管理 |   |     | 系统类型 🗢                  |                           | 使用{password}表示旧密码, {new_pass<br>word}表示新密码, {change_user}表示需                                                                                                    |      |                 |
|    |      |   |     | Linux                   |                           | 要以密的资源账户, 个文持的手付()                                                                                                    |      |                 |
|    |      |   |     | Windows                 | 提权账户改密参数:                 | هو         لي المركز المركز المم | Ū    |                 |
|    |      |   |     | Cisco                   |                           | 使用{password}表示旧密码, {new_pass<br>word}表示新密码, 不支持的字符()                                                                                                    |      |                 |
|    | 账户组  |   |     | Huawei                  |                           |                                                                                                    |      |                 |
|    |      |   |     | НЗС                     | 配置备份参数:                   | 命令    成功返回    十                                                                                                    | Ū    |                 |
|    |      |   |     | DPtech                  |                           | 使用{backup_file}表示备份文件别名, {ip}<br>表示备份服务器IP地址, {port}表示FTP端<br>口 {username}表示FTP账户条 {nassw                                                                                                    |      |                 |
|    |      | ~ |     | Ruijie                  |                           | ord}表示FTP登录密码,不支持的字符()                                                                                                    |      |                 |
|    |      | ~ |     | Sugon                   | 描述:                       |                                                                                                    |      |                 |
|    |      | ~ |     | Digital China sm-s-g10- |                           | 取消                                                                                                    | 肖一确定 |                 |
| Bì |      | ~ |     | Digital China sm-d-d10- | -000                      |                                                                                                    |      |                 |
| -  |      | ~ |     | ZTE                     |                           |                                                                                                    |      |                 |
|    |      |   |     | ZTE5950-52tm            |                           |                                                                                                    |      |                 |
|    |      |   |     |                         |                           |                                                                                                    |      |                 |
|    |      |   |     |                         |                           |                                                                                                    |      |                 |

图 6-12

说明:

参数为非必填,每个参数最多添加5个。

改密参数:设置改密的命令和成功返回。

提权账户改密参数:设置提权账户改密的命令和成功返回。

配置备份参数:设置配置备份的命令和成功返回。

#### 7 策略

#### 7.1 访问控制策略

#### 7.1.1 访问控制策略

访问控制策略用于控制用户访问资源的权限,可以让指定的用户在指定的时间内访问指定 的主机资源。且支持 IP 地址限制,文件传输,剪切板上下行,水印显示等。选择完成后关联 用户和资源,所关联的用户就能使用关联的资源进行运维。如图 7-1

| (1) U |        |   |       |           |                                                                      |                                                               |    |    | $\downarrow$ |    | Q. admin 🤝 |
|-------|--------|---|-------|-----------|----------------------------------------------------------------------|---------------------------------------------------------------|----|----|--------------|----|------------|
| -     |        |   |       | / 访问      | 新建访问控制策略                                                             |                                                               |    |    |              |    |            |
| æ     |        |   | 访问控制题 | <b>휷略</b> | <ul> <li>         等于 1000000000000000000000000000000000000</li></ul> |                                                               |    |    |              | 0  | 新建         |
| *     |        | ~ | 策略名称  | - 3       | And and the later                                                    | 长度1-64个汉字或字符,允许输入英文字母、数字、或"-"                                 |    |    |              |    | 鲁田         |
| ۲     |        | × |       | 策略名       | * 部门:                                                                | 总部                                                            | 操作 |    |              |    |            |
| ۲     |        | ^ |       | himore    | 有效期:                                                                 | 生效时间 ① 失效时间 ③                                                 | 管理 | 关联 | 更多           | 删除 |            |
|       |        |   |       |           | 文件传输:                                                                | ✓ 上传 ✓ 下载                                                     |    |    |              |    |            |
|       |        |   |       | test-g    | 面底进顶:                                                                | ▼ 文体整理 ● 上行能机械 ● 下行能切断 □ 易示水印                                 | 管理 |    | 更多           | 删除 |            |
|       |        |   |       | 策略所       | 至少远坝·<br>春憂时段限制:                                                     |                                                               | 管理 | 关联 | 更多           | 删除 |            |
|       |        |   |       | admin     | and the second of                                                    |                                                               | 管理 |    | 更多           | 删除 |            |
|       |        |   |       |           |                                                                      | a <br>  ]<br>  3  2                                           |    |    |              |    |            |
|       | 配置备份策略 |   |       | 级从高       |                                                                      | 周五<br>周六<br>周日                                                |    |    |              |    |            |
| ιώα.  |        | ř |       |           |                                                                      | 0 1 2 3 4 5 6 7 8 9 10 11 12 13 14 15 16 17 18 19 20 21 22 23 |    |    |              |    |            |
| Ü     |        | ř |       |           | IP限制:                                                                | 黑名单 👻                                                         |    |    |              |    |            |
| Bì    |        | × |       |           |                                                                      | 取消 下一步                                                        |    |    |              |    |            |
| •     |        | ř |       |           |                                                                      |                                                               |    |    |              |    |            |

图 7-1

当账户存在于多个策略时,并且策略中选择的功能不同,可通过拖动策略,更改优先级。支持 策略启用/禁用功能。如图 7-2

| 🖾 υςιουρ    |         |                  |                         |                      |                                                |       | <u> </u> | Ξ ( | ) admin 🔻 |
|-------------|---------|------------------|-------------------------|----------------------|------------------------------------------------|-------|----------|-----|-----------|
| - ■ 桌面      | 桌面 / 策略 | / 访问控制策略         |                         |                      |                                                |       |          |     |           |
| <b>止</b> 部门 | 访问控制    | 〕策略              |                         |                      |                                                |       |          | 0   | 新建        |
| ▲ 用户 ~      | 策略名称    | ▼ 输入搜索项查询        | ٩                       | 高级搜索                 |                                                |       |          |     | 导出        |
| 参 资源 ~      |         | 策略名称             | 状态 💌                    | 用户                   | 账户                                             | 操作    |          |     |           |
| ✓ 策略 へ      |         | himore-test-pol1 | <ul> <li>待完善</li> </ul> | ≛ admin              | X -                                            | 管理 关联 | 更多       | 删除  |           |
| 访问控制策略      |         |                  |                         |                      |                                                |       |          |     |           |
| 命令控制策略      |         | test-gaojing     | <ul> <li>待完善</li> </ul> | ± 123<br>m -         | ± -<br>m -                                     | 管理 关联 | 更多       | 删除  |           |
| 数据库控制策略     |         | 策略所属部门           | <ul> <li>已禁用</li> </ul> | L ceshi              | ± =                                            | 管理 关联 | 更多       | 删除  |           |
| 改密策略        |         |                  |                         | 击 组1                 | - h C组                                         |       |          |     |           |
| 账户同步策略      |         | admin            | <ul> <li>已启用</li> </ul> | ≞ admin; test<br>m = | <sup>三</sup> administrator@数据库审计-跳板机-Wi<br>品 - | 管理 关联 | 更多       | 删除  |           |
| 配置备份策略      | 列表按照优   | 先级从高到低排序,支持      | 笔动改变优先级顺序               |                      |                                                |       |          |     |           |
| 型 运维 ン      |         |                  |                         |                      |                                                |       |          |     |           |
| ■ 审计 ~      |         |                  |                         |                      |                                                |       |          |     |           |
| ∎ I¥ ✓      |         |                  |                         |                      |                                                |       |          |     |           |

图 7-2

## 7.1.2 访问控制策略双人授权

添加双人授权候选人后,当策略内的用户访问策略内的资源时,需要候选人现场输入密码。可在访问控制模块点击策略后的更多选项添加双人授权候选人。如图 7-3

|          | 桌面      |    | 桌面 / 策略 | 1 / 访问控制策略   |                         |             |                                 |             |    |
|----------|---------|----|---------|--------------|-------------------------|-------------|---------------------------------|-------------|----|
| .m.      | 部门      |    | 访问控制    | 间策略          |                         |             |                                 | O           | 新建 |
| ·        | 用户      | ~  | 策略名称    | ▲ 輸入搜索项查询    | Q                       | 高级搜索        |                                 |             | 导出 |
| ۲        | 資源      | ~  |         | 策略名称         | 状态 🔻                    | 用户          | 账户                              | 操作          |    |
| ٢        | 策略      | ^  |         | test2        | <ul> <li>已过期</li> </ul> |             | ≝ accsec@res sec                | 管理关联更多删除    |    |
|          |         |    |         | test         |                         | T admine co | acceeders sec. administrator@ft | 管理 羊联 面名 删除 |    |
|          | 命令控制策略  |    |         | 1651         |                         | m -         | т                               |             |    |
|          | 数据库控制策制 | M. | 列表按照优   | 优先级从高到低排序,支持 | 推动改变优先级顺序               |             |                                 | 双人授权候选人 (0) | ]  |
|          | 改密策略    |    |         |              |                         |             |                                 |             |    |
|          | 账户同步策略  |    |         |              |                         |             |                                 |             |    |
|          | 配置备份策略  |    |         |              |                         |             |                                 |             |    |
| Ŧ        | 运维      | ~  |         |              |                         |             |                                 |             |    |
| Ü        | 审计      | ~  |         |              |                         |             |                                 |             |    |
| <b>_</b> | 工单      | ~  |         |              |                         |             |                                 |             |    |
| \$       | 系统      | ~  |         |              |                         |             |                                 |             |    |

图 7-3

## 7.2 命令控制策略

#### 7.2.1 命令控制策略

命令控制策略用于控制指定的用户登录指定的字符类型协议后,当执行策略指定的命令 时,会触发相应的执行动作限制,执行动作分为:允许执行,拒绝执行,断开连接(断开运维 会话),动态授权(生成工单申请授权)。可配置该策略有效期,不在有效期内时,策略状态 为未生效。如图 7-4

| (1)<br>[1] | CLOUD |                   |                              | ⊥ 🗉 Q admin 🔻 |
|------------|-------|-------------------|------------------------------|---------------|
| -          |       | 桌面 / 策略 / 命令 新建策略 | ×                            |               |
| đ          |       | 命令控制策略            | 之前:                          | 0 新建          |
| -          |       | 策略列表 命令           | 长度1-64个汉字或字符,允许输入英文字母、数字、或"" |               |
| ۲          |       | 策略名称              | 部门: 总部                       |               |
| ۲          |       | □ 策略名称 * 5        | <b>动作:</b> 请选择执行动作 **        | 操作            |
|            |       | - 动态拦截            | <b>2次期:</b> 生效时间 ①           | 管理 插入 关联 删除   |
|            |       |                   |                              |               |
|            |       | test拦截            |                              | 管理插入关联剧除      |
|            |       | 列表按照优先级从高         | 100-<br>同二<br>周二             |               |
|            |       |                   | 周四<br>周五<br>周六<br>周日         |               |
|            |       |                   |                              |               |
| m          |       |                   | 取消 下一步                       |               |
| Ĥ          |       |                   |                              |               |
| B          |       |                   |                              |               |
| -          |       |                   |                              |               |
|            |       | □ 已选0/2项 删除       | <u>鳥用 禁用 共2条 20条/页 ▼</u>     | (1)前往1页       |

图 7-4

配置完成后添加命令或命令集,添加命令支持通配符,最后关联用户和资源即可。如图

7-5

| (1) U    |    |   |     |                                    |           |                           |          |                     | ⊥ 🗐 🗘 admin 👻       |
|----------|----|---|-----|------------------------------------|-----------|---------------------------|----------|---------------------|---------------------|
| -        |    |   |     | ⑧略 / 命令控制策略                        | 新建策略      |                           | $\times$ |                     |                     |
| æ        |    |   | 命令招 | 它制策略                               | 关联命令 关联命令 | ж.                        |          |                     | ⊖ 新建                |
| <u>.</u> |    |   | 策略列 | 表 命令集                              |           |                           |          |                     |                     |
| ۲        |    |   | 策略之 | · 输入搜索顶弯流                          | 命令/参数:    |                           |          |                     |                     |
| ۲        |    |   |     | 10. 10. 0. 0. 0. 0. 0. 10 March 10 |           | 支持通配符,*代表任意字符,?代表任意       |          | 140                 | 18.01               |
|          |    |   |     | 动态拦截                               |           | 或取反(使用!或^取反),每行输入一条命<br>令 |          | жи<br><u>т</u> –    | 9#1F<br>管理 插入 关联 删除 |
|          |    |   |     |                                    |           |                           |          |                     |                     |
|          |    |   |     | test拦截命令测试                         |           |                           |          | ▲ root@Linux-内网-測试机 | 管理插入关联 割餘           |
|          |    |   |     |                                    |           | 取消                        | 上一步      |                     |                     |
|          |    |   |     |                                    |           |                           |          |                     |                     |
|          |    |   |     |                                    |           |                           |          |                     |                     |
| m        |    |   |     |                                    |           |                           |          |                     |                     |
| É        |    |   |     |                                    |           |                           |          |                     |                     |
| Bì       |    |   |     |                                    |           |                           |          |                     |                     |
| -        | 系统 | ~ |     |                                    |           |                           |          |                     |                     |

#### 7.2.2 命令集

命令集可添加堡垒机内置的一些命令,用于方便添加。可直接关联到命令控制 策略中。如图 7-6

| (1) U    |        |   |                         |         |         |                               |                              |              | ⊥ ⊑ | ιų   | admin 💌 |
|----------|--------|---|-------------------------|---------|---------|-------------------------------|------------------------------|--------------|-----|------|---------|
| Ŧ        |        |   | 桌面/策略/命                 | 添加命令    |         |                               |                              | <            |     |      |         |
| ħ        |        |   | 命令控制策略                  | 命令/参数 🔻 | 输入搜索项查询 | Q                             |                              |              |     | 0    | 新建      |
| <b>±</b> |        | ~ | 策略列表 命                  | 命令      |         | 使用说明                          | 命令描述                         |              |     |      |         |
| ۲        |        | ~ | 命令集名称 👻                 | . • .   | inux主机  |                               |                              |              |     |      |         |
| ۲        |        | ^ | 命令集                     | • •     | 文件管理    |                               |                              |              | 操作  |      |         |
|          |        |   | <ul> <li>文件相</li> </ul> |         | cat     | cat [-AbeEnstTuv] [help] [    | 把档案串连接后传到基本输出                | ync; swapoff | 管理  | 添加命令 | 删除      |
|          |        |   | 123                     |         | chattr  | chattr [-RV][-v<版本编号>][+/     | . 这项指令可改变存放在ext2文件系统上的文件或目录. |              | 管理  |      | 删除      |
|          | 数据库控制策 | é | 測试                      |         | chgrp   | chgrp [-cfhRv][help][versi    | 变更文件或目录的所属群组                 |              | 管理  |      | 删除      |
|          |        |   |                         |         | chmod   | chmod [-cfRv][help][versi     | 变更文件或目录的权限                   |              |     |      |         |
|          | 账户同步策略 |   |                         |         | chown   | chown [-cfhRv][dereference    | 变更文件或目录的拥有者或所属群组             |              |     |      |         |
|          |        |   |                         |         | cksum   | cksum [help][version][文件      | 检查文件的CRC是否正确                 |              |     |      |         |
|          | 配置备份策略 |   |                         |         | cmp     | cmp [clsv][-i <字符数目>][h       | 比较两个文件是否有差异                  |              |     |      |         |
| m        |        | ~ |                         |         | diff    | diff [-abBcdefHilnNpPqrstTuvw | 比较文件的差异                      |              |     |      |         |
| Ë        |        | ~ |                         |         | file    | file [-beLvz〗-f <名称文件>〗       | 辨识文件类型                       |              |     |      |         |
| Bì       |        | ~ |                         |         |         |                               | 取消 确定                        |              |     |      |         |
|          |        | ~ |                         |         |         |                               |                              |              |     |      |         |

图 7-6

## 7.3 数据库控制策略

#### 7.3.1 数据库控制策略

数据库控制策略用于控制指定的用户登录到指定的数据库类型资源后执行的一些操作,当 登录数据库资源且执行策略中关联的规则时,会触发相应的执行动作限制,执行动作分为:允 许执行,拒绝执行,断开连接(断开运维会话),动态授权(生成工单授权)。可配置该策略 有效期,不在有效期内时,策略不会拦截。如图 7-7

目前数据库控制策略只支持 MySQL, Oracle 两种数据库。

| 121 U                                                                                                    |                                                                                                    |   |                                                                                                    |                                                                                                    |                           |                                                                        |                                          |            |            |          |                            | <u>↓</u> 🗏                                                                                  | Д a                                                                                              | dmin 🔻       |
|----------------------------------------------------------------------------------------------------|----------------------------------------------------------------------------------------------------|---|----------------------------------------------------------------------------------------------------|----------------------------------------------------------------------------------------------------|---------------------------|------------------------------------------------------------------------|------------------------------------------|------------|------------|----------|----------------------------|---------------------------------------------------------------------------------------------|--------------------------------------------------------------------------------------------------|--------------|
|                                                                                                    |                                                                                                    |   | 桌面 / 策略 / 数据                                                                                                    | 新建数据库控制策略                                                                                                    |                           |                                                                        |                                          |            |            | $\times$ |                            |                                                                                             |                                                                                                  |              |
| ф                                                                                                    |                                                                                                    |   | 数据库控制策略                                                                                                    |                                                                                                    |                           |                                                                        |                                          |            |            |          |                            |                                                                                             | 0                                                                                                | 新建           |
|                                                                                                    |                                                                                                    | ~ | 策略列表 规则                                                                                                    | * 東船西柳                                                                                                    | 长度1-64个汉                  | 字或字符,允许输入英文字f                                                          | 母、数字、或""                                 |            |            |          |                            |                                                                                             |                                                                                                  |              |
| ۲                                                                                                    |                                                                                                    | ~ | · · · · · · · · · · · · · · · · · · ·                                                                                                    | * 部门:                                                                                                    | 总部                        |                                                                        |                                          | •          |            |          |                            |                                                                                             |                                                                                                  |              |
| ۲                                                                                                    |                                                                                                    | ^ | 96 89 47 76                                                                                                    | 执行动作:                                                                                                    | 断开连接                      |                                                                        |                                          | -          |            |          |                            | 10.00                                                                                       |                                                                                                  |              |
|                                                                                                    |                                                                                                    |   | 東暗古体 制除-限制                                                                                                    |                                                                                                    |                           |                                                                        |                                          |            |            |          |                            | metr<br>管理 插入                                                                               |                                                                                                  | HIX          |
|                                                                                                    |                                                                                                    |   |                                                                                                    | 有效期:                                                                                                    | 生效时间                      | ·                                                                      | 时间                                       |            |            |          |                            |                                                                                             |                                                                                                  |              |
|                                                                                                    |                                                                                                    |   | 列表按照优先级从高数                                                                                                    | 时间限制:                                                                                                    | 生效时段                      | 失效时段                                                                   |                                          |            |            |          |                            |                                                                                             |                                                                                                  |              |
|                                                                                                    |                                                                                                    |   |                                                                                                    |                                                                                                    | 周二周三                      |                                                                        |                                          |            |            |          |                            |                                                                                             |                                                                                                  |              |
|                                                                                                    |                                                                                                    |   |                                                                                                    |                                                                                                    | 周四周五周六                    |                                                                        |                                          |            |            |          |                            |                                                                                             |                                                                                                  |              |
|                                                                                                    |                                                                                                    |   |                                                                                                    |                                                                                                    | 周日 0 1 2                  | 345678910                                                              | 11 12 13 14 15 16                        | 17 18 19 2 | 0 21 22 23 |          |                            |                                                                                             |                                                                                                  |              |
| ŵ                                                                                                    |                                                                                                    | ~ |                                                                                                    |                                                                                                    |                           |                                                                        |                                          |            |            |          |                            |                                                                                             |                                                                                                  |              |
| Ë                                                                                                    |                                                                                                    | ~ |                                                                                                    |                                                                                                    |                           |                                                                        |                                          |            | 取消         | 下一步      |                            |                                                                                             |                                                                                                  |              |
| Bì                                                                                                    |                                                                                                    | ~ |                                                                                                    |                                                                                                    |                           |                                                                        |                                          |            |            |          |                            |                                                                                             |                                                                                                  |              |
| ♥                                                                                                    |                                                                                                    | ~ |                                                                                                    |                                                                                                    |                           |                                                                        |                                          |            |            |          |                            |                                                                                             |                                                                                                  |              |
|                                                                                                    |                                                                                                    |   |                                                                                                    |                                                                                                    |                           |                                                                        |                                          |            |            |          |                            |                                                                                             |                                                                                                  |              |
|                                                                                                    |                                                                                                    |   |                                                                                                    |                                                                                                    | _                         |                                                                        | _                                        |            | _          | _        |                            | _                                                                                           | _                                                                                                |              |
|                                                                                                    | LOUD                                                                                                    | i |                                                                                                    |                                                                                                    |                           |                                                                        |                                          |            | -          |          |                            | <u>→</u> 🗏                                                                                  | Q a                                                                                              | dmin 💌       |
| Ci UC                                                                                                    | LOUD<br>桌面                                                                                                    |   | 桌面 / 策略 / 数据库控                                                                                                    | 制策略 新建规则                                                                                                    | 集                         |                                                                        |                                          |            | ×          |          |                            | <u>↓</u> 🗏                                                                                  | Q a                                                                                              | dmin 💌       |
| ₩ UC<br>                                                                                                    | <b>LOUD</b><br>桌面<br>部门                                                                                                    |   | 桌面 / 策略 / 数編库控<br>数据库控制策略                                                                                                    | 新建规则                                                                                                    | <b>集</b><br>規則集名称:        |                                                                        |                                          |            | ×          |          |                            | <u>↓</u> ■                                                                                  | Q a                                                                                              | dmin マ<br>新建 |
|                                                                                                    | 集面<br>部门<br>用户 〜                                                                                                    |   | .4回 / 加級 / 数据库控制策略<br>数据库控制策略<br>策略列表 规则集                                                                                                    | 新建规则                                                                                                    | <b>集</b><br>规则集名称:        |                                                                        | 12.11.11.11.11.11.11.11.11.11.11.11.11.1 |            | ×          |          |                            | <u>↓</u> ■                                                                                  | Q a                                                                                              | dmin マ<br>新建 |
| ₩ UC<br>                                                                                                    | <mark>火</mark> 面<br>東面<br>部门<br>用户 〜<br>资源 〜                                                                                                    |   | <ul> <li>点面 / 預局 / 数据库控</li> <li>数据库控制策略</li> <li>策略列表 规则集</li> <li>规则集名称 ~ (a)</li> </ul>                                                                                     | 新建规则<br>新建规则                                                                                                    | <b>集</b><br>规则集名称:<br>协议: | 长度1-64个汉字或字符, 方<br>长度1-64个汉字或字符, 方<br>敬 文学、或*-**                       | 论许输入英文字                                  |            | ×          |          |                            | <u>↓</u> II<br>[                                                                            | Q a                                                                                              | dmin >       |
|                                                                                                    | LOUD<br>桌面<br>部门<br>用户 〜<br>資源 〜<br>策略 へ                                                                                                    | , | 《三 / 第8 / 数据库控制策略<br>数据库控制策略<br>策略列表 规则集                                                                                                    | 制旗略 新建规则                                                                                                    | <b>集</b><br>规则集名称:<br>协议: | 长度1-64个汉字或字符, グ<br>母、数字、或"-"<br>MySQL<br>MySQL                         | 6许输入英文字                                  |            | ×          |          | 80 -                       | <u>↓</u> ]<br>[                                                                             | Q a                                                                                              | dmin -       |
| ₩ UC<br>                                                                                                    | ACOUD<br>桌面<br>部门<br>用户 ~<br>资源 ~<br>策略 ~<br>访问控制策略                                                                                                    |   | <ul> <li>二回 / 加毛 / 数据库控制策略</li> <li>数据库控制策略</li> <li>策略列表 規則集</li> <li>規則集名称 - 和入</li> <li>規則集名称 - 和入</li> <li>規則集名称 - 和入</li> </ul>                                           | 28/2010年<br>- 19:10:00:00:00<br>- 19:10:00:00:00                                                                                                    | <b>集</b><br>规则集名称:<br>协议: | <br>长度1-64个汉字或字符, ƒ<br>母、数字、或"-"<br>MySQL<br>MySQL<br>Oracle           | 论许输入英文字                                  | 取消         | ×          |          | 1812 -                     | ▲ 目                                                                                         |                                                                                                  | imin >       |
| ₩ UC<br>                                                                                                    | よい<br>よの<br>単一<br>次面<br>部门<br>第四<br>次面<br>の<br>令<br>た<br>初期<br>第一<br>、<br>、<br>、<br>、<br>、<br>、<br>、<br>、<br>、<br>、<br>、<br>、<br>、                                                                                                    |   | <ul> <li>《雨 / 角毛 / 数据属约</li> <li>数据库控制策略</li> <li>策略列表 规则集</li> <li>规则集名称 &lt; 他心</li> <li>规则集名称 &lt; 他心</li> <li>规则集名称 可用</li> <li>一 测试</li> </ul>                            | 制旗略 新建规则                                                                                                    | <b>集</b><br>规则集名称:<br>协议: |                                                                        |                                          | 取消         | ×          |          | 19 K ♥<br>MySQL<br>MySQL   | ▲ 目                                                                                         | C<br>S<br>S<br>S<br>S<br>S<br>S<br>S<br>S<br>S<br>S<br>S<br>S<br>S<br>S<br>S<br>S<br>S<br>S<br>S | fmin ~       |
| ₩ UC<br>                                                                                                    | 東面     部门       用户     、       預源     、       黄路     へ       访问控制策略     へ       会会控制策略        数据库控制策略                                                                                                    |   | <ul> <li>第三 / 第三 / 数三萬</li> <li>数据库控制策略</li> <li>策略列表 規則集</li> <li>規則集名称 (加)</li> <li>規則集名称</li> <li>規則集名称</li> <li>規則集名称</li> <li>規則集名</li> <li>規則集名</li> <li>規則集名</li> </ul> | 湖湖縣 新花建规则<br>建作为资源                                                                                                    | <b>集</b><br>规则集名称:<br>协议: | 长度1-64个汉字或字符。<br>母、数字、或""<br>MySQL<br>MySQL<br>Oracle                  | 6许输入英文字                                  | 取消         | ×          |          | t∂iX ❤<br>MySQL<br>MySQL   | ▲ 目                                                                                         | C ar                                                                                             | tmin マ<br>新建 |
| ₩ UC<br><br><br><br><br><br><br>                                                                                                    | 桌面           部门           用户           资源           次路           合令控制策略           会校制策略           数据库控制策略           改振路路                                                                                                    |   | <ul> <li>二回 / 加毛 / 数据库控制策略</li> <li>数据库控制策略</li> <li>策略列表 規則集</li> <li>規則集名称 (私)</li> <li>規則集名称 (私)</li> <li>規則集名称 (私)</li> <li>規則集名称 (私)</li> <li>規則集名称 (私)</li> </ul>        | (制) 第6章 纪 见 则                                                                                                    | <b>集</b><br>规则集名称:<br>协议: | [<br>长度1-64个汉字或字符, ƒ<br>母、数字、或*-**<br>MySQL<br>MySQL<br>Oracle         | 此许榆入英文字<br>▲                             | 取消         | ×          |          | 1812                       | ▲ 目                                                                                         | Q a                                                                                              | dmin 💌       |
| ₩ UC<br>                                                                                                    | 点面         第           第         第           第         2           資源         4           方向控制策略         4           改振席控制策略         2           改振策略         5           改振策略         5                                                                                                    |   | ▲四 / 知母 / 数据库控<br>数据库控制策略<br>策略列表 規則集<br>規則集名称 < 個介<br>規則集名称 < 個介 □ 規則集名称 < 個介 □ 規則集名称 < 個介 □ 規則集名称 □ 規則集名称                                                                    | (1) 新建规则<br>(1) 新建规则                                                                                                    | <b>集</b><br>规则集名称:<br>协议: | <br>长度1-54个汉字道字符, 5<br>年、数字、或"~"<br> <br>MySQL<br> <br>Oracle          | t许输入英文字<br>《 ]                           | TER 3H     | ×          |          | thi⊄ ❤<br>NySQL<br>NySQL   | → 目                                                                                         | C C                                                                                              | Amin V       |
| <ul> <li>□ UC</li> <li>■</li> <li>▲</li> <li>Ø</li> </ul>                                                                                                    | 桌面     部门       用户     >       預厚     >       資源     >       访问控制策略        会令控制策略        数据库控制策略        改密策略        医二合合分策略                                                                                                    |   | (1) 第一 第二 大 数 (1) 大 数 (1) 大 数 (1) 大 数 (1) 大 数 (1) 大 数 (1) 大 数 (1) 大 数 (1) 大 3 (1) 大 3 (1) + 1 + 1 + 1 + 1 + 1 + 1 + 1 + 1 + 1 +                                                | (19) 第66 第71 建 規則                                                                                                    | <b>集</b><br>规则维名称:<br>协议: | 长度1-64个汉字或字符, 分<br>母、数字、或"-"<br>MySQL<br>MySQL<br>Oracle               | 6件输入英文字                                  | R.M.       | ×<br>Až    |          | thit ~<br>Mysail<br>Mysail | ▲ 目                                                                                         |                                                                                                  | tmin -       |
| <ul> <li>□ UC</li> <li>□</li> <li>↓</li> <li>◆</li> <li>♥</li> <li>♥</li> <li>♥</li> <li>♥</li> <li>♥</li> <li>♥</li> </ul>                                                                                                    | 桌面     #       第一     #       月户     //       资源     //       资源     //       资格     //       动向控制策略     //       改密策略     //       账户同步策略        配置备份策略     //       远继     //                                                                                                    |   | <ul> <li>二回 / 加級 / 数据库控制策略</li> <li>数据库控制策略</li> <li>策略列表 規則集</li> <li>规則集名称 - 加ン</li> <li>规则集名称 - 加ン</li> <li>规则集名称 - 加ン</li> <li>规则集名称</li> <li>规则集名称</li> </ul>             | (2) 新建設                                                                                                    | <b>集</b><br>规则集名称:<br>协议: | <br>长度1-04个汉字域字符, ƒ<br>甲、数字、域 <sup>*</sup> -*<br>MySQL<br>Oracle       | 1) 计输入英文字<br>                            | Run        | ×          |          | th IX T                    | 1<br>1<br>1<br>1<br>1<br>1<br>1<br>1<br>1<br>1<br>1<br>1<br>1<br>1<br>1<br>1<br>1<br>1<br>1 |                                                                                                  | fmin w       |
| <ul> <li>□</li> <li>□</li> <li>□</li> <li>●</li> <li>●</li></ul> | 点面         部门           第二         次           資源         へ           資源         へ           方向控制策略         へ           改進库控制策略            改畫策略            設置条控制策略            設置条控制策略            設置条の策略            設置条の策略            認識            正            正            正            正            正            正 |   | 二回 / 知母 / 数据集約<br>数据库控制策略<br>策略列表 規則集<br>規則集名称 < 回入<br>規則集名称 < 回入<br>規則集名称 < 回入<br>規則集名称 < 回入                                                                                  | (2) 新聞紙<br>新建規則<br>(2) 小<br>(2) 小<br>(2) )<br>(2) 小<br>(2) )<br>(2) )<br>( | <b>集</b><br>规则集名称:<br>协议: | 长度1-54个汉字理字符, 5<br>母、数字、或"="<br>MySQL<br>MySQL<br>Oracle               | :许输入英文字                                  | R/H        | ×<br>49.72 |          | 1012 -<br>MySQL<br>MySQL   | ▲ 目                                                                                         |                                                                                                  | fmin ~       |
| <ul> <li>□</li> <li>□</li> <li>↓</li> <li>◆</li> <li>♥</li> <li>■</li> <li>■</li></ul> | 桌面        桌面        部门        周户        资源        资源        访问控制策略        改憲策略        設備库投制策略        改憲策略        配置各份策略        這進        审计        工单                                                                                                    |   | (3)日 / 第時 / 数据展替<br>数据序控制策略<br>策略列表 規則集<br>規則集名称 - 第2<br>規則集名称 - 第2<br>規則集名称 - 第2<br>規則集名称 - 第3<br>規則集名称 - 第3<br>第3<br>第3<br>第3<br>第3                                          | (1) (1) (1) (1) (1) (1) (1) (1) (1) (1)                                                                                                    | <b>集</b><br>规则维名称:<br>协议: | <br>长度1-04个汉字或字符, ∮<br>母、数字、或"-"<br> <br>MySQL<br> <br>MySQL<br>Oracle | b许镇入英文字<br>                              | RCH        | ×          |          | 1012 V<br>MySQL<br>MySQL   | <u>・</u><br>第24<br>第24<br>第24<br>第24<br>第24<br>第24<br>第24<br>第24<br>第24<br>第24              |                                                                                                  | imin w<br>新建 |

#### 7.3.2 规则集

规则集可添加堡垒机内置的一些 sql 命令,规则集创建完成后可为规则集添加规则,关联 到数据库控制策略中。如图 7-8

| (1) U |     |                      |       |                                                                     |       |       | 土 🗐 🗘 admin 💌 |
|-------|-----|----------------------|-------|---------------------------------------------------------------------|-------|-------|---------------|
|       |     | 策略 / 数据库控制策略         | 添加规则  |                                                                     | ×     |       |               |
| ħ     | 数据  | 库控制策略                | 库:    | user                                                                |       |       | C Mise        |
| *     | 策略引 | 利表 规则集               |       |                                                                     |       |       |               |
| ۲     | 规则  | <b>集名称 ▼</b> 输入搜索项查询 |       | 支持通配符,*代表任意字符,?代表任意<br>一个字符,[]代表匹配中括号内字符、范围<br>或取反(使用!或^取反),每行输入一条库 |       |       |               |
| ۲     |     | 規則集名称                | w.    | ă                                                                   |       | 协议 💌  | 操作            |
|       |     | 删除不可用                | ige - | w                                                                   |       | MySQL | 管理 添加规则 删除    |
|       |     | 测试                   |       | 支持通配符,*代表任意字符,?代表任意                                                 |       | MySQL | 管理 添加规则 删除    |
|       |     | qw                   |       | 一个字符,□代表匹配甲括号内字符、范围<br>或取反(使用!或^取反),每行输入一条表<br>名                    |       | MySQL | 管理 添加规则 删除    |
|       |     |                      | * 命令: | DELETE X                                                            |       |       |               |
|       |     |                      |       | ALTER                                                               |       |       |               |
|       |     |                      |       | TRUNCATE                                                            |       |       |               |
| œ     |     |                      |       | INSERT                                                              | 取消 确定 |       |               |
| -     |     |                      |       | UPDATE                                                              |       |       |               |
|       |     |                      |       | SELECT                                                              |       |       |               |
| Ê     |     |                      |       | GRANT                                                               |       |       |               |
| -     |     |                      |       | DEVOVE                                                              |       |       |               |

图 7-8

#### 7.4 改密策略

#### 7.4.1 改密策略

改密策略用于对主机内资源账户定时,定期进行改密,改密方式可选择生成不同密码(多 个账户生成不同密码),生成相同密码(多个账户使用相同密码)和自定义相同密码(多个账 户指定密码),改密方式为生成不同密码和生成相同密码时,可以指定生成密码的策略,如图 7-9.当选择定时执行和周期执行时可在指定的时间自动执行改密策略;改密策略执行完毕 后,会将密码修改结果分开发给指定的用户,

| (ii) U | CLOUD   |                       |            |                                    |          |            | ⊥ 🗐 🗘 admin 💌 |
|--------|---------|-----------------------|------------|------------------------------------|----------|------------|---------------|
|        | 桌面      | 桌面 / 策略 / 改密策略        | 新建策略       |                                    | $\times$ |            |               |
| ŵ      | 部门      | 改密策略                  | * 销略实称:    |                                    |          |            | O 新建          |
| .≖     | 用户 ~    | 策略列表 改密日志             | April PLA. | 长度1-64个汉字或字符,允许输入英文字<br>母、 数字、或"-" |          |            |               |
| ۲      | 资源 🖌 🎽  | <b>策略名称 ▼</b> 输入搜索项查询 | * 部门:      | 总部                                 |          |            |               |
| ۲      | 策略へ     | □ 策略名称                | * 执行方式:    | 请许择执行方式 👻                          |          | 操作         |               |
|        | 访问控制策略  |                       |            |                                    |          | 管理 立即执行 关联 | 删除            |
|        | 命令控制策略  |                       | * 改密方式:    | 请选择改密方式                            |          |            |               |
|        | 数据库控制策略 | 改密test                | 更多选项:      | 生成不同密码                             |          | 管理 立即执行 关联 | 删除            |
|        | 改密策略    |                       |            | 生成相同密码<br>指定相同密码                   |          |            |               |
|        | 账户同步策略  |                       | 发送方式:      | 不发送                                |          |            |               |
|        | 配置备份策略  |                       |            |                                    |          |            |               |
| ŵ      | 运维 ~    |                       |            |                                    |          |            |               |
| Û      | 审计 ~    |                       |            |                                    | 取消下一步    |            |               |
| Ē      | 工单 ~    |                       |            |                                    |          |            |               |

注意:

1) 支持改密策略改密的协议有: SSH, MySQL, sql server, Oracle, RDP, Telnet.

2) 选中允许修改特权账户密码时,才能修改特权账户的密码,否则特权账户密码不会修

改, 默认不选中

3)选中使用特权账户改密时,系统自动寻找账户对应资源的特权账户,通过特权账户修改
 密码,无特权账户时,自己修改自己密码,该选项默认选中

4) 手动执行改密策略需要输入当前用户的登录密码

5)使用自定义改密策略时按照自定义改密策略创建密码;否则会生成 20 位的包含大小写 字母、数字、特殊符号的密码

#### 7.4.2 改密日志

改密策略执行完成后可在改密日志中查看改密详情。用户(具有下载改密日志权限)可通 过下载日志到本地查看改密策略改密之后的密码(其他用户只能查看大致信息,无法看到具体 的密码),下载与手动执行策略类似,需要输入操作用户的登录密码。如图 7-10

| 11 U    | сголд   |        |                     |        |      |      |      |          | $\downarrow$ |     | Q  | admin 👻 |
|---------|---------|--------|---------------------|--------|------|------|------|----------|--------------|-----|----|---------|
| Ŧ       | 桌面      | 桌面 / 策 | 略 / 改密策略            |        |      |      |      |          |              |     |    |         |
| ι.<br>Έ | 部门      | 改密策    | 路                   |        |      |      |      |          |              |     |    | 0       |
| Ŀ       | 用户 ~    | 策略列表   | 改密日志                |        |      |      |      |          |              |     |    |         |
| ۲       | 资源 💙    | 策略名利   | 家 ▼ 輸入搜索項查询         |        |      |      |      | 全部       | 选择日期         | 范围  |    |         |
| ٢       | 策略 へ    |        | 时间 🗢                | 策略名称   | 总数 🗢 | 成功 🗢 | 失敗 🗢 | 未修改 💠    | 操作           |     |    |         |
|         | 访问控制策略  |        | 2019-12-30 16:45:45 | 123    | 1    | 1    | 0    | 0        | 详情           | 下载  | 删除 |         |
|         | 命令控制策略  |        | 2019-12-27 16:27:01 | 123    | 1    | 1    | 0    | 0        | 详情           | 下载  | 删除 |         |
|         | 数据库控制策略 |        | 2019-12-27 16:24:04 | 123    | 1    | 1    | 0    | 0        | 详情           | 下载  | 删除 |         |
|         | 改密策略    |        | 2019-12-27 16:23:17 | 123    | 1    | 0    | 1    | 0        | 详情           | 下载  | 删除 |         |
|         | 账户同步策略  |        | 2019-12-27 16:07:51 | 123    | 1    | 0    | 1    | 0        | 详情           | 下载  | 删除 |         |
|         | 配置备份策略  |        | 2019-09-29 15:20:30 | 123    | 1    | 0    | 1    | 0        | 详情           | 下载  | 删除 |         |
| Ψ       | 运维 ~    |        | 2019-08-27 15:05:47 | 123    | 1    | 0    | 1    | 0        | 详情           | 下载  | 删除 |         |
| Ë       | 审计 ~    |        | 2019-07-12 16:11:47 | 改密test | 1    | 1    | 0    | 0        | 详情           | 下载  | 删除 |         |
| Ĩ.      | 工单 ~    |        | 2019-07-12 15:58:23 | 改密test | 1    | 1    | 0    | 0        | 详情           | 下载  | 删除 |         |
| \$      | 系统 ~    |        | 2019-07-12 15:57:04 | 改密test | 1    | 1    | 0    | 0        | 详情           | 下载  | 删除 |         |
|         |         | 🗆 ex   | 先0/14项 删除           |        |      |      | 共 14 | 4条 20条/页 |              | 1 > | 前往 | 1页      |

## 7.5 账户同步策略

#### 7.5.1 账户同步策略

账户同步用户拉取或推送账户,当选择拉取账户时,会扫描主机内的所有账户,统计正 常、非正常信息。选择推送账户时,将堡垒机录入的资源账户同步到目标主机,可进行更新主 机密码,新建主机密码,或删除非堡垒机纳管账户的操作。如图 7-11

| []] U | CLOUD  |                  |                             |                                                                    |       |           | ⊥ 🗐 💭 admin 🔻  |
|-------|--------|------------------|-----------------------------|--------------------------------------------------------------------|-------|-----------|----------------|
|       |        | 桌面 / 策略 / 账户同步策略 | 新建策略                        |                                                                    | ×     |           |                |
| ŵ     |        | 账户同步策略           | <ul> <li>* 策略名称;</li> </ul> |                                                                    |       |           | C 新建           |
| *     |        | 策略列表 执行日志        | 200 B 10                    | 长度164个汉字或字符,允许输入英文字<br>母、 数字、或""                                   |       |           |                |
| ۲     |        | 策略名称 ▼ 输入搜索项查询   | * 音序门:                      | 总部                                                                 |       |           |                |
| ۲     |        | 策略名称             |                             |                                                                    |       |           | 操作             |
|       |        |                  | * 执行方式:                     | 手动执行                                                               |       |           |                |
|       |        |                  | 同步动作:                       | ○ 拉取账户                                                             |       |           | 管理 立即执行 天妖 劇隊  |
|       |        |                  |                             | 扫描目标主机的所有账户,并统计所有正<br>常、 异常账户信息                                    |       |           |                |
|       |        |                  |                             | ● 推送账户<br>溶资源账户同步到目标主机。更新主机密                                       |       |           |                |
|       |        |                  |                             | 码、或新建主机账户、或删除主机非法账<br>户                                            |       |           |                |
|       |        |                  |                             | 🦳 账密不一致时,允许更新该账户密码                                                 |       |           |                |
|       | 配置备份策略 |                  |                             | 账户不存在于主机,允许创建该账户                                                   |       |           |                |
| m     |        |                  |                             | 主机存在非纳管账户,允许删除该账户                                                  |       |           |                |
| 畄     |        |                  | * 连接超时:                     | 10<br>连接目标主机的招助财间 戰込值为10                                           | ]     |           |                |
| Bì    |        |                  |                             | Addition and the second process of \$10(1) 100 and \$10(10) 20(10) |       |           |                |
| •     |        |                  |                             |                                                                    | 取消下一步 |           |                |
|       |        | □ 已选0/1项 删除      | 启用 禁用                       |                                                                    |       | 共1条 20条/页 | ▼ 〈 1 〉 前往 1 页 |

注意:

1) 当选择同步动作为推送账户时,除选择执行账户时,还需要选择推送账户。

非纳管账户说明: 主机内的账户没有添加到堡垒机内, 该账户会被识别为非纳管
 账户。

3) 账户同步策略只支持 SSH 协议。

## 7.5.2 执行日志

账户同步策略执行后,可在执行日志中查看详情。如图 7-12

| 11 U               | CLOUD   |                          |         |        |        |                                | 🛓 🗐 🎜 admin 👻  |
|--------------------|---------|--------------------------|---------|--------|--------|--------------------------------|----------------|
| -                  | 桌面      | 桌面 / 策略 / 账户同步策略         |         |        |        |                                |                |
| ф                  | 部门      | 账户同步策略                   |         |        |        |                                | 0              |
| ⊻                  | 用户 ~    | 策略列表 执行日志                |         |        |        |                                |                |
| ۲                  | 资源 ~    | 策略名称 ▼ 输入搜索项查询           | ٩       |        |        | 全部 选择                          | ₽日期范围 <b>□</b> |
| ۲                  | 策略へ     | □ 时间 令                   | 策略名称    | 同步动作 🔻 | 主机执行概要 | 账户执行概要                         | 操作             |
|                    | 访问控制策略  | 2021-04-23 15:31:08-2021 | 账户同步-测试 | 推送账户   | •1 •0  | 更新密码: ● 0 ● 0                  | 详情 下载 删除       |
|                    | 命令控制策略  |                          |         |        |        | 新建账户: ● 0 ● 0<br>删除账户: ● 0 ● 0 |                |
|                    | 数据库控制策略 |                          |         |        |        |                                |                |
|                    | 改密策略    |                          |         |        |        |                                |                |
|                    | 账户同步策略  |                          |         |        |        |                                |                |
|                    | 配置备份策略  |                          |         |        |        |                                |                |
| ŵ                  | 运维 ~    |                          |         |        |        |                                |                |
| Ë                  | 审计 ~    |                          |         |        |        |                                |                |
| B                  | 工单 ~    |                          |         |        |        |                                |                |
| <ul><li></li></ul> | 系统 ~    |                          |         |        |        |                                |                |
|                    |         | □ 已选0/1项                 |         |        |        | 共1条 20条/页 👻                    | 〈 1 〉 前往 1 页   |

#### 7.6 配置备份策略

#### 7.6.1 配置备份策略

为了方便网络设备上配置文件的备份,堡垒机支持网络设备配置备份策略。创建时执行方 式可选择为手动执行,定时执行和周期执行,最后关联要执行的账户即可。执行完成后可在执 行账户所在主机下的配置备份中查看该文件(支持下载到本地)。且支持外置存储,使网络设 备能够备份到用户自定义的 FTP/TFTP 服务器上(对应的设备需要支持 FTP/TFTP 命令)。如 图 7-13
| ()<br>()<br>() | CLOUD |   |                         |             |                                   |    | 🛓 🗐 🎜 admin 👻 |
|----------------|-------|---|-------------------------|-------------|-----------------------------------|----|---------------|
|                |       |   | 桌面 / 策略 / <b>配置备份策略</b> | 新建策略        |                                   | ×  |               |
| ŵ              |       |   | 配置备份策略                  | * 節軟空动·     |                                   |    |               |
| *              |       |   | 策略列表 执行日志               | . Yest 1199 | 长度1-64个汉字或字符,允许输入英文字<br>母、数字、或"-" |    |               |
| ۲              |       |   | 策略名称 ▼ 输入搜索项查询          | * 部门:       | 总部                                |    |               |
| ۲              |       |   | 策略名称                    | * 执行方式:     | Tabba -                           |    | 操作            |
|                |       |   |                         | - 34137334  | L L M M M L                       |    |               |
|                |       |   |                         | 配置接收地址:     |                                   |    |               |
|                |       |   |                         |             | <b>审制人有效的PP地址</b>                 |    |               |
|                |       |   |                         | 存储方式:       | TFTP 👻                            |    |               |
|                |       |   |                         | 外置存储:       |                                   |    |               |
|                |       |   |                         |             |                                   |    |               |
| Ţ.             |       |   |                         |             | _                                 | 取消 |               |
| Ú              |       |   |                         |             |                                   |    |               |
| Đ              |       |   |                         |             |                                   |    |               |
| -              |       |   |                         |             |                                   |    |               |
|                |       | _ | 已选0/0项                  | 启用 禁用       |                                   |    |               |

图 7-13

## 7.6.2 执行日志

配置备份策略执行完成后,可在执行日志中查看详情,查看备份文件的的完成情况。如图

| 7-14 |      |         |   |         |                     |      |      |      |      |        |                  |           |
|------|------|---------|---|---------|---------------------|------|------|------|------|--------|------------------|-----------|
|      | 11 U | CLOUD   |   |         |                     |      |      |      |      |        | ⊥ E <sup>0</sup> | 🖉 admin 👻 |
|      | -    | 桌面      |   | 桌面 / 策略 | / 配置备份策略            |      |      |      |      |        |                  |           |
|      | ф.   | 部门      |   | 配置备份    | )策略                 |      |      |      |      |        |                  | 0         |
|      | •    | 用户      | ~ | 策略列表    | 执行日志                |      |      |      |      |        |                  |           |
|      | ۲    | 资源      | ~ | 策略名称    | ▼ 輸入搜索項查询 Q.        |      |      |      |      | 全部     | 选择日期范围           | ä         |
|      | 0    | 策略      | ^ |         | 时间 💠                | 策略名称 | 总数 💠 | 成功 💠 | 失敗 🗇 | 操作     |                  |           |
|      |      | 访问控制策略  |   |         | 2021-04-23 15:37:38 | 策略备份 | 0    | 0    | 0    | 详情 下载  | 删除               |           |
|      |      | 命令控制策略  |   |         |                     |      |      |      |      |        |                  |           |
|      |      | 数据库控制策略 | 8 |         |                     |      |      |      |      |        |                  |           |
|      |      | 改密策略    |   |         |                     |      |      |      |      |        |                  |           |
|      |      | 账户同步策略  |   |         |                     |      |      |      |      |        |                  |           |
|      |      | 配置备份策略  |   |         |                     |      |      |      |      |        |                  |           |
|      | ₩    | 运维      | ~ |         |                     |      |      |      |      |        |                  |           |
|      | Ĩ    | 审计      | ~ |         |                     |      |      |      |      |        |                  |           |
|      | Bì   | 工单      | ~ |         |                     |      |      |      |      |        |                  |           |
|      | ື    | 系统      | ~ |         |                     |      |      |      |      |        |                  |           |
|      |      |         | Ξ | 已送      | 0/1項 删除             |      |      |      | 共1条  | 20 条/页 | ▼ < 1 >          | 前往 1 页    |

图 7-14

## 8 运维

#### 8.1 主机运维

#### 8.1.1 登录配置下载

进入[运维/主机运维],点击<登录配置下载>,可将运维资源导出成 xshell 或者是 secure CRT 配置,如图 8-1。详细操作流程可查看登录配置下载文件中的 readme.txt 文件。

| (1) U |      |      |                    |                    |           |        |       |   |            | 🛓 🗐 💭 admin 👻 |
|-------|------|------|--------------------|--------------------|-----------|--------|-------|---|------------|---------------|
| -     |      |      | 维 / 主机运维           | 登录配置下载             |           |        |       |   |            |               |
| æ     |      | 主机运  | 维                  | 登录配置下载             | SecureCRT | XShell |       |   | C Webi     | 四维配合 登录配置下载   |
| -     |      | 自动识别 | <b>列 🗢</b> 输入搜索项查询 | 文件名编码:             |           |        |       |   |            |               |
| ۲     |      |      | 主机名称 ⇔             |                    |           |        |       |   | 资源账户 🔻     | 操作            |
| ۲     |      |      | 自建数据库              |                    |           | I      | 以消 确定 | Z | root 💌     | 登录            |
| m     |      |      | 数据库审计跳板            | 106.75.156.92:3389 | RDP       |        |       |   | adminis 💌  | 登录            |
|       |      |      | 广州-UDB             | 10.13.157.111:3306 | MySQL     |        |       |   | root 💌     | 登录            |
|       |      |      | windows测试机         | 10.13.73.92:21     | FTP       |        |       |   | adminis 💌  | 登录            |
|       | 脚本管理 |      | Windows测试内网        | 10.13.73.92:23     | TELNET    |        |       |   | adminis 💌  | 登录            |
|       |      |      | Windows-内网-测       | 10.13.73.92:3389   | RDP       |        |       |   | adminis 💌  | 登录            |
|       |      |      | sftp-Linux-内网      | 10.13.48.217:22    | SFTP      |        |       |   | root 💌     | 登录            |
|       |      |      | Linux-内网-测试机       | 10.13.48.217:22    | SSH       |        |       |   | root 💌     | 登录            |
| Ü     |      |      |                    | 10.13.48.217:5901  | VNC       |        |       |   | root       | 登录            |
| B     |      |      |                    |                    |           |        |       |   |            |               |
| •     |      |      |                    |                    |           |        |       |   |            |               |
|       |      |      |                    |                    |           |        |       |   |            |               |
|       |      |      | <b>先0/9項</b> 批量3   |                    |           |        |       | # | 9条 20条/页 👻 |               |

图 8-1

#### 8.1.2 页面批量登录

进入[运维/主机运维],点击<登录>,会登录主机资源进入 H5 会话,且支持批量登录,勾需 要登录的主机,点击下方的<批量登录>,便可登录成功。当没有勾选主机时,批量登录为灰 色,不可点击。如图 8-2。

| C U | CLOUD    |   |        |                      |                     |         |      |              |              | ↓ 🗐 💭 admin 🗸 |
|-----|----------|---|--------|----------------------|---------------------|---------|------|--------------|--------------|---------------|
| Ŧ   | 桌面       |   | 桌面 / 运 | 维 / 主机运维             |                     |         |      |              |              |               |
| .m  | 部门       |   | 主机运    | 维                    |                     |         |      |              | C Webiz      | 维配置 登录配置下载    |
| •   | 用户       | ~ | 自动识    | 别 ▼ 输入搜索项查询          |                     |         |      |              |              |               |
| ۲   | 资源       | ~ |        | 主机名称 ⇔               | 主机地址 ⇔              | 协议      | 标签 👻 |              | 资源账户 🔻       | 操作            |
| 0   | 策略       | ~ |        | 自建数据库                | 106.75.179.170:3306 | MySQL   |      | Z            | root 💌       | 登录            |
| ŵ   | 运维       | ^ |        | 数据库审计跳板              | 106.75.156.92:3389  | RDP     |      |              | adminis 🔻    | 登录            |
|     |          |   |        | 广州-UDB               | 10.13.157.111:3306  | MySQL   |      | ··· _        | root 🔍       | 登录            |
|     | 应用运维     |   |        | windows则就机<br>1、选择批量 | <b>登陆资源</b>         | FTP     |      | 📃            | adminis 🔻    | 登录            |
|     | 脚本管理     |   |        | Windows测试——内网        | 10.13.73.92:23      | TELNET  |      | 🖉            | adminis 💌    | 登录            |
|     | 45/22/24 |   |        | Windows-内网-测         | 10.13.73.92:3389    | RDP     |      | ··· _        | adminis 💌    | 登录            |
|     | 快速运班     |   |        | sftp-Linux-内网        | 10.13.48.217:22     | SFTP    |      | 🖉            | root 📼       | 登录            |
|     | 运维任务     |   |        | Linux-内网-测试机         | 10.13.48.217:22     | SSH     |      | ··· <u>/</u> | root 📼       | 登录            |
| Ë   | 审计       | ~ |        | linux-vnc            | 10.13.48.217:5901   | VNC     |      | ··· _        | root 🔍       | 登录            |
| E   | 工单       | ~ |        |                      |                     |         |      |              |              |               |
|     | 系统       | ~ |        |                      |                     |         |      |              |              |               |
|     |          |   |        |                      | 0 占土业               | =×/±+穴灯 |      |              |              |               |
|     |          |   |        | 382/0175 SH-B-S      | 人、 只 古 机 ·          | 里豆饨按钮   |      | +            | 0.6 00.50    |               |
|     |          | Ē |        | Walawi TITE          | 2.0K 0010032 000    | 0.00.02 |      | 9<br>9       | сож 20 ж/Щ ▼ | ▲ 1 页         |

图 8-2

注意

不支持批量登录的协议有: FTP/SFTP/SCP/DB2/MYSQL/Oracle/SQL Server, 手动登录和 双人授权账户。

#### 8.1.3 H5 登录字符协议主机

进入[运维/主机运维], 登录 SSH 或 TELNET 协议主机进入 h5 会话页面, 根据所拥有权限 可执行相应操作, (如: 管理员如没有给予运维员下载权限, 则在 H5 页面下载按钮不可使 用) 如图 8-3。

图 8-3

说明:

1.可上传本地文件和网盘文件。

2.可将该主机内文件下载到本地可网盘。

3.网盘属于堡垒机用户的个人空间,仅本人可见,用户可以将网盘文件上传到多个主机。

4.如果主机开启了文件保存,运维时与主机进行了文件传输,符合要求的文件在审计中能保留下载

SSH 或 TELNET 协议主机 h5 会话的登录,支持协同分享。如图 8-4,创建者可以将当前会话的链接复制,发送给堡垒机用户。

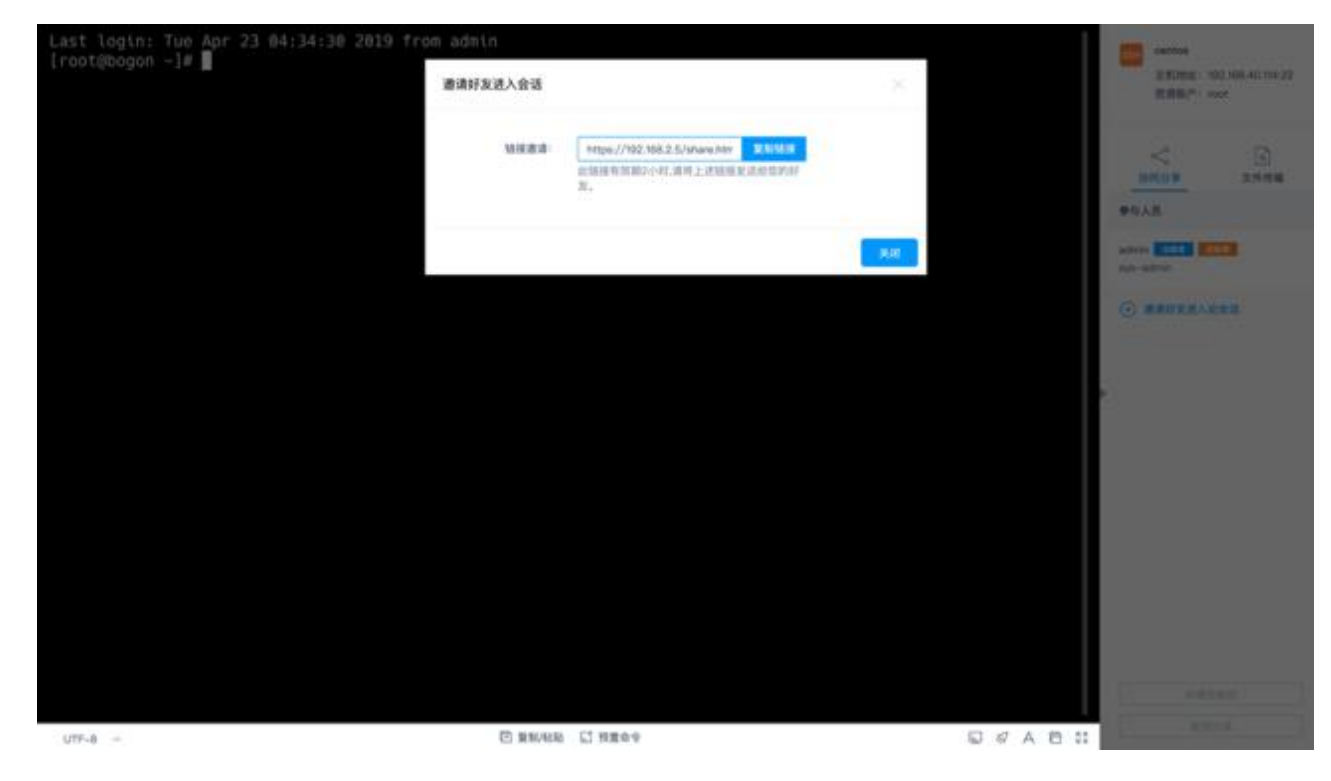

图 8-4

堡垒机用户可通过该链接登录创建者的会话中,如图 8-5。

| an an transmission and a second and a second and a second and a second and a second and a second and a second a |                                                                  |  |
|----------------------------------------------------------------------------------------------------|------------------------------------------------------------------|--|
|                                                                                                    | 会活协同邀请<br>如外科电片,用自留记录号于审计。<br>3.8<br>aa 的能时间 2018-07-23 17:48:13 |  |
|                                                                                                    | 立即进入                                                             |  |
|                                                                                                    |                                                                  |  |
|                                                                                                    | OTO-1-TON REPORTERED AND MAKE MARKE ADD-MO-MON-MON TENTED        |  |

图 8-5

点击立即进入后可进入回话,在会话协同中,可像分享人申请控制权,分享人同意后,便可对该会话进行操作。如图 8-6。

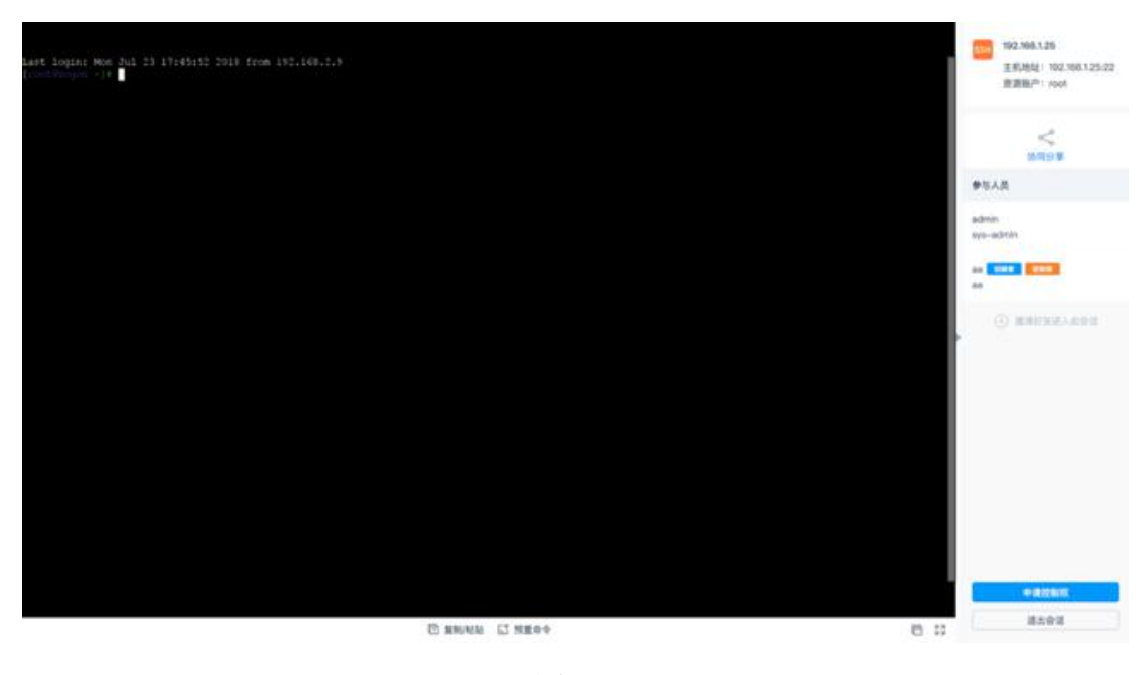

图 8-6

注意事项:

1. 当没有控制权的用户申请并且获得会话控制权,此时分享者可强制获取控制权。

2. 当创建者取消分享或者是退出当前会话时候,协同用户被踢出会话,且之前的会话链接失效。

3. 当协同者拥有控制权限时,可以点击【释放控制】,会话的控制权限会回到创建者手中。

#### 8.1.4 H5 登录图形协议主机

进入主机运维,登录 RDP、VNC 或应用发布资源,图形协议类型主机 h5 会话的登录,支持文件传输。与 SSH 类似,区别在于 RDP 的目标地址只有:主机网盘,支持下载网盘文件到本地,支持上传本地文件到网盘。如图 8-7。

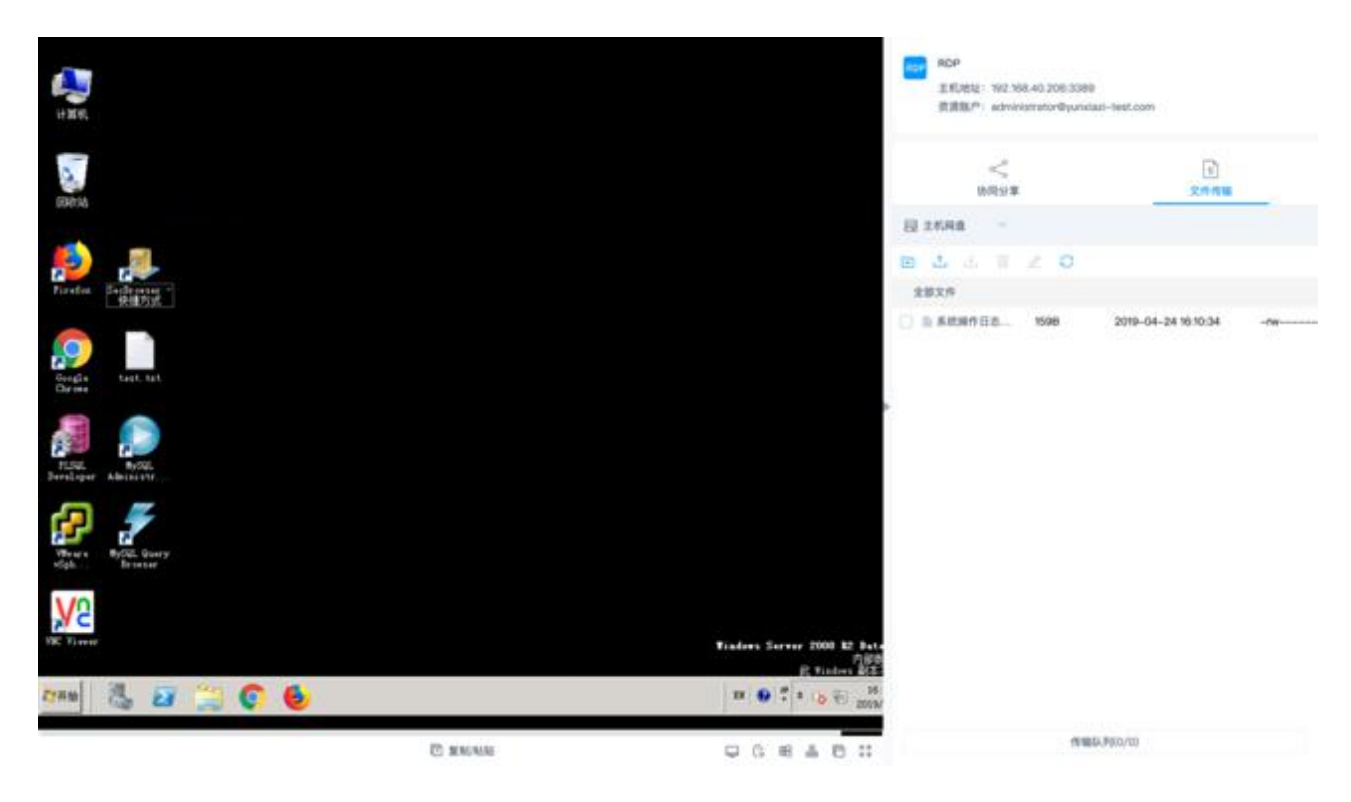

图 8-7

注:图形协议会话的协同分享与字符类型协议的会话协同操作相同。

#### 8.1.5 SSH 客户端登录

通过 SSH 客户端登录堡垒机,此处以 xshell 为例。可新建会话如图 1-8, 主机为堡垒机 IP 地址, 默认端口为 22222, 点击连接后输入堡垒机账户密码即可登录成功。

可通过命令行输入登录堡垒机,登录用户名格式为【堡垒机用户@IP 地址端口号】登录 密码为堡垒机密码,登录到堡垒机后可选择资源标号登录堡垒机纳管内的账户。如图 8-8

|                                                                                                    | 🚰 Session Options - 旗舰版堡垒机                                                                                                    |
|----------------------------------------------------------------------------------------------------|----------------------------------------------------------------------------------------------------|
| Category:<br>Connection<br>Logon Actions<br>SFTP Session<br>Advanced<br>Port Forwarding<br>Remote/X11<br>Terminal<br>Emulation<br>Modes<br>Emacs<br>Mapped Keys<br>Advanced | SSH2<br>Hostname: 106.75.134.203 堡垒机地址<br>Port: 22222 堡垒机客户端服务端口<br>Firewall: None ②<br>Username: admin 堡垒机用户名<br>Authentication<br>✓ PublicKey<br>✓ Reyboard Interactive<br>✓ Password<br>✓ GSSAPI                                     |
| Window<br>Log File<br>Printing<br>X/Y/Zmodem                                                                                                    | Key exchange <ul> <li>ecdh-sha2-nistp521</li> <li>ecdh-sha2-nistp384</li> <li>ecdh-sha2-nistp256</li> <li>diffie-hellman-group14</li> <li>diffie-hellman-group-exchange-sha256</li> </ul> Minimum group exchange prime size:       2048 |
|                                                                                                    | Cancel                                                                                                    |

图 8-8

注意事项:

支持使用 API 的登录方式登录堡垒机指定的资源登录账户,可直接通过命令行输 入:堡垒机账号@从账号@从账号 IP@堡垒机 IP 端口号,例如 admin@root@192.168.1.1@192.168.1.2 端口号,最后输入堡垒机密码,即可通过堡垒机登录 到指定的主机资源内。

### 8.1.6 SFTP/FTP 客户端登录

堡垒机支持登录 SFTP/FTP 协议类型主机,登录信息在主机运维中点击 SFTP/FTP 主机登录弹窗获取,在 SFTP/SFTP 客户端填写该登录信息即可成功登陆。此处以 FTP 为例,SFTP 类 似,区别是 SFTP 使用的是堡垒机密码,非明文密码,且无 URL 链接。如图 8-9。

| (iii) U( | CLOUD |      |               |                   |                          |                                |        |   |            | 🛓 🗐 💭 admin 👻 |
|----------|-------|------|---------------|-------------------|--------------------------|--------------------------------|--------|---|------------|---------------|
|          |       |      | / 主机运维        | 登录                |                          |                                | ×      |   |            |               |
| m        |       | 主机运维 | ŧ             | 打开本地F             | FP客户端,使用如下信              | 息登录                            |        |   | C Webž     | 四             |
|          |       | 自动识别 |               | 服务器地址:            | 106.75.134.203           |                                |        |   |            |               |
| ۲        |       |      | ≠机杂款 ▲        | 端口:               | 2121                     |                                |        |   | 资源账户 💌     | 操作            |
| ۲        |       |      | 自建数据库         | 用户名:              | admin@10.13.73.92        |                                |        |   | root       | 登录            |
| ŵ        |       |      | 数据库审计-跳板      | 密码:               | xj1xflbjzm9BcYPqs9       | t0p1t5wTtl977tTNbl33lCv_vnklQx | 7DWzSF |   | adminis 🔻  | 登录            |
|          |       |      | 广州-UDB        |                   | 夏制                       |                                |        |   | root 📼     | 登录            |
|          |       |      | windows测试机    | 您也可以复             | 制以下URL并粘贴到F              | TP客户端地址栏                       |        |   | adminis 💌  | 登录            |
|          | 脚太管理  |      | Windows测试内网   | ftp://admi        | n@10.13.73.92:xj1xflbjzm | 9BcYPqs9t0p1t5v 复制URL          |        |   | adminis 💌  | 登录            |
|          |       |      | Windows-内网-测  |                   |                          |                                |        |   | adminis 💌  | 登录            |
|          | 快速运维  |      | sftp-Linux-内网 |                   |                          | 取消                             | 确定     |   | root       | 登录            |
|          |       |      | Linux内网-测试机   | 10.13.48.217:22   | SSH                      |                                |        |   | root 📼     | 登录            |
| 崮        |       |      |               | 10.13.48.217:5901 | VNC                      |                                |        |   | root       | 登录            |
| Bì       |       |      |               |                   |                          |                                |        |   |            |               |
| ۲        |       |      |               |                   |                          |                                |        |   |            |               |
|          |       |      |               |                   |                          |                                |        |   |            |               |
|          |       | - E3 | 1/9项 批量到      | 2录 添加标签 删除        | 标签                       |                                |        | , | 9条 20条/页 👻 | 〈 1 〉 前往 1 页  |

图 8-9

注意:

1 支持的 SFTP/FTP 客户端种类: Xftp, WinSCP,FlashFXP, FileZilla。

2 其中 FTP 可复制 URL 到 FTP 客户端直接登录。

#### 8.1.7 数据库客户端登录

用户被授权数据库资源后,进入到主机运维的列表页面,点击数据库资源的登录按钮,会 出现代理程序的询问弹窗,如图 8-10。

| 11 U     | CLOUD |   |         |                  |                    |                             |                  |       |                     | 🛓 🗐 💭 admin 🗸          |
|----------|-------|---|---------|------------------|--------------------|-----------------------------|------------------|-------|---------------------|------------------------|
| -        | 桌面    |   | 桌面 / 运约 | 推 / 主机运维         |                    |                             |                  |       |                     |                        |
| .#       | 部门    |   | 主机运     | 维                |                    |                             |                  |       | C Webj              | 送 <b>打</b> 到 登 动 置 御 运 |
| •        | 用户    | ~ | 自动识别    | 1 ▼ 摘入搜索项查询      | Q                  |                             |                  |       |                     |                        |
| ۲        | 资源    | ~ |         | 主机名称 ♠           | 主机地址 ≑             | 14, 501                     | 4 <sup></sup> Mr |       | 资源账户 🔻              | 操作                     |
| ۲        | 策略    | ~ |         | 自建数据库            | 106.75.179.170:3   | 登示 (3.2.14)<br>请法择一个案       | ×<br>            | ··· Z | root 🔍              | 登录                     |
| <b>.</b> | 运维    | ^ |         | 数据库审计-别版机        | 106.75.156.92:3389 | · Navicat                   | (Plane / C       | 🔟     | adminis 🔻           | 登录                     |
|          |       |   |         | 广州-UDB           | 10.13.157.111:3306 | ⊂ mysql end<br>⊂ Mysql Admi | nistrator        | ··· Z | root 🔍              | 登录                     |
|          | 应用运维  |   |         | windows测试机       | 10.13.73.92:21     | 7.84                        |                  | 🔟     | adminis 🔻           | 登录                     |
|          | 脚本管理  |   |         | Windows测试内网      | 10.13.73.92:23     | 1991.2                      |                  | … ∠   | adminis 🔻           | 登录                     |
|          |       |   |         | Windows-内阿-测     | 10.13.73.92:3389   | RDP                         |                  | 🖉     | adminis 🔻           | 登录                     |
|          | 快速运弹  |   |         | sftp-Linux-内网    | 10.13.48.217:22    | SFTP                        |                  | … ∠   | root 👻              | 登录                     |
|          | 运维任务  |   |         | Linux-内网-测试机     | 10.13.48.217:22    | SSH                         |                  | Z     | root 🔫              | 登录                     |
| ä        | 审计    | ~ |         | linux-vnc        | 10.13.48.217:5901  | VINC                        |                  | ··· Z | root 💌              | 登录                     |
| È        | 工单    | ~ |         |                  |                    |                             |                  |       |                     |                        |
| 蕶        | 系統    | ~ |         |                  |                    |                             |                  |       |                     |                        |
|          |       | Ξ |         | <b>赴0/9項</b> 批量發 | 经最 添加标签 删          | 除标签                         |                  | ŧ     | է9条 20 <b>条</b> 页 ▼ | 〈 1 〉 前往 1 页           |

图 8-10

选择要使用登录的客户端工具即可完成数据库资源的登录进行运维,见图 8-11。

| - Auricut II                                    |                    |          |         |                   |               |         |          |       |        |      |          |      |
|-------------------------------------------------|--------------------|----------|---------|-------------------|---------------|---------|----------|-------|--------|------|----------|------|
| 文件 查看                                           | 收藏夹                | 工具       | 窗口      | 帮助                |               |         |          |       |        |      |          |      |
| - <b>-</b>                                      |                    |          |         |                   | <b>F</b> (-)  |         |          |       |        |      | <b>I</b> |      |
| <b>〒口</b> · · · · · · · · · · · · · · · · · · · | 田白                 | <b>±</b> | די   E  | 0 <b>0</b><br>11回 | J(x)<br>函数    | 事件      | 香泡       |       | 备份     | 计划   | 「「「」」    |      |
| □ <b>1</b> 27.0.0.                              | . 1-7003-mvsal     | 4×       | 7:143   | ///24             |               | 711     | 249      | 1648  | PA 1/3 | PLAN | 沃土       |      |
| db_n                                            | ame                |          | X 3 384 |                   |               |         |          |       |        |      |          | •    |
| 📄 hu                                            |                    |          | ➡ 打开表   | 曳 💬 设             | 计表 🎨 新        | 建表 🐌 🖩  | 11除表 💽 🖣 | 入向导 📑 | 导出向导   |      |          | Q    |
| 📄 info                                          | rmation_schem      | na       |         |                   |               |         |          |       |        |      |          |      |
| mysq.                                           | 1                  |          |         |                   |               |         |          |       |        |      |          |      |
| perf                                            | ormance_schem      | na       |         |                   |               |         |          |       |        |      |          |      |
| Servi                                           | er_cos<br>_2020_02 |          |         |                   |               |         |          |       |        |      |          |      |
| S user                                          | 2020 03            |          |         |                   |               |         |          |       |        |      |          |      |
| xuej:                                           | iao                |          |         |                   |               |         |          |       |        |      |          |      |
| 🗐 zzy                                           |                    |          |         |                   |               |         |          |       |        |      |          |      |
|                                                 |                    |          |         |                   |               |         |          |       |        |      |          |      |
|                                                 |                    |          |         |                   |               |         |          |       |        |      |          |      |
|                                                 |                    |          |         |                   |               |         |          |       |        |      |          |      |
|                                                 |                    |          |         |                   |               |         |          |       |        |      |          |      |
|                                                 |                    |          |         |                   |               |         |          |       |        |      |          |      |
|                                                 |                    |          |         |                   |               |         |          |       |        |      |          |      |
|                                                 |                    |          |         |                   |               |         |          |       |        |      |          |      |
|                                                 |                    |          |         |                   |               |         |          |       |        |      |          |      |
|                                                 |                    |          |         |                   |               |         |          |       |        |      |          |      |
|                                                 |                    |          |         |                   |               |         |          |       |        |      |          |      |
|                                                 |                    |          |         |                   |               |         |          |       |        |      |          |      |
|                                                 |                    |          |         |                   |               |         |          |       |        |      |          |      |
|                                                 |                    |          |         |                   |               |         |          |       |        |      |          |      |
|                                                 |                    |          |         |                   |               |         |          |       |        |      |          |      |
|                                                 |                    |          |         |                   |               |         |          |       |        |      |          |      |
|                                                 |                    |          |         |                   |               |         |          |       |        |      |          | <br> |
| 10 数据库                                          |                    |          |         | 127.0             | . 0. 1-7003-m | ysql 用) | È: root  |       |        |      |          | ≡ #  |
|                                                 |                    |          |         |                   |               |         |          |       |        |      |          |      |

图 8-11

### 8.1.8 MSTSC 登录

堡垒机上添加 Windows 资源,用户被授权该资源后,支持在本地电脑上使用 mstsc 客户 端能连接运维资源。填写方式,计算机名:堡垒机 IP 地址: 53389。用户名:堡垒机用户名@ 运维的 windows 资源账户名@运维资源 IP 地址: 3389。然后在资源新弹窗页面输入堡垒机密 码。

|      | 近边         | 程桌面<br>接             |        |                     |             |            | ,  |
|------|------------|----------------------|--------|---------------------|-------------|------------|----|
| 常规   | 显示         | 本地资源                 | 体验     | 高级                  |             |            |    |
| · 景登 | 2音         | 入沅程计管机               | 的夕称    |                     |             |            |    |
| U,   | ans<br>ئات | 角机(C):               | 192.1  | °<br>68.1.184:53389 |             | ~          |    |
|      | 用          | 户名:                  | (IAZI1 | 11\administrator@   | 192.168.1.3 | 5:3389     |    |
|      | ä          | 你连接时将向               | 同你询问   | 凭据。                 |             |            |    |
|      |            | 允许我保存:               | 凭据(R)  |                     |             |            |    |
| 连接证  | 日本         | 当前 <mark>连接设置</mark> | 星保存到   | RDP 文件或打开—          | 已保存的道       | <b>接</b> 。 |    |
|      |            | 保存(S)                |        | 另存为(V)              | 打开          | Ŧ(E)       |    |
| ●障痛  | 选项(O)      |                      |        | 连                   | 接(N)        | 帮助(        | H) |

图 8-12

| - 192.168.1.184:53389 - 远程桌面连接 | <u></u>  | ×               |
|--------------------------------|----------|-----------------|
|                                |          | ^               |
|                                |          |                 |
|                                |          |                 |
|                                |          |                 |
|                                |          |                 |
| *                              |          |                 |
| Login                          |          |                 |
|                                |          |                 |
| admin@YUNXIAZI111\adr          | ninistra |                 |
| password <del>www</del>        | 机的密码     |                 |
|                                |          |                 |
| OK Car                         | ncel     |                 |
|                                |          |                 |
| 3                              |          |                 |
| a                              |          |                 |
|                                |          | <b>-</b>        |
| ₹<br>757222. ******            |          | <br><b>&gt;</b> |

图 8-13

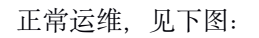

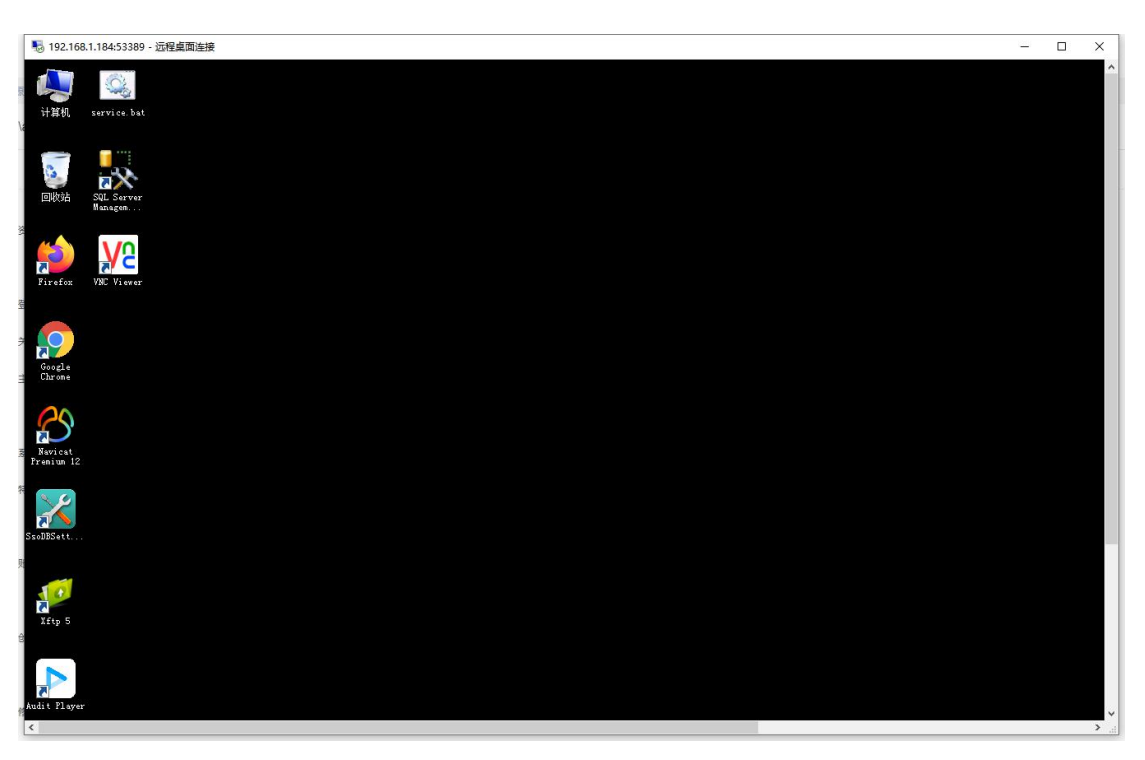

图 8-14

审计页面查看:

|     | 桌面                                                    | di. | 1 / 审计 | / 实时会语    |     |              |                   |       |               |                     |          |
|-----|-------------------------------------------------------|-----|--------|-----------|-----|--------------|-------------------|-------|---------------|---------------------|----------|
| di. | ണ                                                     | 3   | 如会话    |           |     |              |                   |       |               |                     |          |
| 2   | 用户                                                    |     | 资源名称   | ▼ 输入搜索项查询 |     | R            |                   |       |               |                     |          |
|     | an a                                                  |     |        | 资源名称      | 後世々 | 主机应用地址       | 资源陈卢              | 用户    | 來應IP          | 开始时间 🖕              | 会活时长 🗅   |
|     | 策略                                                    |     |        | uqVloQ    | RDP | 192.168.1.35 | YUNXIAZI111\admin | admin | 192.168.20.49 | 2020-05-20 16:35:23 | 00:00:26 |
|     | 运维                                                    |     |        |           |     |              |                   |       |               |                     |          |
|     | 审计                                                    |     |        |           |     |              |                   |       |               |                     |          |
|     |                                                       |     |        |           |     |              |                   |       |               |                     |          |
|     |                                                       |     |        |           |     |              |                   |       |               |                     |          |
|     |                                                       |     |        |           |     |              |                   |       |               |                     |          |
|     | <del>文时会话</del><br>历史会话                               |     |        |           |     |              |                   |       |               |                     |          |
|     | <u>業計会活</u><br>历史会话<br>系統日志                           |     |        |           |     |              |                   |       |               |                     |          |
|     | <b>二时会话</b><br>历史会话<br>系统日志<br>运 <del>维报表</del>       |     |        |           |     |              |                   |       |               |                     |          |
|     | ★ 計会活<br>历史会活<br>系統日志<br>运维报表<br>系統报表                 |     |        |           |     |              |                   |       |               |                     |          |
|     | <del>太計会活</del><br>历史会话<br>系統日志<br>运筆报表<br>系統服表<br>工单 |     |        |           |     |              |                   |       |               |                     |          |

图 8-15

#### 8.1.9 Web 运维配置

Web 运维配置支持一些特殊设定,支持的设定项有: admin console 选项,当 rdp 资源上的的远程服务器授权过期时无法登陆,勾选此选项能够强制登录进入资源,如图 8-16 所示;

| Web运维 | 配置    |               | $\times$ |
|-------|-------|---------------|----------|
| RDP   |       |               |          |
|       | 连接模式: | admin console |          |
|       |       |               | 取消 确定    |
|       |       | 图 8-16        |          |

8.2 应用运维

进入[运维/应用运维],点击<登录>,可直接登录应用发布进入 H5 会话页面。如图 8-17。

| 10 U | ดนอ  |         |               |        |        |        |      |       | 4          |     | Q <sup>®</sup> admin   ⊸ |
|------|------|---------|---------------|--------|--------|--------|------|-------|------------|-----|--------------------------|
| -    | 桌面   |         | 桌面 / 运维 / 应用) | 云维     |        |        |      |       |            |     |                          |
| đ.   | 部门   |         | 应用运维          |        |        |        |      |       |            |     | 0                        |
| Ŧ    | 用户   | ~       | 自动识别 🔻 😫      | 入搜索项查询 | ٩      |        |      |       |            |     |                          |
| ۲    | 资源   | ~       | 应用名和          | R \$ 1 | 应用地址 ⇔ | 协议 👻   | 标签 🗸 |       | 资源账户 🔻     | 操作  |                          |
| •    | 策略   | ~       | chrome        |        |        | Chrome |      | ··· _ | adminis 🔻  | 登录  |                          |
| Ψ    | 运维   | ^       |               |        |        |        |      |       |            |     |                          |
|      | 主机运维 |         |               |        |        |        |      |       |            |     |                          |
|      |      |         |               |        |        |        |      |       |            |     |                          |
|      | 脚本管理 |         |               |        |        |        |      |       |            |     |                          |
|      | 快速运维 |         |               |        |        |        |      |       |            |     |                          |
|      | 运维任务 |         |               |        |        |        |      |       |            |     |                          |
| ä    | 审计   | ~       |               |        |        |        |      |       |            |     |                          |
| Ē    | 工单   | ~       |               |        |        |        |      |       |            |     |                          |
| -    | 系统   | ,<br>II | 已进0/1項        | 添加标签   | 删除标签   |        |      | ¥     | 1条 20条/页 🔻 | (1) | 前往 1 页                   |
|      |      |         |               |        |        |        |      |       |            |     |                          |

图 8-17

注意事项: 支持回话协同分享, 此处会话协同操作与字符类型会话协同操作相同。

### 8.3 脚本管理

脚本用于执行快速运维和运维任务时添加脚本使用,进入脚本管理页面,可查看当前用户 所创建的脚本,支持在线编辑或导入格式为 Python 和 shell 格式的脚本。如图 8-18。

| 121 U |  |      |        |      |       |                                        | _     |       |       |            | ⊥ 🗉    | Q <sup>69</sup> admin 👻 |
|-------|--|------|--------|------|-------|----------------------------------------|-------|-------|-------|------------|--------|-------------------------|
|       |  |      | / 脚本管理 | 新建脚本 |       |                                        | ×     |       |       |            |        |                         |
| ħ     |  | 脚本管理 | E      |      | 来源:   | <ul> <li>在线编辑</li> <li>文件导入</li> </ul> |       |       |       |            |        | O 新建                    |
| *     |  | 脚本名称 |        |      | * 名称: |                                        |       |       |       |            |        |                         |
| ۲     |  |      | 脚本名称 ⇔ |      |       | 长度1-64个汉字或字符,允许输入汉字、<br>字母、数字、"-"或"."  |       | 操作    |       |            |        |                         |
| ۲     |  |      | rz-sz  |      | 类型:   | • python Shell                         |       | 管理    | 下载    | 删除         |        |                         |
| m     |  |      | 命令测试   |      |       | 类型指定后不可修改                              |       | 管理    | 下载    | 删除         |        |                         |
|       |  |      |        |      | 描述:   |                                        |       |       |       |            |        |                         |
|       |  |      |        |      |       |                                        |       |       |       |            |        |                         |
|       |  |      |        |      |       | 描述最长128个汉字或字符                          |       |       |       |            |        |                         |
|       |  |      |        |      |       |                                        | 取消 确定 |       |       |            |        |                         |
|       |  |      |        |      |       |                                        |       |       |       |            |        |                         |
| Ш     |  |      |        |      |       |                                        |       |       |       |            |        |                         |
| B     |  |      |        |      |       |                                        |       |       |       |            |        |                         |
| \$    |  |      | 0/2项   |      |       |                                        |       | 共 2 条 | 20 条/ | <b>页</b> 💌 | < 1. > | 前往 1 页                  |

图 8-18

注意事项: 脚本属于个人空间, 所有的脚本详情仅限创建者可见。

### 8.4 快速运维

进入快速运维模块,可看到相应的 tab,选择需要执行的账户,便可在该账户快速执行命 令,脚本和传输文件,执行完成后可在执行日志中查看详情信息。如图 8-19。

|    |         |     |                     |                       |               |                |        | ↓ 🗉  | 💭 admin 🔻 |
|----|---------|-----|---------------------|-----------------------|---------------|----------------|--------|------|-----------|
| Ŧ  | 桌面      |     | 桌面 / 运维 / 快速运维      |                       |               |                |        |      |           |
| ф. | 部门      |     | 快速运维                |                       |               |                |        |      | 0         |
| 1  | 用户      | ~   | 命令控制台 脚本控制台         | 文件传输控制台 执行日志          | 3             |                |        |      |           |
| ۲  | 资源      | ~   |                     |                       |               |                |        |      |           |
| ٢  | 策略      | ~   | * 执行命令:             | ls                    | 立即            | <b>执行</b> 中断执行 |        |      |           |
| щ. | 运维      | ^   | * 执行账户:             | ⊥ root@Linux-内网-测试机   |               |                |        |      |           |
|    | 主机运维    |     |                     | 亦 -<br>**** <b>王帝</b> |               |                |        |      |           |
|    | 应用运维    |     |                     | 四行 重量                 |               |                |        |      |           |
|    | 脚本管理    |     | 更多选项:               | □ 提权执行                |               |                |        |      |           |
|    |         |     |                     |                       |               |                |        |      |           |
|    | 运维任务    |     | 自动识别 👻 输入搜索项音       | 询 Q                   |               |                |        |      | 會用        |
| É  | 审计      | ~   | 时间                  | 主机名称                  | 主机地址          | 执行账户           | 执行状态 🔻 | 执行结果 |           |
|    | 丁鱼      | ~   | 2020-02-10 16:50:18 | 海盟堡壘機測試               | 152.32.186.13 | user001        | 不可达    | 展开   |           |
| _  | <br>7/# | ~   | 2020-02-10 16:50:18 | Linux-内网-测试机          | 10.13.48.217  | root           | 成功     | 展开   |           |
| ~  | 杀犹      | × . |                     |                       |               |                |        |      |           |

图 8-19

注意:

当该执行账户在主机的 sudoers 文件夹中时,便可勾选提权执行,执行相应命令。

### 8.5 运维任务

=

进入运维任务模块,可新建运维任务,执行方式可选择手动执行,定时执行,周期执行, 更多选项可勾选提权执行,点击<下一步>选择要执行的账户。如图 8-20。

| 🖾 υςτοπρ      |                       |          |                                  |          |      | 上 🗐 💭 admin 💌 |
|---------------|-----------------------|----------|----------------------------------|----------|------|---------------|
| - 桌面          | 桌面 / 运维 / <b>运维任务</b> | 新建运维任务   |                                  | $\times$ |      |               |
| <b>山</b> 部门   | 运维任务                  | * 任务名称:  |                                  |          |      | O Mill        |
| 上 用户 ~        | 任务列表 执行日志             |          | 长度1-64个汉字或字符,允许输入英文字<br>母、数字、或"" |          |      |               |
| ◆ 资源          | 任务名称 👻 输入授業项查询        | * 执行方式:  | 手动执行                             |          |      |               |
| 策略 ~          | 任务名称 *                | 要多选项:    | 標和地行                             |          | 执行结果 | 操作            |
| 型 运维 へ        |                       | 2.2.2.2. | BERRATI                          |          |      |               |
| 主机运维          |                       | 任务描述:    |                                  |          |      |               |
| 应用运维          |                       |          | 描述最长128个汉字或字符                    |          |      |               |
| 脚本管理          |                       |          |                                  |          |      |               |
| 快速运维          |                       |          |                                  | 取消 下一步   |      |               |
| 运维任务          |                       |          |                                  |          |      |               |
| <b>首</b> 审计 ~ |                       |          |                                  |          |      |               |
| <b>В</b> Т# ~ |                       |          |                                  |          |      |               |
| ▼ 系统          | □ 已选0/0项              |          |                                  |          |      |               |

图 8-20

执行账户选择完成之后可添加任务步骤,步骤可选择执行命令,执行脚本,文件传输。支持添加多个步骤。如图 8-21。

| E U |      |                       |         |                                                    |       |     | . ↓ 🗉 | admin 🔻     |
|-----|------|-----------------------|---------|----------------------------------------------------|-------|-----|-------|-------------|
| -   |      | 桌面 / 运维 / <b>运维任务</b> | 新建运维任务  |                                                    | ×     |     |       |             |
| æ   |      | 运维任务                  | 步骤1     | 删除 添加任                                             | 务步骤 🔻 |     |       | 0 <b>新達</b> |
| *   |      | 任务列表 执行日志             |         | 执行                                                 | 命令    |     |       |             |
| ۲   |      | <u> </u>              | * 步骤名称: | 请输入步骤名称 执行服 长度1-64个汉字或字符、允许输入英文字                   | 脚本    |     |       |             |
| ۲   |      |                       |         | 母、数字、或"" 传输:                                       | 文件    |     |       |             |
| щ.  |      | 任务名称                  | * 执行命令: | 请输入执行的命令及参数                                        | 1     | 行结果 | 梟作    |             |
|     |      |                       |         | 10 2 -J 2 2 17 I I I I I I I I I I I I I I I I I I |       |     |       |             |
|     |      |                       |         |                                                    |       |     |       |             |
|     | 脚本管理 |                       |         | 取消上一步                                              | テ 确定  |     |       |             |
|     | 快速运维 |                       |         |                                                    |       |     |       |             |
|     |      |                       |         |                                                    |       |     |       |             |
|     |      |                       |         |                                                    |       |     |       |             |
| Ű   |      |                       |         |                                                    |       |     |       |             |
| Bì  |      |                       |         |                                                    |       |     |       |             |
| •   |      | □ 已送0/0项              |         |                                                    |       |     |       |             |

图 8-21

### 9 审计

## 9.1 实时会话

实时会话可查看当前时间正在运维的会话,对于字符类型协议和图形协议的 H5 运维可进 行实时监控,对于客户端登录的协议,可在详情中查看运维记录 (SSH 协议客户端运维可查看 实时会话),在会话过程中,管理员可以强制中断该回话。如图 9-1

| យប  |      |     |        |          |      |              |      |       |           |                  |            | <u>↓</u> 🗏 | 🔎 admin 👻 |
|-----|------|-----|--------|----------|------|--------------|------|-------|-----------|------------------|------------|------------|-----------|
| Ŧ   | 桌面   |     | 桌面 / 审 | 计 / 实时会话 |      |              |      |       |           |                  |            |            |           |
| .m. | 部门   |     | 实时会    | ·话       |      |              |      |       |           |                  |            |            | 0         |
| •   | 用户   | ~   | 资源名    | 秋 ▼ 输入搜; | 素项查询 | Q 高级搜索       |      |       |           |                  |            |            |           |
| ۲   | 资源   | ~   |        | 资源名称     | 类型 👻 | 主机/应用地址      | 资源账户 | 用户    | 来源IP      | 开始时间 💠           | 会话时长 ⇔     | 操作         |           |
| 9   | 策略   | ~   |        | Linux-内  | SSH  | 10.13.48.217 | root | admin | 183.238.1 | 2021-04-25 16:52 | 00:00:03   | 详情 监控      | 中断        |
| ŵ   | 运维   | ~   |        |          |      |              |      |       |           |                  |            |            |           |
| Ň   | 审计   | ^   |        |          |      |              |      |       |           |                  |            |            |           |
|     | 实时会话 |     |        |          |      |              |      |       |           |                  |            |            |           |
|     | 历史会话 |     |        |          |      |              |      |       |           |                  |            |            |           |
|     | 系统日志 |     |        |          |      |              |      |       |           |                  |            |            |           |
|     | 运维报表 |     |        |          |      |              |      |       |           |                  |            |            |           |
|     | 系统报表 |     |        |          |      |              |      |       |           |                  |            |            |           |
| Ē   | 工单   | ~   |        |          |      |              |      |       |           |                  |            |            |           |
| \$  | 系统   | * E | B      | 选0/1项    | 中断   |              |      |       |           | 共                | 1条 20条/页 💌 |            | 前往 1 页    |

图 9-1

### 9.2 历史会话

当会话结束后,可在历史会话中查看该会话中所有操作,字符类型协议和图形协议可播放 视频,且支持将会话文件下载到本地进行播放。对于在客户端登录的会话, SSH 客户端同样支 持下载会话文件进行播放,其他客户端会话不支持播放,仅能在详情查看运维。如图 9-2

| 11 U |      |       |        |           |       |               |         |       |        |                 |                           | <u> </u> | 🗉 🗘 🗐 admin 👻 |
|------|------|-------|--------|-----------|-------|---------------|---------|-------|--------|-----------------|---------------------------|----------|---------------|
| -    | 桌面   |       | 桌面 / 1 | 审计 / 历史会词 | Ĩ     |               |         |       |        |                 |                           |          |               |
| đ    | 部门   |       | 历史会    | 话         |       |               |         |       |        |                 |                           |          | 0             |
| •    | 用户   | ~     | 资源名    | 「称 マ 輸入」  | 搜索项查询 | Q. 高級搜護       | 家       |       |        |                 |                           |          | 导出            |
| ۲    | 资源   | ~     |        | 资源名称      | 类型 👻  | 主机/应用地址       | 资源账户    | 用户    | 来源IP   | 起止时间 💠          | 会话时长 🜲                    | 结束状态 👻   | 操作            |
| 9    | 策略   | ~     |        | Linux     | SSH   | 10.13.48.217  | root    | admin | 183.23 | 2021-04-25 10:  | 00:38:43                  | 正常结束     | 详情 播放 下载      |
| Ψ.   | 运维   | ~     |        | Linux     | SSH   | 10.13.48.217  | root    | admin | 183.23 | 2021-04-25 10:  | 00:11:49                  | 正常结束     | 详情 播放 下载      |
| Ë    | 审计   | ^     |        | Linux     | SSH   | 10.13.48.217  | root    | admin | 183.23 | 2021-04-23 15:  | 00:52:06                  | 正常结束     | 详情 播放 下载      |
|      | 实时会话 |       |        | 数据库       | RDP   | 106.75.156.92 | adminis | admin | 183.23 | 2021-04-09 10:  | 01:24:32                  | 正常结束     | 详情 播放 下载      |
|      | 历史会话 |       |        | 数据库       | RDP   | 106.75.156.92 | adminis | admin | 183.23 | 2021-04-09 10:  | 00:00:43                  | 正常结束     | 详情 播放 下载      |
|      | 石体口士 |       |        | sftp-Li   | SFTP  | 10.13.48.217  | root    | admin | 106.75 | 2021-04-09 10:  | 10:00:19                  | 强制中断     | 详情 播放 下载      |
|      | 杀鈗日志 |       |        | Linux     | SSH   | 10.13.48.217  | root    | admin | 183.23 | 2021-04-06 11:  | 00:07:47                  | 正常结束     | 详情 播放 下载      |
|      | 运维报表 |       |        | Linux     | SSH   | 10.13.48.217  | root    | admin | 183.23 | 2021-04-01 18:  | 00:35:46                  | 正常结束     | 详情 播放 下载      |
|      | 系统报表 |       |        | 数据库       | RDP   | 106.75.156.92 | adminis | admin | 183.23 | 2021-03-31 18:1 | 00:06:08                  | 正常结束     | 详情 播放 下载      |
| B    | 工单   | ~     |        | 数据库       | RDP   | 106.75.156.92 | adminis | admin | 106.75 | 2021-03-31 18:  | 00:00:06                  | 正常结束     | 详情 播放 下载      |
| -    | 系统   | > III | E      | 已选0/20项   | 1     |               |         |       | 1.     | 共 152 条 20 条/页  | <ul> <li>✓ 1 2</li> </ul> | 3 4 5 6  | 8 〉 前往 1 页    |

图 9-2

## 9.3 系统日志

系统日志可查看用户登录系统的日志以及所有操作的日志,进入系统日志页面后,可看到 两个 tab。系统登录日志可查看堡垒机用户的登录日志。系统操作日志可查看堡垒机用户的操 作日志。可导出日志。如图 9-3

| 11 U | CLOUD |        |         |                     |         |                |            |           |         | ↓ 国             | Q <sup>8</sup> admin 👻 |
|------|-------|--------|---------|---------------------|---------|----------------|------------|-----------|---------|-----------------|------------------------|
| -    | 桌面    |        | 桌面 / 审i | 计 / 系统日志            |         |                |            |           |         |                 |                        |
| .m.  | 部门    |        | 系统日編    | 志                   |         |                |            |           |         |                 | 0                      |
| ₹    | 用户    | ~      | 系统登录    | 日志 系统操作日志           |         |                |            |           |         |                 |                        |
| ۲    | 资源    | ~      | 用户      | ▼ 输入搜索项查询           | 〇. 高级搜索 | 2              |            |           |         |                 | 导出                     |
| 9    | 策略    | ~      |         | 时间 ⇔                | 用户      | 来源IP           | 日志内容       | 登录方式 💌    | 结果 💌    | 备注              |                        |
| Ţ    | 运维    | ~      |         | 2021-04-25 16:46:59 | admin   | 183.238.16.138 | 登录系统       | Web页面     | 成功      | -               |                        |
| Ĩ    | 审计    | ^      |         | 2021-04-25 12:24:44 | admin   | 183.238.16.138 | 退出系统       | Web页面     | 成功      | -               |                        |
|      | 实时会话  |        |         | 2021-04-25 11:32:10 | admin   | 183.238.16.138 | 登录系统       | Web页面     | 成功      | -               |                        |
|      | 历史会话  |        |         | 2021-04-25 11:32:02 | admin   | 183.238.16.138 | 登录系统       | Web页面     | 失敗      | 登录系统,密码错误       |                        |
|      |       |        |         | 2021-04-25 11:14:48 | admin   | 183.238.16.138 | 退出系统       | Web页面     | 成功      | -               |                        |
|      | 运维报表  |        |         | 2021-04-25 09:47:05 | admin   | 183.238.16.138 | 登录系统       | Web页面     | 成功      | -               |                        |
|      | 系统报表  |        |         | 2021-04-25 08:34:   | lixin   | 220.174.25.172 | 登录系统       | SSH客户端    | 失败      | 登录系统,密码错误       |                        |
| Ĩ.   | 工单    | ~      |         | 2021-04-25 08:34:   | lixin   | 220.174.25.172 | 登录系统       | SSH客户端    | 失败      | 登录系统,密码错误       |                        |
| -    | 系统    | ,<br>E | - ex    | <b>选0/20</b> 项      |         |                | 共 229297 务 | € 20条/页 ▼ | < 1 2 3 | 4 5 6 … 11465 > | 前往 1 页                 |

图 9-3

系统日志导出包括系统登录日志导出和系统操作日志导出,系统日志导出时间限制在 180 天以 内,支持导出时间范围选择,如图 9-4

|          | CLOUD |          |      |                     |                |              |         |      |              |        |    |        |      | ٩      |    |          |        | <u> </u>        | Q <sup>8</sup> admin ⇒ |
|----------|-------|----------|------|---------------------|----------------|--------------|---------|------|--------------|--------|----|--------|------|--------|----|----------|--------|-----------------|------------------------|
|          |       |          |      | 十 / 系统日志            | 导出             |              |         |      |              |        |    |        | ×    | I      |    |          |        |                 |                        |
| ф        |       |          | 系统日調 | 5                   | * #2 it at (a) |              |         |      |              |        |    |        |      | I      |    |          |        |                 | 0                      |
| <u>.</u> |       | ~        | 系统登录 | 日志 系统操作日志           | ** #FTT#310)-  | 2021-03-25   | ~2021-0 | 4-25 |              |        |    |        |      |        |    |          |        |                 |                        |
| ۲        |       | ~        |      |                     |                | ~ ~ ~        | 2021 :  | 申3月  | Ŧ            | ~      |    |        | 2021 | 1 24 4 | 月  | >        | >><br> |                 |                        |
|          |       | <u> </u> | 用户   |                     |                | 28 1         | 2 0     | 3 4  | 5            | 6      | 28 |        | 30   | 31     | 1  | 2        | 3      |                 | 与出                     |
| , v      |       |          |      | 时间 💠                | 用户             | 7 8          | 9 1     | 0 11 | 12           | 13     | 4  | 5      | 6    | 7      | 8  | 9        | 10     | 备注              |                        |
| m        |       | ~        |      | 2021-04-25 16:46:59 | admin          | 14 15        | 16 1    | 7 18 | 19 3         | 20     | 11 | 12     | 13   | 14     | 15 | 16       | 17     | -               |                        |
| É        |       | ~        |      |                     |                | 21 22        | 23 2    | 4 25 | 26           | 27     | 18 | 19     | 20   | 21     | 22 | 23       | 24     |                 |                        |
|          |       |          |      | 2021-04-25 12:24:44 | admin          | 28 29        | 30 3    | 1 1  |              |        | 今天 | 26     | 27   | 28     | 29 | 30       |        | -               |                        |
|          |       |          |      | 2021-04-25 11:32:10 | admin          | 4 5          |         |      |              |        |    |        |      |        |    |          |        | -               |                        |
|          |       |          |      | 2021-04-25 11:32:02 | admin          | 183.238.16.1 | 138     | 登录   | 系統           |        | V  | /eb页值  | i    |        | 失测 | <u>4</u> |        | 登录系统,密码错误       |                        |
|          |       |          |      | 2021-04-25 11:14:48 | admin          | 183.238.16.1 | 138     | 退出   | 系统           |        | v  | /eb页面  |      |        | 成功 | b        |        |                 |                        |
|          |       |          |      | 2021-04-25 09:47:05 | admin          | 183.238.16.1 | 138     | 登录   | 系统           |        | v  | Veb页面  |      |        | 成1 | ħ        |        |                 |                        |
|          |       |          |      | 2021-04-25 08:34:   | lixin          | 220.174.25.1 | 172     | 登录   | 系统           |        | s  | SH客户   | 鏰    |        | 失则 | ¢        |        | 登录系统,密码错误       |                        |
| Ē        |       | ~        |      | 2021-04-25 08:34:   | lixin          | 220.174.25.1 | 172     | 登录   | 系统           |        | s  | SH客户   | 蠕    |        | 失则 | <u>y</u> |        | 登录系统,密码错误       |                        |
| -        |       | ×<br>    |      | 10/20项              |                |              |         |      | <del>,</del> | 229297 | 条  | 20 条/0 | τ    |        | <  | 1        | 2 3    | 4 5 6 … 11465 > | 前往 1 页                 |

图 9-4

### 9.4 运维报表

进入运维报表,点击要查看的 tab,可查看运维相关报表内容。支持导出报表到本 地。如图 9-5

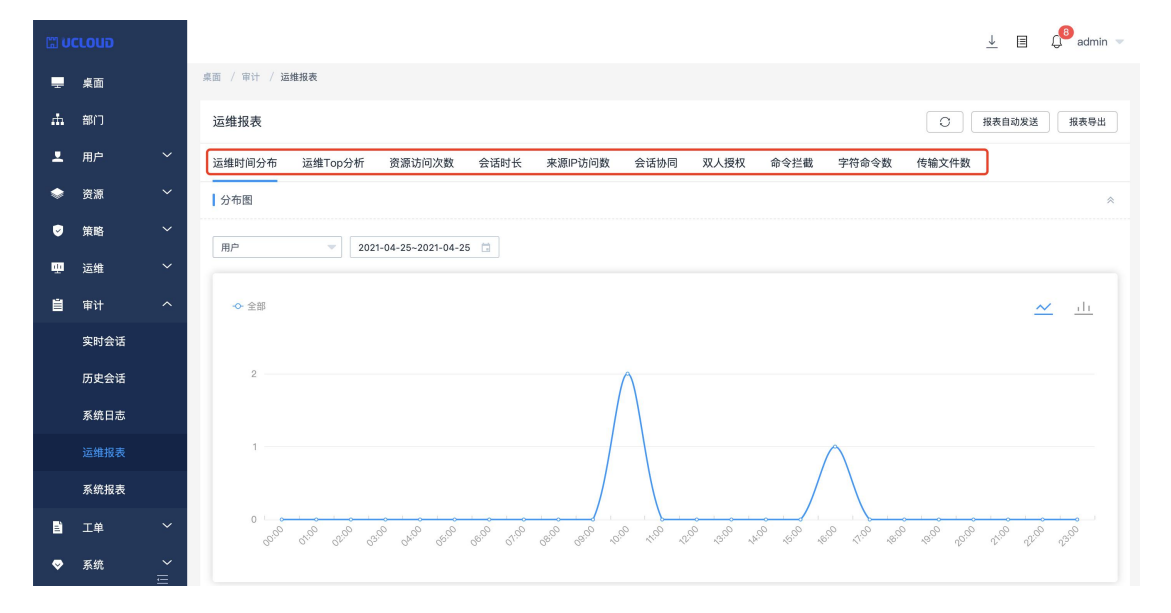

图 9-5

## 9.5 系统报表

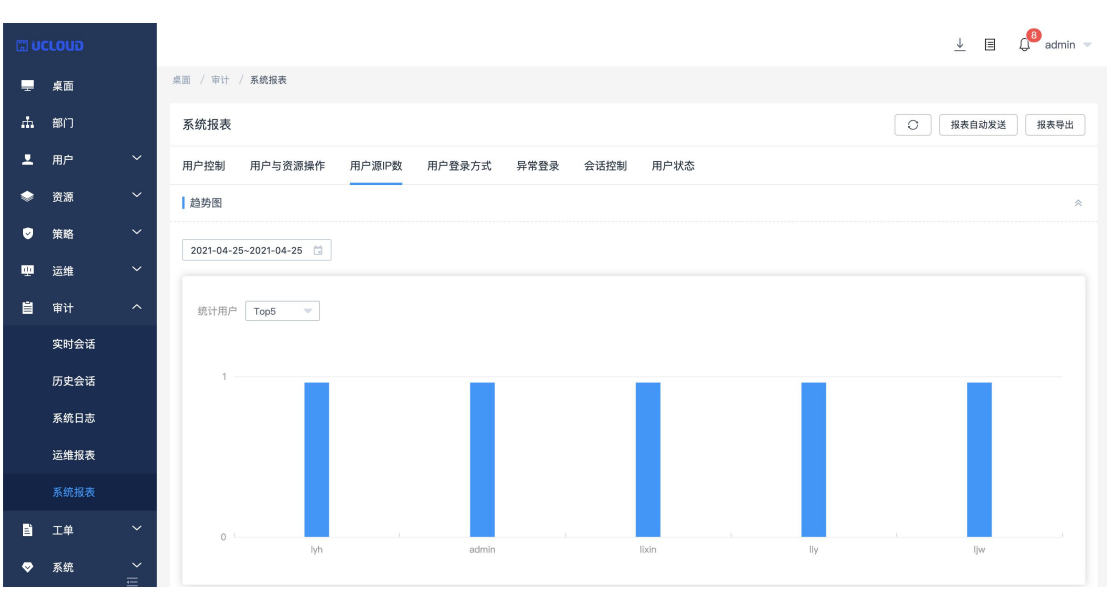

地。如图 9-5

进入系统报表,点击要查看的 tab,可查看系统相关报表内容。支持导出报表到本

图 9-5

# 9.6 报表自动发送

当开启报表自动发送,会按勾选的发送时间定时发送报表至邮件。如图 9-6

| (ii) U |  |                       |               |                                                             | 💭 admin 👻 |
|--------|--|-----------------------|---------------|-------------------------------------------------------------|-----------|
|        |  | 桌面 / 审计 / <b>运维报表</b> | 报表自动发送        | ×                                                           |           |
| 'n     |  | 运维报表                  | 状态:           | ○ 报表自动发送                                                    | 报表导出      |
| *      |  | 运维时间分布 运维Top分析        |               | 开启后,在每个周期开始时,系统将会自动<br>生成上一周期的运维报表,并以邮件形式发<br>进             |           |
| ۲      |  | 趋势图                   | 10.544 775447 |                                                             |           |
| ۲      |  | 2020-08-01-2020-12-31 | 友达周期;         | <ul> <li>○ 毎日 毎日00:00次送</li> <li>○ 毎周 毎周-00:00次送</li> </ul> |           |
| ŵ      |  |                       |               | ☑ 每月 每月一日00:00发送                                            |           |
| Ű      |  |                       | 文件格式:         |                                                             |           |
|        |  |                       |               |                                                             |           |
|        |  |                       |               | 取消                                                          |           |
|        |  |                       |               |                                                             |           |
|        |  |                       |               |                                                             |           |
|        |  |                       |               |                                                             |           |
| Bì     |  |                       |               | admin                                                       |           |
| -      |  |                       |               |                                                             |           |

图 9-6

第53页共89页

## 10 工单

### 10.1 访问授权工单

访问授权工单用于运维员不具备运维某台主机资源权限,且又需要运维该资源时,可通过 访问授权工单申请访问资源。点击新建访问授权工单,可选择自己要运维的时间和自己需要的 功能。如图 10-1

| (2) U    |  |               |                 |                |               |        |       |             | ⊥ 🗉 🗘 a    | dmin 🤝 |
|----------|--|---------------|-----------------|----------------|---------------|--------|-------|-------------|------------|--------|
| -        |  | 桌面 / 工单 / 访问: | 新建访问授权工单        |                |               |        | ×     |             |            |        |
| .m.      |  | 访问授权工单        | * 法辨时间:         | 生物时间           | di: 86 Rt (61 |        |       |             | 0          | 新建     |
| <u>.</u> |  | 工単号 👻 新       | 100 Page 2012   |                |               |        |       |             |            |        |
| ۲        |  | THE           | 文件传输:           | ✓ 上传 ✓ 下載      |               |        |       | 18.4x       |            |        |
| ۲        |  | 20200100      | 更多选项:           | ✓ 文件管理 ✓ 上行剪切板 | 🛃 下行剪切板       | 🛃 显示水印 |       | 管理 提交       | 軍家         |        |
| ŵ        |  |               | 工单备注:           |                |               |        |       | 10-1 10-14  | <b>T</b> 2 |        |
| Ű        |  |               |                 |                |               |        |       | 10.54 30.55 | 2.9<br>W.A |        |
| B        |  |               |                 | 音注最长128个汉子或学行  |               |        |       | 管理 强父       | 史多         |        |
|          |  |               |                 |                |               |        | 取消下一步 | 管理提交        | 更多         |        |
|          |  | 20190704      | 11710-101000207 | 10261          | di            | -      |       | 管理提交        | 更多         |        |
|          |  |               |                 |                |               |        |       |             |            |        |
|          |  |               |                 |                |               |        |       |             |            |        |
| •        |  |               |                 |                |               |        |       |             |            |        |
|          |  | □ 已选0/5项      |                 |                |               |        | ,     | 5条 20条/页    | < 1 > 前往   | 1 页    |

图 10-1

最后选择要运维的资源主机,勾选立即提交后该工单会自动提交,否则需要在访问授权工 单模块进行手动提交。管理员审批通过后该工单生效。如图 10-2

| 11 U | CLOUD |   |              |                 |                                                                |                      |                                                                                                    | 🛓 🗉 🗘              | admin 📼 |
|------|-------|---|--------------|-----------------|----------------------------------------------------------------|----------------------|----------------------------------------------------------------------------------------------------|--------------------|---------|
|      |       |   | 桌面 / 工单 / 访问 | 问授权工单           | 新建访问授权工单                                                       |                      |                                                                                                    |                    |         |
| æ    |       |   | 访问授权工单       |                 | 关联资源账户 关联账户组                                                   |                      |                                                                                                    |                    | 新建      |
| .≖   |       | ~ | 工单号 📼        | 输入搜索项查询         |                                                                |                      |                                                                                                    |                    |         |
| ۲    |       | ~ | T#R          |                 | 可选择的资源账户                                                       | 已选择的资源账户             | 单备注                                                                                                    | 操作                 |         |
| ۲    |       | ~ |              | 081711152346136 | 请输入关键词查询 Q.                                                    | 请输入关键词查询 Q           | The state of the state of the s | 管理 提交 更多           |         |
| m    |       | ~ |              | 011038184735125 | □ 目建数据库 / 106.75.179<br>□ administrator<br>Windows-内网-测试机 /    | □ 目建数据库 / 106.75.179 |                                                                                                    | 管理 损交 更多           |         |
| Ë    |       | ~ |              | 221719577909524 | UEmpty]<br>Windows-内网-测试机 /                                    |                      |                                                                                                    | 管理 提交 更多           |         |
| B    |       | ^ |              | 221719579502878 | sftp-Linux-内网 / 10.13.48.217                                   |                      |                                                                                                    | 管理 提交 更多           |         |
|      |       |   |              | 04144943460320' | sftp-Linux-内网 / 10.13<br>administrator<br>windows测试机 / 10.13.7 |                      |                                                                                                    | 管理 损交 更多           |         |
|      |       |   |              |                 | root<br>linux-vnc / 10.13.48.217                               |                      |                                                                                                    |                    |         |
|      |       |   |              |                 | □ 共 21 项                                                       | □ 共1项                |                                                                                                    |                    |         |
|      |       |   |              |                 | 是否立即提交                                                         |                      |                                                                                                    |                    |         |
| ~    |       | ~ |              |                 |                                                                | 取消 上一步 确定            |                                                                                                    |                    |         |
|      |       | Ξ | □ 已选0/5项     | 删除              |                                                                |                      | 共 5 券                                                                                                    | ▲ 20条/页 ▼ < 1 > 前往 | 1 页     |

图 10-2

#### 【工单克隆】

如果需要再次使用申请过得资源,可以使用工单克隆功能快速复制工单,如图 10-3,点击更多即可看到克隆功能

| 11 U | CLOUD                                           |   |        |                       |         |                     |             |       | 🛓 🗐 🎝 admin 👻           |
|------|-------------------------------------------------|---|--------|-----------------------|---------|---------------------|-------------|-------|-------------------------|
| Ŧ    | 桌面                                              |   | 桌面 / エ | 单 / 访问授权工单            |         |                     |             |       |                         |
| đ    | 部门                                              |   | 访问授    | 权工单                   |         |                     |             |       | C Sti SH                |
| •    | 用户                                              | ~ | 工单号    | ▼ 输入搜索项查询             | Q. 高级搜索 |                     |             |       |                         |
| ۲    | 资源                                              | ~ |        | 工单号                   | 状态 🔻    | 申请时间 💠              | 资源账户        | 工单备注  | 操作                      |
| 9    | 策略                                              | ~ |        | 202001081711152346136 | 已撤回     | 2020-01-08 17:11:15 | ± =<br>m =  | -     | 管理 提交 更多                |
| m    | 运维                                              | ř |        | 201911011038184735125 | 审批中     | 2019-11-01 10:38:18 | ± -<br>m -  | -     | 管理 提交 撤回                |
| Ě    | 审计                                              | Ý |        | 201910221719577909524 | 审批中     | 2019-10-22 17:19:57 | 王 -<br>赤 C组 | -     | 克隆<br>管理 提交 删除          |
| Ē    | 工单                                              | ^ |        | 201910221719579502878 | 审批中     | 2019-10-22 17:19:57 | ± -<br>m -  | -     | 管理 提交 更多                |
|      | 访问授权工甲                                          |   |        | 201907041449434603207 | 待完善     | 2019-07-04 14:49:43 | ± -<br>m -  | -     | 管理 提交 更多                |
|      | 中文 (文代上平<br>教 編 広 編 初 丁 音                       |   |        |                       |         |                     |             |       |                         |
|      | 丁单审批                                            |   |        |                       |         |                     |             |       |                         |
| •    | <u>工</u> 二十 二 九 二 二 二 二 二 二 二 二 二 二 二 二 二 二 二 二 | ~ |        |                       |         |                     |             |       |                         |
|      |                                                 | Ē | E      | 选0/5项 删除              |         |                     |             | 共 5 条 | · 20 条/页 🔍 🤇 1 🔪 前往 1 页 |

图 10-3

注意: 除了待完善状态的工单都能进行复制

# 10.2 命令授权工单

管理员为用户配置命令控制策略后,当用户登录该资源并执行了策略中的命令,命令授权 工单列表中就会自动生成一个命令授权工单。如图 10-4。

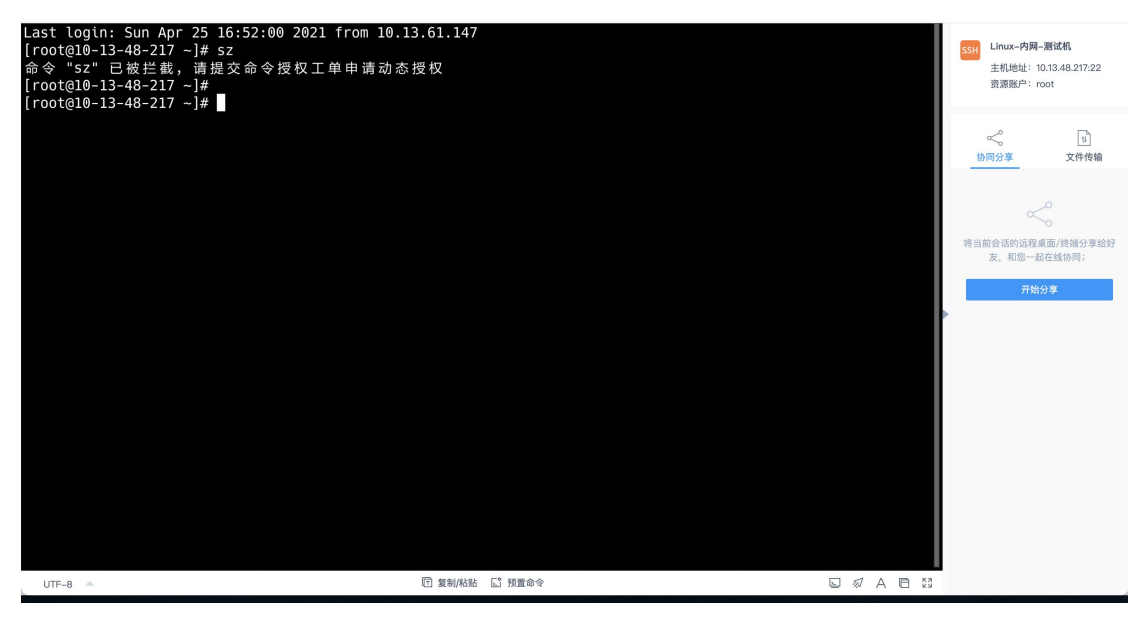

图 10-4

如果 admin 在系统配置中的命令授权工单提交方式配置为手动提交,则需要在命令授权工 单中手动点击提交,管理员审批同意后,刷新页面,该工单生效。如图 10-5。

| 11 U |         |   |         |                   |       |        |      |             |      | <u>↓</u> 🗏   | Q <sup>12</sup> admin 👻 |
|------|---------|---|---------|-------------------|-------|--------|------|-------------|------|--------------|-------------------------|
| -    | 桌面      |   | 桌面 / 工单 | / 命令授权工单          |       |        |      |             |      |              |                         |
| .m.  | 部门      |   | 命令授权    | 工单                |       |        |      |             |      |              | 0                       |
| ₽    | 用户      | ~ | 工单号     | ▼ 输入搜索项查询         | Q ( ) | 级搜索    |      |             |      |              |                         |
| ۲    | 资源      | ~ |         | 工单号               | 状态 👻  | 申请时间 💠 | 执行命令 | 资源账户        | 工单备注 | 操作           |                         |
| 9    | 策略      | ~ |         | 20210425170344596 | 待提交   | -      | SZ   | ⊥ root@Linu | -    | 管理 撤回 提交 删除  |                         |
| m    | 运维      | ~ |         |                   |       |        |      |             |      |              |                         |
| Ŭ    | 审计      | ~ |         |                   |       |        |      |             |      |              |                         |
| Ē    | 工単      | ^ |         |                   |       |        |      |             |      |              |                         |
|      | 访问授权工单  |   |         |                   |       |        |      |             |      |              |                         |
|      | 命令授权工单  |   |         |                   |       |        |      |             |      |              |                         |
|      | 数据库授权工的 | 单 |         |                   |       |        |      |             |      |              |                         |
|      | 工单审批    |   |         |                   |       |        |      |             |      |              |                         |
| ~    | 系统      | ~ |         |                   |       |        |      |             |      |              |                         |
|      |         | Ē | - E30   | 0/1項              |       |        |      |             | 共1条  | 20条页 👻 🤇 1 🗦 | 前往 1 页                  |

图 10-5

注意事项:

命令授权工单由用户触发"动态授权"命令策略时自动创建,无法手动创建命令授权工单。

### 10.3 数据库授权工单

管理员为用户配置数据库控制策略并添加相应的规则后,当用户登录该资源并执行了策略 中的规则,数据授权工单列表中就会自动生成工单,点击提交,管理员审批通过后状态为生 效。如图 10-6。

| -   | skin   |   | 東西 / 工単 | 1 / 数据库授权工单           |      |         |                     |              |      |                    |       |
|-----|--------|---|---------|-----------------------|------|---------|---------------------|--------------|------|--------------------|-------|
| .m. | 部门     |   | 数据库报    | 受权工单                  |      |         |                     |              |      |                    | 0     |
| •   | 用户 、   | ~ | 工单号     | ▼ 輸入投資資源例 Q           | 毫级搜索 |         |                     |              |      |                    |       |
| ۲   | 資源     | ~ |         | 工单号                   | 状态 🔻 | 申请时间 \$ | 90.01               | 资源账户         | 工单备注 | 操作                 |       |
| ø   | 第略     | ~ |         | 201910111701279864067 | 待损交  |         | 库=123123; 命令=select | ⊥ root@mysql |      | 管理 彩回 揭交 删除        |       |
| ŵ   | 运维     | ~ |         | 201910111701552544372 | 待损交  |         | 库=123123; 表=123; 命令 | ⊥ root@mysql |      | 管理 影回 提交 勤除        |       |
| Ŭ   | 审计 、   | ~ |         |                       |      |         |                     |              |      |                    |       |
| B   | 1# ·   | ~ |         |                       |      |         |                     |              |      |                    |       |
|     | 访问授权工单 |   |         |                       |      |         |                     |              |      |                    |       |
|     | 命令授权工单 |   |         |                       |      |         |                     |              |      |                    |       |
|     |        |   |         |                       |      |         |                     |              |      |                    |       |
|     | 工单审批   |   |         |                       |      |         |                     |              |      |                    |       |
| \$  | 系统     | ~ |         |                       |      |         |                     |              |      |                    |       |
|     |        |   |         |                       |      |         |                     |              |      |                    |       |
|     |        |   |         |                       |      |         |                     |              |      |                    |       |
|     |        |   |         |                       |      |         |                     |              |      |                    |       |
|     |        |   |         |                       |      |         |                     |              |      |                    |       |
|     |        |   | Bis     | 50/27R IIII0          |      |         |                     |              |      | 共2条 50条页 💌 🔇 🚺 为 前 | 佳 1 页 |
|     | =      |   |         |                       |      |         |                     |              |      |                    |       |

图 10-6

注意事项:

1 如果系统配置中命令授权工单配置为手动提交,则需要手动提交给管理员,管理员同意
 后,该工单生效。

2 目前数据库授权工单只支持 MySQL 和 oracle 两种数据库。

3 数据库授权工单由用户触发"动态授权"命令策略时自动创建,无法手动创建数据库授 权工单。

#### 10.4 工单审批

工单审批用于对堡垒机用户提交后的工单进行审批,进入工单审批后可查看当前需要审批 和审批后的工单,点击管理可查看审批人节点,和审批内容。支持勾选后批量审批。如图 10-7

| 11 U | CLOUD   |   |         |                    |            |            |        |             |       |          | <u>↓</u> ■ | Q <sup>12</sup> admin 👻 |
|------|---------|---|---------|--------------------|------------|------------|--------|-------------|-------|----------|------------|-------------------------|
| Ŧ    | 桌面      |   | 桌面 / 工年 | 1 / 工单审批           |            |            |        |             |       |          |            |                         |
| ÷.   | 部门      |   | 工单审批    | t                  |            |            |        |             |       |          |            | 0                       |
| Ŧ    | 用户      |   | 工单号     | ▼ 输入搜索项查询          | <u>्</u> र | 极搜索        |        |             |       |          |            |                         |
| ۲    | 资源      |   |         | 工单号                | 工单状态 🔻     | 申请时间 💠     | 工单类型 🔻 | 申请内容        | 创建者   | 操作       |            |                         |
| 0    | 策略      |   |         | 201910221719577909 | 审批中        | 2019-10-22 | 访问授权   | 王 -<br>山 C细 | admin | 管理 批准 驳  | 回 撤销       |                         |
| Ψ.   | 运维      |   |         | 201910221719579502 | 审批中        | 2019-10-22 | 访问授权   | * =<br>m =  | admin | 管理 批准 驳  | 回 撤销       |                         |
| Ë    | 审计      |   |         | 201906142100381319 | 已过期        | 2019-06-14 | 访问授权   | * -<br>m -  | admin | 管理批准驳    | 撤销         |                         |
| Ē    | 工単      |   |         | 201809301605135541 | 已撤销        | 2018-09-30 | 访问授权   | * -<br>m -  | admin | 管理批准 驳   |            |                         |
|      | 访问授权工单  |   |         |                    |            |            |        |             |       |          |            |                         |
|      | 命令授权工单  |   |         |                    |            |            |        |             |       |          |            |                         |
|      | 数据库授权工! | 单 |         |                    |            |            |        |             |       |          |            |                         |
|      | 工单审批    |   |         |                    |            |            |        |             |       |          |            |                         |
| 蕶    | 系统      |   |         |                    |            |            |        |             |       |          |            |                         |
|      |         | E | - C3    | 10/4項 批准           |            |            |        |             | 共 4 条 | 20 条/页 🔍 | < 1 >      | 前往 1 页                  |

图 10-7

## 11 系统

### 11.1 安全配置

#### 11.1.1 用户锁定配置

用户锁定配置的锁定方式是指输错密码达到尝试密码次数被锁定的方式,有账户和来源 IP 两种方式,尝试密码次数是指可以输错密码的次数,如果设置为 0,则不锁定账户/来源 IP, 默认值 5 次。锁定时长是指用户输错密码被锁定的时长,如果设置为 0,则锁定账户/来源 IP 直到管理员解除。重置计数器时长指的是登录尝试密码失败后,将登录尝试失败计数器重置为 0 次所需要的时间,默认值 5 分钟。如图 11-1

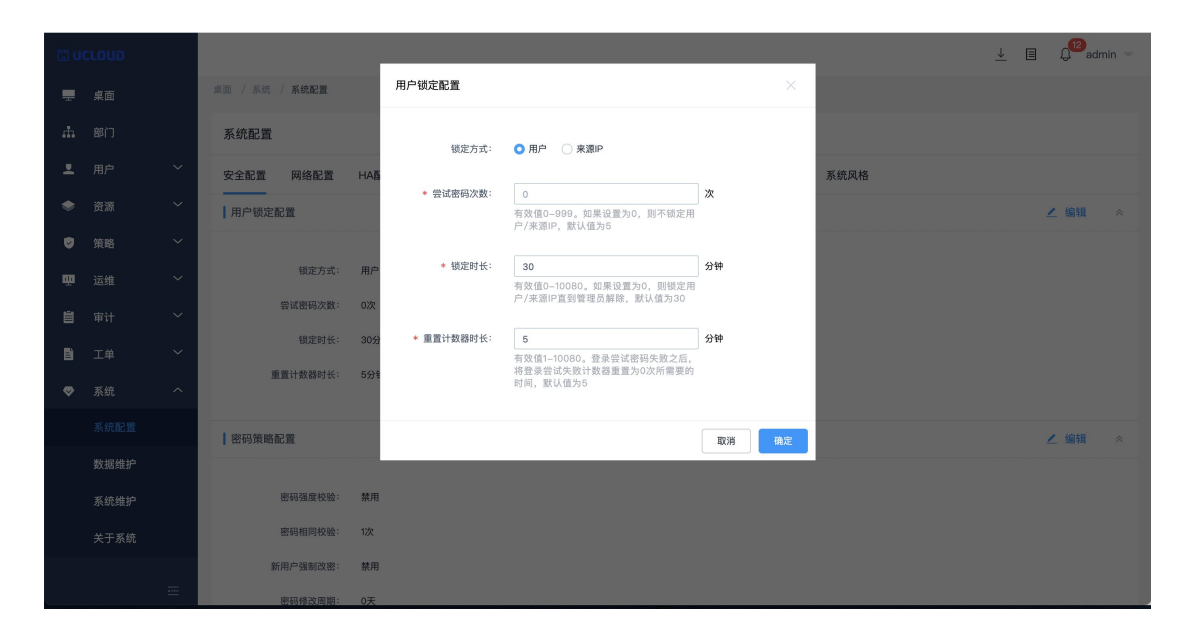

图 11-1

### 11.1.2 密码策略配置

密码策略配置中密码强度校验开启后更改密码时不得更改为简单密码。新用户强制改密打 开后,当用户第一次登陆到堡垒机时,系统强制用户更改堡垒机密码。密码相同校验是指,更 改密码时不得与前 x 次的密码相同,默认为 5 次。密码修改周期默认为 30 天,当到达 30 天后系统会强制堡垒机用户更改密码。如图 11-2

|           |    |   |                       |     |           |                                                     |           |      | ⊥ I Q <sup>12</sup> admin - |
|-----------|----|---|-----------------------|-----|-----------|-----------------------------------------------------|-----------|------|-----------------------------|
| -         |    |   | 桌面 / 系统 / <b>系统配置</b> |     | 密码策略配置    |                                                     | ×         |      |                             |
|           |    |   | 系统配置                  |     | 密码强度校验:   |                                                     |           |      |                             |
|           |    | ~ | 安全配置网络配置              | HAB |           | 开启强密码校验,密码长度为8-32个字符,<br>数字和特殊字符,不支持空格              | 且包含大小写字母、 | 系统风格 |                             |
|           |    | ~ | 用户锁定配置                |     | 新用户强制改密:  |                                                     |           |      | ∠ 编辑 ※                      |
|           |    | ~ |                       |     |           | 平地以並用广目以互求於机构必须涉以否约                                 |           |      |                             |
|           |    | ~ | 镇定方式:                 | 用户  | * 密码相同校验: | 1<br>有效值1-30。检查新密码不能与前N次设置                          | 次         |      |                             |
|           |    | ~ | 尝试密码次数:               | 0次  |           | 的密码相同,N默认值为5                                        |           |      |                             |
| <b>Fi</b> | 工商 | ~ | 银定时长:                 | 30分 | * 密码修改周期: | 0                                                   | Ŧ         |      |                             |
|           |    | ^ | 重置计数器时长:              | 5分钟 |           | 有效值0-90。如果设置为0,则用户密码<br>永不过期,否则当达到修改周期后须修改密码,默认值为30 |           |      |                             |
|           |    |   |                       |     |           |                                                     |           |      |                             |
|           |    |   | 密码策略配置                |     |           |                                                     | 取消 确定     |      | ∠ 编辑 《                      |
|           |    |   |                       |     |           |                                                     |           |      |                             |
|           |    |   | 密码强度校验:               | 禁用  |           |                                                     |           |      |                             |
|           |    |   | 密码相同校验:               | 1次  |           |                                                     |           |      |                             |
|           |    |   | 新用户强制改密:              | 禁用  |           |                                                     |           |      |                             |
|           |    | Ξ | 密码修改周期:               | 0天  |           |                                                     |           |      |                             |

图 11-2

## 11.1.3 web 登录配置

Web 登录配置中登录超时默认为 30 分钟, 当登录堡垒机 30 分钟后页面无任何操作则需 要重新登录堡垒机, 短信验证码过期时间默认为 60 秒, 当使用手机短信登录接收的验证码在 60 秒之内有效。支持更改 USBkey 类型。当开启图形验证码为自动时, web 登录页面输入密 码错误超过 3 次则会出现验证码, 验证码过期时间默认为 60 秒。当开启域控校验时用户登录 时需要进行域控校验, 且用户的新建和编辑弹窗增加"更多选项:域控校验"复选框的展示。 如图 11-3

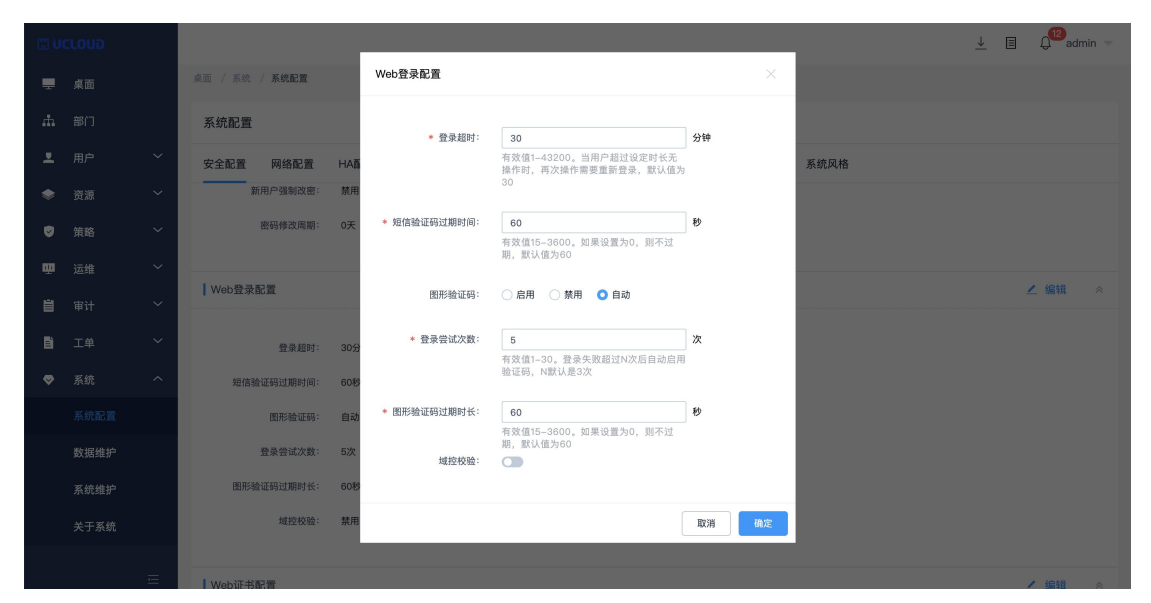

图 11-3

#### 11.1.4 web 证书配置

在 web 证书配置中可上传正确格式的证书文件, 输入密码后即可。如图 11-4

| 11 U | CLOUD |   |                       |                          | 👱 🗉 Q <sup>12</sup> admin -             | r |
|------|-------|---|-----------------------|--------------------------|-----------------------------------------|---|
|      |       |   | 桌面 / 系统 / <b>系统配置</b> | Web证书配置                  | ×                                       |   |
| ħ    |       |   | 系统配置                  | 卜传证书文件:                  | 点走上传                                    |   |
| *    |       | ~ | 安全配置 网络配置             | HAT                      | 调上传Tomcat køystore格式证书文件,大小不超过10MB 系统风格 |   |
| ۲    |       | ~ |                       | ★ keystore密码;            |                                         |   |
| ۲    |       | ~ | Web证书配置               |                          | ∠ 编辑 《                                  |   |
| œ    |       | ~ |                       |                          | 取消                                      |   |
| 崮    |       | ~ | 常用名称:                 | *.uhasadmin.com          |                                         |   |
| B    |       | ~ | 签发者:                  | GeoTrust CN RSA CA G1    |                                         |   |
| ۲    |       | ^ | 过期时间:                 | Oct 13 12:00:00 2022 GMT |                                         |   |
|      |       |   |                       |                          |                                         |   |
|      |       |   | 客户端登录配置               |                          | ∠ 编辑 《                                  |   |
|      |       |   | 登录超时:                 | 600分钟                    |                                         |   |
|      |       |   | SSH公钥登录:              | 启用                       |                                         |   |
|      |       | = | SSH密码登录:              | 启用                       |                                         |   |

图 11-4

#### 11.1.5 客户端登录配置

SSH 登录超时默认为 30 分钟,当在客户端登录堡垒机之后 30 分钟无操作,再次操作需要重新登录。当开启 SSH 公钥登录并用户配置了 SSH 公钥即可免密码登录。密码登录开启后在 SSH 客户端登录时只能输入密码登录,如公钥登录和密码登录全部开启,则优先使用公钥登录。如图 11-5

| (II) U (II) |  |                       |                  |                                              |       |      | . ⊥ 🗉 🗘 | admin 👻 |
|-------------|--|-----------------------|------------------|----------------------------------------------|-------|------|---------|---------|
|             |  | 桌面 / 系统 / <b>系统配置</b> | 客户端登录配置          |                                              | ×     |      |         |         |
| æ           |  | 系统配置                  | * 晋录招时:          | 600                                          | 分钟    |      |         |         |
| *           |  | 安全配置 网络配置             | HA               | 有效值1-43200。当用户超过设定时长无<br>操作时,再次操作需要重新登录,默认值为 | 9     | 系统风格 |         |         |
| ۲           |  | 客户端登录配置               |                  | 30                                           |       |      | 1       | 编辑      |
| Ø           |  |                       | SSH公钥登录:         |                                              |       |      |         |         |
| ŵ           |  | 登录超时:                 | 600: SSH密码登录:    |                                              |       |      |         |         |
| 崮           |  | SSH公钥登录:              | 启用               |                                              |       |      |         |         |
| Đ           |  | SSH密码登录:              | 启用               |                                              | 取消 确定 |      |         |         |
|             |  |                       |                  |                                              |       |      |         |         |
|             |  | 登录方式配置                |                  |                                              |       |      | ∠ \$    | 编辑 😞    |
|             |  |                       |                  |                                              |       |      |         |         |
|             |  | 默认登录方式:               | 手机短信,密码登录,手机令牌,し | ISB Key,动态令牌                                 |       |      |         |         |
|             |  |                       |                  |                                              |       |      |         |         |
|             |  | USB Key配置             |                  |                                              |       |      | ∠ \$    | 扁锥  ≪   |
|             |  | USB Key:              | 龙脉科技             |                                              |       |      |         |         |

图 11-5

## 11.1.6 USB Key 配置

USB Key 类型包含龙脉科技、北京 CA、海泰方圆、鱼翁、吉大正元可配置。更改之后用 户签发 USB Key、用户使用 USB Key 方式登录也做相应的变化。如图 11-6、图 11-7

| 11 U |   |                                                                                                    | <u>↓</u> ■ | Q <sup>12</sup> adm | in 👻 |
|------|---|----------------------------------------------------------------------------------------------------|------------|---------------------|------|
| Ŧ    |   | 点回 / 系统 / 系統配置 USB Key配置 ×                                                                                                    |            |                     |      |
| ŵ    |   | 系统配置<br>USBKey: 分缺版件                                                                                                    |            |                     |      |
| *    |   | 安全配置         网络配置         HAE         切りUSB Keyg型掺合导致之前差发的         系统风格           USB Key无法使用         USB Key无法使用 </th <th></th> <th></th> <th></th> |            |                     |      |
| ۲    |   |                                                                                                    |            | / 编辑                |      |
| ٢    |   | 取消 确定                                                                                                    |            |                     |      |
| m    |   | 默认量录方式: 手机提信,密码量录,手机令牌,USB Key,动态令牌                                                                                                    |            |                     |      |
| 崮    |   |                                                                                                    |            |                     |      |
| B    |   | USB Key配置                                                                                                    |            | ∠ 编辑                |      |
| ۰    |   | USB Key: 龙脉科技                                                                                                    |            |                     |      |
|      |   |                                                                                                    |            |                     |      |
|      |   | 手机令牌配置                                                                                                    |            | ∠ 编辑                |      |
|      |   |                                                                                                    |            |                     |      |
|      |   | 类型: 內置手机令牌                                                                                                    |            |                     |      |
|      | Ξ | 根证书列表                                                                                                    | 〇〇 双向认证    | + 添加                |      |

图 11-6

|   |   | 桌面 / 系统 / <b>系统配置</b> | USB Key配置 |                                   |       |        |      |      |  |
|---|---|-----------------------|-----------|-----------------------------------|-------|--------|------|------|--|
| ά |   | 系统配置                  | USBKey:   | 吉大正元                              | •     |        |      |      |  |
| * | ~ | 安全配置 网络配置 HA          |           | 切换USB Key类型将会导致之前签<br>USB Key无法使用 | 无发的   | 系统风格   |      |      |  |
| ۲ | ~ | 默认登录方式: 手机            | * 服务器地址:  |                                   |       |        |      |      |  |
| ۲ | ~ |                       |           | 请输入服务器地址                          |       |        |      |      |  |
| m | ~ | USB Key配置             | + APP ID: |                                   |       |        |      | ∠ 编辑 |  |
| Ü | ~ | USB Key: 龙脉           |           |                                   |       |        |      |      |  |
|   | ~ |                       |           | _                                 | 取消 确定 |        |      |      |  |
| • | ^ | 手机令牌配置                |           |                                   |       |        |      | ∠ 编辑 |  |
|   |   |                       |           |                                   |       |        |      |      |  |
|   |   | 类型: 内置                | 手机令牌      |                                   |       |        |      |      |  |
|   |   | 根征共利率                 |           |                                   |       |        | 网络拉莱 |      |  |
|   |   | T IKE INVER           |           |                                   |       |        |      |      |  |
|   | æ | 序列号 颜                 | 发给        | 质发者 起                             | 始时间 🗢 | 截止时间 令 | 操作   |      |  |

图 11-7

### 11.1.7 手机令牌配置

堡垒机除了使用内置的手机令牌,还支持使用奇安信 ID 或 Radius 令牌, 见图 11-8 和图 11-9,选取对应的类型后将数据填写进入并保存,用户就可以 在登录时使用对应的手机令牌服务。

|   |   |                       |        |          |        | -      | ⊥ 🗐 💭 🔁 admin 👻 |
|---|---|-----------------------|--------|----------|--------|--------|-----------------|
| Ŧ |   | 桌面 / 系统 / <b>系统配置</b> | 手机令牌配置 |          |        |        |                 |
|   |   | 系统配置                  | #5     | 。 内署王和今時 |        |        |                 |
|   | ~ | 安全配置 网络配置             | НАВ    | 内置手机令牌   |        | 系统风格   |                 |
|   | ~ | USB Key配置             |        | 奇安信ID    | 取消 确定  |        | ∠ 编辑 《          |
|   | × | USB Kev:              | 龙脉彩坊   | RADIUS   |        |        |                 |
|   | ~ |                       |        |          |        |        |                 |
|   | ~ | ┃手机令牌配置               |        |          |        |        | ∠ 编辑 《          |
|   | ~ |                       |        |          |        |        |                 |
|   | ^ | 类型:                   | 内置手机令牌 |          |        |        |                 |
|   |   |                       |        |          |        |        |                 |
|   |   | 根址书列表                 |        |          |        |        |                 |
|   |   | 序列号                   | 颁发给    | 颁发者      | 起始时间 令 | 截止时间 令 | 操作              |
|   |   |                       |        |          | 暂无数据   |        |                 |
|   | E |                       |        |          |        |        |                 |

图 11-8

### 11.2 网络配置

### 11.2.1 网络接口列表

其中网络接口列表可以编辑、删除当前机器的相关网络接口,为后续相关操作用到网络接口做准备 (删除不会删除机器中的相关接口,默认显示的网络接口不可以删除)。如图 11-10

| C U | CLOUD |   |           |        |              |      |              |      |             |      |      |      |    | <u> </u> | II ( <sup>12</sup> | admin 👻 |
|-----|-------|---|-----------|--------|--------------|------|--------------|------|-------------|------|------|------|----|----------|--------------------|---------|
| Ŧ   | 桌面    |   | 桌面 / 系统 / | 系统配置   |              |      |              |      |             |      |      |      |    |          |                    |         |
| ά   | 部门    |   | 系统配置      |        |              |      |              |      |             |      |      |      |    |          |                    |         |
| Ŧ   | 用户    | ~ | 安全配置      | 网络配置   | HA配置         | 端口配置 | 外发配置         | 认证配置 | 工单配置        | 告警配置 | 审计配置 | 系统风格 |    |          |                    |         |
| ۲   | 资源    | ~ | 网络接口列     | 表      |              |      |              |      |             |      |      |      |    |          |                    | *       |
| 0   | 策略    | ~ | 接口名称      |        | Device       |      | IP地址         |      | 子网掩码/前绸     |      | 速率   |      | 状态 | 操作       |                    |         |
| Ψ   | 运维    | ~ | eth0      |        | eth0         |      | 10.13.61.147 |      | 255.255.0.0 |      | -    |      | up | 配置       |                    |         |
| Ë   | 审计    | ~ |           |        |              |      | -            |      | -           |      |      |      |    |          |                    |         |
| iii | 工单    | ~ | DNS配置     |        |              |      |              |      |             |      |      |      |    |          | ∠ 编辑               | *       |
|     | 系统    | ^ |           |        |              |      |              |      |             |      |      |      |    |          |                    |         |
|     |       |   |           | 首选DNS: | 10.13.255.1  |      |              |      |             |      |      |      |    |          |                    |         |
|     | 数据维护  |   |           | 备用DNS: | -            |      |              |      |             |      |      |      |    |          |                    |         |
|     | 系统维护  |   |           |        |              |      |              |      |             |      |      |      |    |          |                    |         |
|     | 关于系统  |   | 默认网关      |        |              |      |              |      |             |      |      |      |    |          | ∠ 编辑               | *       |
|     |       | Ē |           | 默认网关:  | 10.13.0.1(DH | ICP) |              |      |             |      |      |      |    |          |                    |         |

图 11-10

### 11.2.2 DNS 配置

可修改当前机器的首选 DNS 和备用 DNS, 输入正确的 DNS 地址即可。如图 11-11

|  |                       |                 |             |       |      |    | <u>↓</u> E | D <sup>12</sup> adi | min 🤝 |
|--|-----------------------|-----------------|-------------|-------|------|----|------------|---------------------|-------|
|  | 桌面 / 系统 / <b>系统配置</b> | DNS配置           |             | ×     |      |    |            |                     |       |
|  | 系统配置                  | * 首选DNS:        | 10.13.255.1 |       |      |    |            |                     |       |
|  | 安全配置 网络配置             | НАБ             |             |       | 系统风格 |    |            |                     |       |
|  | 接口名称                  | 香用DNS:          |             |       |      | 状态 | 操作         |                     |       |
|  | eth0                  | eth0            |             | 取消 确定 |      | up | 配置         |                     |       |
|  |                       |                 |             |       |      |    |            |                     |       |
|  | DNS配置                 |                 |             |       |      |    |            | ∠ 编辑                |       |
|  |                       |                 |             |       |      |    |            |                     |       |
|  | 首选DNS:                | 10.13.255.1     |             |       |      |    |            |                     |       |
|  | 备用DNS:                |                 |             |       |      |    |            |                     |       |
|  | Rept co 4             |                 |             |       |      |    |            | 4 (048              |       |
|  | ▮ 款以两大                |                 |             |       |      |    |            | 3844                |       |
|  | 默认网关:                 | 10.13.0.1(DHCP) |             |       |      |    |            |                     |       |
|  | IPv6的默认网关:            |                 |             |       |      |    |            |                     |       |

图 11-11

### 11.2.3 默认网关

可在默认网关处修改 IPv4 和 IPv6 的默认网关。如图 11-12

| (iii) (iii) |  |                       |                 |                            |           |        | . ↓ | D <sup>12</sup> admin |  |
|-------------|--|-----------------------|-----------------|----------------------------|-----------|--------|-----|-----------------------|--|
|             |  | 桌面 / 系统 / <b>系统配置</b> | 编辑默认网关          |                            | ×         |        |     |                       |  |
| æ           |  | 系统配置                  | 默认网关:           | 10.13.0.1                  |           |        |     |                       |  |
| *           |  | 安全配置 网络配置             | НАВ             | 请配置正确的网关,否则可能会造成堡垒<br>无法连接 | 机         | 系统风格   |     |                       |  |
| ۲           |  | DNS配置                 |                 |                            |           |        |     | ∠ 编辑   《              |  |
| Ø           |  |                       | IPv6的默认网关:      | 请配置正确的网关,否则可能会造成堡垒         | 机         |        |     |                       |  |
| ŵ           |  | 首选DNS:                | 10.15           | 无法连接                       |           |        |     |                       |  |
| 崮           |  | 备用DNS:                | -               |                            |           |        |     |                       |  |
| B           |  | 默认网关                  | _               |                            | цхля (нде |        |     | / 编辑 /                |  |
| •           |  |                       |                 |                            |           |        |     |                       |  |
|             |  | 默认网关:                 | 10.13.0.1(DHCP) |                            |           |        |     |                       |  |
|             |  | IPv6的默认网关:            |                 |                            |           |        |     |                       |  |
|             |  |                       |                 |                            |           |        |     |                       |  |
|             |  | 静态路由配置                |                 |                            |           |        | 〇 刷 | 新 十 添加 🔹              |  |
|             |  | 目的地址                  | 子网掩码/前缀         | 下一跳地址 路由类型                 | 出口设备      | Metric | 备注  | 操作                    |  |

图 11-12

### 11.2.4 静态路由配置

可为当前机器添加静态路由, 使当前机器可以访问到其他网段的机器。如图 11-13

|   |  |                       |          |        |       |        | <u> </u> | admin 👻 |
|---|--|-----------------------|----------|--------|-------|--------|----------|---------|
| Ŧ |  | 桌面 / 系统 / <b>系统配置</b> | 添加静态路由   |        | ×     |        |          |         |
|   |  | 系统配置                  | 继刑:      |        |       |        |          |         |
|   |  | 安全配置 网络配置 HAT         |          |        |       | 系统风格   |          |         |
|   |  |                       | * 目的地址:  |        |       |        |          |         |
|   |  | 默认网关: 10.13           | * 子网掩码:  |        |       |        |          |         |
|   |  | IPv6的默认网关: -          | * 下一跳地址: |        |       |        |          |         |
|   |  | 静态路由配置                | 出口设备:    | eth0 ~ |       |        |          | 新+添加 <  |
|   |  |                       |          |        |       |        |          |         |
|   |  | 目的地址 子界               | Metric:  | 1      |       | Metric | 备注       | 操作      |
|   |  |                       |          |        |       | 0      |          |         |
|   |  | 10.13.0.0 255         | 备注:      |        |       | 0      |          |         |
|   |  | 169.254.0.0 255       |          |        |       | 1002   |          |         |
|   |  |                       |          | _      | - 與7月 |        |          |         |
|   |  | OpenVPN配置             |          |        |       |        |          | ∠ 编辑 《  |
|   |  | 服务器: -                |          |        |       |        |          |         |

图 11-13

#### 11.2.5 OpenVPN 配置

堡垒机支持作为客户端连接到 OpenVPN 服务器,从而实现操作运维 VPN 内部资源的目的。点击开启并选择与本地 OpenVPN 服务器相同配置的协议、 IP、端口、是否压缩、验证 nsCertType 等信息,并上传 OpenVPN 服务器生成的 CA 证书,客户端证书和客户端私钥,填

写完成后即可将堡垒机添加到堡垒机服务器,用户可对 VPN 内部资源运维,审计等操作。如

图 11-14

| 111 U | CLOUD |   |                       |                            |                   |       |        | <u> </u> | ∃ Q <sup>12</sup> admin ▼ |
|-------|-------|---|-----------------------|----------------------------|-------------------|-------|--------|----------|---------------------------|
| -     |       |   | 桌面 / 系统 / <b>系统配置</b> | OpenVPN配置                  |                   | ×     |        |          |                           |
| æ     |       |   | 系统配置                  | <ul> <li>服务器地址:</li> </ul> |                   |       |        |          |                           |
| *     |       | ~ | 安全配置 网络配置 HA          |                            | 请输入有效的IP地址或域名     |       | 系统风格   |          |                           |
| ۲     |       | ~ |                       | * 端口:                      | 1194              |       |        |          |                           |
| ۲     |       | ~ | 静态路田配置                |                            | 请输入1-65535之间的有效数字 |       |        |          |                           |
| Ţ.    |       | ~ | 目的地址子                 | 协议:                        | TCP O UDP         |       | Metric | 备注       | 操作                        |
| É     |       | ~ |                       | ) 压缩:                      |                   |       | 0      |          |                           |
| Bì    | 工单    | ~ | 10.13.0.0 25          | 中断后重连:                     |                   |       | 0      |          |                           |
|       |       |   | 169.254.0.0 25        | 6                          | _                 |       | 1002   |          |                           |
| ~     | 杀鈗    |   |                       | 验证nsCertType:              |                   |       |        |          |                           |
|       |       |   | OpenVPN配置             | CA证书文件:                    | 点击上传              |       |        |          | ∠编辑 ≪                     |
|       |       |   |                       |                            |                   |       |        |          |                           |
|       |       |   | 服务器: -                | 客戶端证书文件:                   | 点击上传              |       |        |          |                           |
|       |       |   | 状态: 已書                | 客户端私钥文件:                   | 点击上传              |       |        |          |                           |
|       |       | Ē |                       |                            |                   | 取消 确定 |        |          |                           |

图 11-14

#### 11.3 HA 配置

进入 HA 配置页面后可查看当前 HA 状态, 开启 HA 需要两台堡垒机, 并且版本一致, 点击启用后需要先配置主节点, 在备节点 IP 栏输入需要作为备节点的 IP, HAkey 可在堡垒 机的系统-关于系统中查看, 在浮动 IP 栏输入未被使用的 IP 地址, 浮动 IP 格式为地址/掩 码, 选择浮动 IP 网口和 HA 心跳接口点击确定后重启主节点 (未重启时状态为单机状态)。 重启完成后配置备节点, 配置完成后重启备节点即可。如图 11-15

| (ii) U(  | CLOUD |                       |     |              |                                            |    |      | ⊥ 🗉 | Q <sup>12</sup> admin 👻 |
|----------|-------|-----------------------|-----|--------------|--------------------------------------------|----|------|-----|-------------------------|
|          |       | 桌面 / 系统 / <b>系统配置</b> |     | 启用HA         |                                            |    |      |     |                         |
| th       |       | 系统配置                  |     | 热备初始角色:      | ○ 主节点 ○ 备节点                                |    |      |     |                         |
| <u>.</u> |       | 安全配置 网络配置             | HAā |              |                                            |    | 系统风格 |     |                         |
| ۲        |       | ┃ 双机设备设置              |     | * HA群组验证秘钥:  | j05hpq3bdhug6csyfebv<br>请输入8-20位的有效数字或字母   |    |      |     |                         |
|          |       |                       |     | * 备节点IP地址:   |                                            |    |      |     |                         |
| m        |       | HA状态:                 | 禁用  |              |                                            |    |      |     |                         |
| 崮        |       | 当前运行状态:               | 单机  | * 窗中点HA KEY: |                                            |    |      |     |                         |
| Ĩ.       |       | 浮动中地址:                | -   |              |                                            |    |      |     |                         |
| ۲        |       | 热备初始角色:               | 主节  | * 浮动IP地址:    | IP地址/掩码位数,例如:                              |    |      |     |                         |
|          |       | 备节点IP地址:              | -   |              | 192.168.1.100/24。请使用与主节点在同<br>一网段且未使用的IP地址 |    |      |     |                         |
|          |       | 浮动IP网口:               | -   | 浮动IP网口:      | eth0 👻                                     |    |      |     |                         |
|          |       | HA心跳接口:               | -   | HA心跳接口:      | eth0                                       |    |      |     |                         |
|          |       |                       |     |              |                                            |    |      |     |                         |
|          |       |                       |     |              | 取消                                         | 确定 |      |     |                         |

图 11-15

第66页共89页

## 11.4 端口配置

进入端口配置页面可查看当前端口, 共分为三种, 运维端口, web 控制台端口, SSH 控制 台端口, 运维段口配置主要针对 SSH/SFTP 和 FTP, 端口配置完成后重新启动堡垒机即可。如 图 11-16

| 11 U |      |   |         |            |            |      |      |      |      |      |      |      | <u> </u> | I ( | adm | in 🔻 |
|------|------|---|---------|------------|------------|------|------|------|------|------|------|------|----------|-----|-----|------|
| -    | 桌面   |   | 桌面 / 系统 | / 系统配置     |            |      |      |      |      |      |      |      |          |     |     |      |
| æ    | 部门   |   | 系统配置    |            |            |      |      |      |      |      |      |      |          |     |     |      |
| •    | 用户   | ~ | 安全配置    | 网络配置       | HA配置       | 端口配置 | 外发配置 | 认证配置 | 工单配置 | 告警配置 | 审计配置 | 系统风格 |          |     |     |      |
| ۲    | 资源   | ~ | ■运维端口   | 記置         |            |      |      |      |      |      |      |      |          | 2   | 编辑  | *    |
| •    | 策略   | ~ |         |            |            |      |      |      |      |      |      |      |          |     |     |      |
|      | 运维   | ~ |         | SSH/SFTP:  | 22222      |      |      |      |      |      |      |      |          |     |     |      |
| Ĕ    | 审计   | ~ |         | FTP:       | 开启<br>2121 |      |      |      |      |      |      |      |          |     |     |      |
| Ē    | 工单   | ~ |         |            |            |      |      |      |      |      |      |      |          |     |     |      |
| 蕶    | 系统   | ^ | Web控制   | 的台端口配置     |            |      |      |      |      |      |      |      |          | 2   | 编辑  | *    |
|      |      |   |         | Web控制台端口:  | 443        |      |      |      |      |      |      |      |          |     |     |      |
|      | 数据维护 |   |         | 1001201010 |            |      |      |      |      |      |      |      |          |     |     |      |
|      | 系统维护 |   | SSH控制   | 台端口配置      |            |      |      |      |      |      |      |      |          | 2   | 编辑  | *    |
|      | 关于系统 |   |         |            |            |      |      |      |      |      |      |      |          |     |     |      |
|      |      | Ē |         | SSH控制台端口:  | 55555      |      |      |      |      |      |      |      |          |     |     |      |

图 11-16

## 11.5 外发配置

#### 11.5.1 邮件配置

邮件配置用于配置邮件服务器,为报表自动发送功能和账户验证等通知提供邮件发送服务。用户可根据需求设置私有邮箱服务器或是公共邮箱服务器,目前支持两种发送方式— SMTP、Exchange。如图 11-17

| III U | CLOUD |   |      |        |      |          |                                 |       |      | ⊥ 🗉 Q <sup>12</sup> admin 🗸 |
|-------|-------|---|------|--------|------|----------|---------------------------------|-------|------|-----------------------------|
| -     |       |   |      | / 系統配置 |      | 邮件配置     |                                 | ×     |      |                             |
| ħ     |       |   | 系统配置 |        |      | 发送方式:    | SMTP Exchange                   |       |      |                             |
| -     |       | ~ | 安全配置 | 网络配置   | HAā  |          |                                 |       | 系统风格 |                             |
| ۲     |       | ~ | 邮件配置 |        |      | * 服务器地址: | smtp.ucloud.cn<br>请输入有效的IP地址或域名 |       |      | ∠ 编辑 《                      |
| ۲     |       | ~ |      | 发送方式:  | SMT  | 加密方式:    | ● 无 ○ SSL ○ TLS                 |       |      |                             |
| ΩΩ.   |       | ~ |      | 服务器师师: | smtr | * 端口:    | 25                              |       |      |                             |
| Ú     |       | ~ |      | 端口:    | 25   |          | 请输入1-65535之间的有效数字               |       |      |                             |
| Ē     |       | ~ |      | 加密方式:  | 无    | * 发送人账号: | aimee.xue@ucloud.cn             |       |      |                             |
| \$    |       | ^ |      | 发送人账号: | aime | 发送人密码;   |                                 |       |      |                             |
|       |       |   |      | 发送人密码: | **** | 收件人:     |                                 |       |      |                             |
|       |       |   |      |        |      |          | 发送测试邮件                          |       |      |                             |
|       |       |   | 短信配置 |        |      |          |                                 |       |      | ∠编辑 ☆                       |
|       |       |   |      |        |      |          |                                 | 取消 确定 |      |                             |
|       |       | Ē |      | 类型:    | 内置   |          |                                 |       |      |                             |

图 11-17

#### 11.5.2 短信配置

短信配置支持两种,一种是堡垒机内置的短信网关,由堡垒机本身的短信网关来提供短信服务;另一种是自定义短信网关,输入正确的 URL 地址和 API 参数后,还可测试所填写服务器信息是否有效。如图 11-18

| 11 U |  |                       |      |           |                                |       |      | ⊥ ≣ | Q <sup>12</sup> admin |  |
|------|--|-----------------------|------|-----------|--------------------------------|-------|------|-----|-----------------------|--|
|      |  | 桌面 / 系统 / <b>系统配置</b> |      | 短信配置      |                                | ×     |      |     |                       |  |
| đ    |  | 系统配置                  |      | 类型:       | ○ 内置 <b>○</b> webService ○ 自定义 |       |      |     |                       |  |
| *    |  | 安全配置 网络配置             | HA   |           |                                |       | 系统风格 |     |                       |  |
| ۲    |  | 第二:                   | 25   | * 网关类型:   | HTTP协议                         |       |      |     |                       |  |
| ø    |  | 加密方式:                 | 无    | * 发送方法:   | O POST O GET                   |       |      |     |                       |  |
| ŵ    |  | 发送人账号:                | aime | ★ URL地址:  |                                |       |      |     |                       |  |
| Ē    |  | 发送人密码:                | **** | ◆ SOAP版本: | SOAP1.1                        |       |      |     |                       |  |
| Ē    |  |                       |      | * 编码:     |                                |       |      |     |                       |  |
|      |  | 短信配置                  |      |           | 011-0                          |       |      | 2   | 编辑                    |  |
|      |  |                       |      | * 短信模板:   | 配置短信模板                         |       |      |     |                       |  |
|      |  | 类型:                   | 内置   | 测试手机号码:   |                                |       |      |     |                       |  |
|      |  | SNMP Agent配置          |      |           | 发送测试信息                         |       |      | 2   |                       |  |
|      |  |                       |      |           | E                              | 2消 确定 |      |     |                       |  |
|      |  | 状态:                   | 禁用   |           |                                |       |      |     |                       |  |

图 11-18

## 11.5.3 SNMP Agent 配置

SNMP Agent 配置分为 V2 和 V3 方式,输入正确的相关信息点击确定(注:类型为 V3 时,认证密码和隐私秘密为必填项),配置完成后用户可以通过 SNMP 客户端或 mac 终端执

第68页共89页

行相关命令获取到堡垒机系统的某些信息 (可以点击 OID 信息表获取相关信息的 OID) 如图

11-19

| (1)<br>(1) |  |                |         |              |                      |       |      | ⊥ 🗐 Q <sup>122</sup> admin マ |
|------------|--|----------------|---------|--------------|----------------------|-------|------|------------------------------|
|            |  | 東面 / 系统 / 系统配置 |         | SNMP Agent配置 |                      |       |      |                              |
| ħ          |  | 系统配置           |         | 状态:          |                      |       |      |                              |
| *          |  | 安全配置 网络配       | E HA    |              |                      |       | 系统风格 |                              |
| ۲          |  | 加密方            | 式: 无    | 类型:          | SNMP v3 SNMP v2c     |       |      |                              |
| ۵          |  | 发送人则           | 号: aim  | * Community: | 上座为0.220个空位 带面包会十小空空 |       |      |                              |
| ŵ          |  | 发送人图           | 码: **** |              | 母、数字和特殊字符,不支持空格      |       |      |                              |
| 崮          |  | 1 45/4 53 B    |         |              |                      | 取消 确定 |      | A 1012 A                     |
| B          |  |                |         |              |                      |       |      | ∠ 蝶稱 ×                       |
| ۲          |  | 3              | 型: 内置   |              |                      |       |      |                              |
|            |  |                |         |              |                      |       |      |                              |
|            |  | SNMP Agent配置   |         |              |                      |       |      | ∠编辑 ☆                        |
|            |  |                | 杰: 禁甲   |              |                      |       |      |                              |
|            |  |                |         |              |                      |       |      |                              |
|            |  |                |         | UIBER        |                      |       |      |                              |

图 11-19

## 11.6 认证配置

#### 11.6.1 AD 域认证配置

当企业网络中计算机和用户数量较多时,可实现高效管理。进入 AD 域认证配置页面,点 击添加 AD 域,可选择认证模式和同步模式。填写正确的 AD 域服务器名称,端口,域, Base DN,和登录名密码后,同步方式可选为手动/自动同步。如图 11-20

| 11 U |  |                        |          |                   |       |      |    | ⊥ 🗉 Q <sup>12</sup> admin マ |
|------|--|------------------------|----------|-------------------|-------|------|----|-----------------------------|
|      |  | 桌面 / 系统 / <b>系统配置</b>  | AD认证配置   |                   |       |      |    |                             |
| đ    |  | 系统配置                   | * 服务器地址: |                   |       |      |    |                             |
| *    |  | 安全配置 网络配置 HAT          |          | 请输入有效的IP地址或域名     |       | 系统风格 |    |                             |
| ۲    |  | AD认证配置                 | 状态:      |                   |       |      |    | + 添加 《                      |
| ۷    |  | 服务器地址 👻 输入搜索项查询        | SSL:     |                   |       |      |    |                             |
| m    |  | 服务器地址 ⇔                | 模式:      | ○ 认证模式 ○ 同步模式     |       | 步用户数 | 操作 |                             |
| Ü    |  |                        | * 端口:    | 389               |       |      |    |                             |
|      |  |                        |          | 请输入1-65535之间的有效数字 |       |      |    |                             |
| •    |  | LDAP认证配置               | * 域:     |                   |       |      |    | + 添加 《                      |
|      |  | <b>服务器地址 👻</b> 输入搜索项查询 |          | 例如: test.com      |       |      |    |                             |
|      |  | 服务器地址 令                |          |                   | 取消 确定 | 作    |    |                             |
|      |  |                        |          | 暂无数据              | ž     |      |    |                             |
|      |  |                        |          |                   |       |      |    |                             |
|      |  | RADIUS认证配置             |          |                   |       |      |    | ∠ 编辑 《                      |

图 11-20

输入正确参数点击下一步可选择导入源,选择完成后即可导入。如图 11-21

|   | 桌面 | 桌面 / 系统 / 系统配置   | AD认证配置 ×               |
|---|----|------------------|------------------------|
|   |    | 系统配置             |                        |
|   |    | 安全配置 网络配置        | 号入選 ✓ 協入提案項目均 ○.       |
|   |    | 服务器地址 - 输入探索项目   | - 导入道                  |
| _ |    | HERE AS SHARES A | v DC+surfiter,DC+som   |
|   |    | A20070 Q-C-4     | Computers              |
|   |    | 192.168.40.147   | □ ▼ Domain Controllers |
|   |    |                  | ☑ BobFamily            |
|   |    |                  | tuo                    |
|   |    | RADIUS认证配置       | Out0                   |
|   |    |                  | 🗹 ou100                |
|   |    | 状态:              | 00101                  |
|   |    |                  |                        |
|   |    | 服务器地址:           | 取消 上一歩 構定              |
|   |    | MC1:             | 812                    |
|   |    | 认证协议:            | AP                     |
|   |    | 认证共享密钥:          | ****                   |
|   |    | 认证相时:            |                        |
|   |    | 86/11/47:        | ¥ IA                   |

图 11-21

注:

域认证模式是指新建用户时认证类型为 AD 域认证,使用域服务器进行认证机制。 域同步模式是直接同步域服务器上的用户到堡垒机,然后进行认证。

#### 11.6.2 RADIUS 认证配置

按照第三方 RADIUS 服务器的配置信息在 RADIUS 服务器设置页面填写正确的 IP 、端口、 共享秘钥等信息,并可对 RADIUS 用户进行有效性测试。如图 11-22

图 11-22

#### 11.6.3 LDAP 认证配置

云堡垒还支持 LDAP 认证。进入 LDAP 认证配置页面,点击添加 LDAP 服务器,填写正确的 LDAP 服务器地址,端口,OU,选择过滤器类型,点击确定可添加。如图 11-23
| (ii) U | CLOUD |   |                       |          |                   |          |      | ⊥ 🗉 Q <sup>12</sup> admin - |
|--------|-------|---|-----------------------|----------|-------------------|----------|------|-----------------------------|
| -      |       |   | 桌面 / 系统 / <b>系统配置</b> | LDAP认证配置 |                   | $\times$ |      |                             |
| ħ      |       |   | 系统配置                  | * 服务器做计: | · 清恤 〉 昭 条 與 他 由  |          |      |                             |
|        |       |   | 安全配置 网络配置 HA          |          | 请输入有效的IP地址或域名     |          | 系统风格 |                             |
| ۲      |       |   | LDAP认证配置              | 状态:      |                   |          |      | + 添加 《                      |
| ۲      |       |   | 服务器地址 ☞ 输入搜索项查询       | SSL:     |                   |          |      |                             |
| m      |       |   | 服务器地址 令               | * 端口:    | 389               |          | 作    |                             |
| 1      |       |   |                       |          | 请输入1-65535之间的有效数字 |          |      |                             |
| Đ      |       |   |                       | * 用户OU:  | 请输入用户OU           |          |      |                             |
| \$     |       |   | RADIUS认证配置            | * 用户过滤器: | cn 🔍              |          |      | ∠编辑 ※                       |
|        |       |   |                       |          |                   |          |      |                             |
|        |       |   | 状态: 蔡用                |          |                   | 取消 确定    |      |                             |
|        |       |   | 服务器地址: -              |          |                   |          |      |                             |
|        |       |   | 第日: 1812              |          |                   |          |      |                             |
|        |       |   | 认证协议: PAP             |          |                   |          |      |                             |
|        |       | Ξ | 认证共享密钥: ****          | **       |                   |          |      |                             |

图 11-23

## 11.6.4 CAS 配置

第三方 CAS 服务器配置信息在 CAS 配置点编辑,状态开启,填写正确的 CAS 登录服务地址, CAS 服务器部署地址, redirect\_url 等信息。如图 11-24

| (iii) U   |  |                       | _               |                              |    |      | <u>↓</u> 🗏 | Q <sup>12</sup> admin 👻 |
|-----------|--|-----------------------|-----------------|------------------------------|----|------|------------|-------------------------|
| -         |  | 桌面 / 系统 / <b>系统配置</b> | CAS配置           |                              |    |      |            |                         |
| ħ         |  | 系统配置                  | ***             | :                            |    |      |            |                         |
| <u>.</u>  |  | 安全配置 网络配置             | HAB CASIR& Bath | . https://boot.port          |    | 系统风格 |            |                         |
| ۲         |  | 认证协议:                 | PAP             | nups.most.port               |    |      |            |                         |
| ۲         |  | 认证共享密钥:               | * CAS服务器部署地址    | https://host:port            |    |      |            |                         |
| Ω.        |  | 认证超时:                 | 6 * redirect_u  | : https://106.75.134.203:443 |    |      |            |                         |
| Ë         |  | 部门认证:                 | 关闭              |                              |    |      |            |                         |
| B         |  |                       |                 | 取消                           | 确定 |      |            |                         |
| <b>\$</b> |  | OIDC配置                |                 |                              |    |      | 1          | ∠编辑 ≪                   |
|           |  | 17.5                  | 林田              |                              |    |      |            |                         |
|           |  |                       |                 |                              |    |      |            |                         |
|           |  | (CAS配置                |                 |                              |    |      | 1          | ≤ 编辑 ◇                  |
|           |  |                       |                 |                              |    |      |            |                         |
|           |  | 状态:                   | 禁用              |                              |    |      |            |                         |

图 11-24

# 11.7 工单配置

## 11.7.1 基本模式

基本模式中可配置访问授权工单申请时的申请范围和命令授权工单的提交方式。如图 11-

25 **A**<sup>12</sup> 桌面 / 系统 / 系统配置 基本模式 系统配置 访问授权工单申请范围: 本部门 本部门及下级部门 • 全部 设置申请访问授权工单时,能够查看到的资源范围 安全配置 网络配置 系统风格 命令授权工单提交方式: 〇 手动提交 〇 自动提交 基本模式 取消 命令授权工单提交方式 高級模式 用户池 用户池 共1条 20条/页 👻 🤇 1 > 前往 1 页

图 11-25

# 11.7.2 高级模式

高级模式中可配置指定部门的用户、角色可以申请指定部门的资源。为用户池和资源池添 加用户所属部门和资源所属部门。如图 11-26

| CI U | CLOUD |   |                          |                     | ⊥ 🗐 Q <sup>12</sup> admin 🚽 |
|------|-------|---|--------------------------|---------------------|-----------------------------|
| Ŧ    | 桌面    |   | 桌面 / 系统 / <b>系统配置</b>    |                     |                             |
| μ.   | 部门    |   | 系统配置                     |                     |                             |
| Ŧ    | 用户    | ~ | 安全配置 网络配置 HA配置 端口配置 外发配置 | 认证配置 工单配置 告警配置 审计配置 | 系统风格                        |
| ۲    | 资源    | ~ | 高级模式                     |                     | + 添加 《                      |
| •    | 策略    | ~ | 用户池 🔻 输入搜索项查询 🔍          |                     |                             |
| ŵ    | 运维    | ~ | 用户池                      | 资源池                 | 操作                          |
| Ü    | 审计    | ~ | 電気 赤                     | ·市.总部               | 編輯 删除                       |
| Ē    | 工单    | ~ | -                        |                     |                             |
| 蕶    | 系统    | ^ |                          |                     | 共1条 20条/页 🔍 🧹 1 🔀 前往 1 页    |
|      |       |   | 审批流程                     |                     | ∠ 编辑 《                      |
|      | 数据维护  |   |                          |                     |                             |
|      | 系统维护  |   | 审批流程: 圖定流程               |                     |                             |
|      | 关于系统  |   | 审批形式: 多人审批               |                     |                             |
|      |       | _ | 审批节点: 用户所属部门-all         |                     |                             |
|      |       | É | 終审节点: 禁用                 |                     |                             |

#### 11.7.3 审批流程

审批流程设置为分级流程时,系统将自动按照指定的审批节点设置到指定的所属部门寻找 对应的角色用户作为节点,设置为固定流程时,则按照配置寻找节点用户,上限添加 5 个用 户。审批形式设置为多人审批时,每级仅需一个节点进行批准就能通过审批。设置为会签审批 时,则需要同一级的所有节点都批准了工单,工单才能进入下一级审批。审批节点由两部分属 性决定,分别为部门属性和角色属性,部门属性固定有用户所属部门和资源所属部门,角色需 要有管理权限和工单审批权限,只要在指定的部门里的指定角色的用户会自动成为审批节点, 如果用户或资源所在的部门没有对应角色的用户,则自动往上级部门寻找,直到找到总部为 止。审批级数指的是通过工单需要的最大次数,设置为1时,则需要一个节点进行审批,如果 开启了终审,则还需要 admin 用户进行一次审批,级数仅在分级流程时开启,如工单无节点, 那么无论有没有开启终审,都由 admin 审批。如图 11-27

| 111 UC | CLOUD |   |                       |         |                                      | ⊥ 🗉 Q <sup>12</sup> admin マ |
|--------|-------|---|-----------------------|---------|--------------------------------------|-----------------------------|
|        |       |   | 桌面 / 系统 / <b>系统配置</b> | 审批流程    |                                      |                             |
| 'n     |       |   | 系统配置                  | * 审批流程: | ○ 分级流程                               |                             |
| -      |       |   | 安全配置 网络配置 HA          |         | 按照审批级数逐级进行审批                         | 系统风格                        |
| ۲      |       |   | 用户池 💌 输入搜索项查询         |         | ◎ 固定流程                               |                             |
| ۲      |       |   | 用户池                   |         | 按照固定审批节点进行审批                         | 操作                          |
| Ψ      |       |   | 止 总部<br>              | * 审批形式: | ○ 多人审批<br>任意一人批准,则审批通过;任意一人驳回,则审批不通过 | 编辑 副除                       |
| Ë      |       |   |                       |         | ○ 会签审批                               |                             |
| B      |       |   |                       |         | 所有人批准,则审批通过:任意一人驳回,则审批不通过            | 共1条 20条页 👻 🤇 1 🔌 前往 1 页     |
| ۰      |       | ^ | 审批流程                  | * 审批节点: | 用户所属部门 👻 all 👻 🚦                     | ∠ 编辑 《                      |
|        |       |   |                       | * 终审节点: |                                      |                             |
|        |       |   | 审批流程: 圖:              |         | 开启终审节点,则需要系统管理员进行最终审批                |                             |
|        |       |   | 审批形式: 多.              |         | 国語                                   |                             |
|        |       |   | 审批节点: 用)              | _       | word HEXC                            |                             |
|        |       | ≡ | 终审节点: 禁用              | Ħ       |                                      |                             |

# 11.8 告警配置

## 11.8.1 告警方式配置

告警方式配置可以修改系统消息、业务消息、任务消息、命令告警、工单消息各级别消息 是否告警和告警方式,包括消息中心、邮件通知、短信通知,默认低级消息不告警;中级消息 告警,只记录消息中心;高级消息告警,记录消息中心和发送邮件。如图 11-28

|   |   |                     |        |      |       |                   |      | ⊥ 🗐 🖓admin マ |
|---|---|---------------------|--------|------|-------|-------------------|------|--------------|
| - |   | 桌面 / 系统 / <b>系统</b> | 告警方式配置 |      |       |                   | ×    |              |
|   |   | 系统配置                | 消息类型   | 告警等级 | 告警    | 告警方式              |      |              |
|   |   | 安全配置 网络             | 系统消息   | 低    | () 否  | 前息中心 邮件通知 短       | 信通知  |              |
|   |   | 告警方式配置              | 系统消息   | ф    | 是     | ☑ 消息中心 🗌 邮件通知 📃 短 | 信通知  | ∠编辑 ≪        |
|   |   |                     | 系统消息   | 高    | 是     | 🗹 消息中心 🗌 邮件通知 📃 短 | 信通知  |              |
|   |   | 消息类型                | 业务消息   | 低    | () 否  | 前息中心 🛑 邮件通知 📄 短   | 信通知  |              |
| Ψ |   | 系统消息                | 业务消息   | ф    | 是     | 💙 消息中心 🗌 邮件通知 📃 短 | 信通知  |              |
|   |   | 系统消息                | 业务消息   | 高    | ● 是   | 🗹 消息中心 🗌 邮件通知 📃 短 | 信通知  |              |
|   |   | 系统消息                | 任务消息   | 低    | (四) 否 | 前息中心 的件通知 短短      | 信通知  |              |
|   |   | 业务消息                | 任务消息   | ф    | ● 是   | ☑ 消息中心 🗌 邮件通知 📃 短 | 信通知  |              |
|   |   | 业务消息                | 任务消息   | 商    | ● 是   | ☑ 消息中心 🗌 邮件通知 📃 短 | 信通知  |              |
|   |   | 业务消息                | 命令告警   | 低    | 是     | ☑ 消息中心 🗌 邮件通知 📃 短 | 信通知  |              |
|   |   | 任务消息                | 命令告讐   | 中    | 西 否   | 前息中心 的件通知 短短      | 信通知  |              |
|   |   | 任务消息                |        |      |       | Į                 | 消 确定 |              |
|   |   | 任务消息                |        | 高    | 是     | 消息中心              |      |              |
|   |   | 命令告警                |        | 低    | 授     | 消息中心              |      |              |
|   | ÷ | 命令告警                |        | ф    | д     | 无告警方              | πt.  |              |

图 11-28

# 11.8.2 告警等级配置

| (iii) U (iii) | CLOUD |   |                     |               |             | ⊥ 🗐 A <sup>12</sup> admin マ |
|---------------|-------|---|---------------------|---------------|-------------|-----------------------------|
| -             |       |   | 桌面 / 系统 / <b>系统</b> | 告警等级配置        |             | ×                           |
| æ             |       |   | 系统配置                | 系统性能 登录 部门 用户 | 资源 策略 运维    | 审计 工单 系统                    |
| *             |       |   | 安全配置 网络             | 事件            | 消息类型        | 告警等级                        |
| ۲             |       |   | 工单消息                | CPU使用率超过90%   | 系统消息        | ○ 低 ○ 中 ○ 商                 |
| ۲             |       |   |                     | CPU使用率超过75%   | 系统消息        | ○ 低                         |
| ŵ             |       |   | 告警等级配置              | CPU使用率超过50%   | 系统消息        | ● 低 ○ 中 ○ 高                 |
| Ë             |       |   |                     | 内存使用率超过90%    | 系统消息        | ○ 低 ○ 中 ○ 高                 |
|               |       |   | 模块 💌                | 内存使用率超过80%    | 系统消息        | ○ 低                         |
| B             | 工单    |   | 系统性能                | 内存使用率超过60%    | 系统消息        | ◎ 低 ○ 中 ○ 高                 |
| <b>\$</b>     |       |   | 系统性能                | 磁盘使用率超过90%    | 系统消息        | ○ 低 ○ 中 ○ 高                 |
|               |       |   | 系统性能                | 磁盘使用率超过80%    | 系统消息        | ○ 低                         |
|               |       |   | 系统性能                | 磁盘使用率超过75%    | 系统消息        | ● 低 ○ 中 ○ 高                 |
|               |       |   | 系统性能                | 备节点宕机         | 系統消息        | ○ 低 ○ 中 ○ 高                 |
|               |       |   | 系统性能                |               |             |                             |
|               |       |   | 系统性能                | 141           | 2014 CO 100 |                             |
|               |       | Œ | 系统性能                | ф             | 系统消息        | 磁盘使用率超过80%                  |

告警等级配置"可以修改各模块各类型消息的告警级别。如图 11-29

图 11-29

# 11.9 审计配置

进入审计配置可查看到当前 OCR 的状态, 启用 OCR 后可对图形协议进行文字识别。只 对图形协议有效。输入正确的 OCR 地址即可。如图 11-30

|   |   |                       |          |               |       |      | 🛓 🗐 🗘 admin 👻 |
|---|---|-----------------------|----------|---------------|-------|------|---------------|
| - |   | 桌面 / 系统 / <b>系统配置</b> | OCR配置    |               |       |      |               |
|   |   | 系统配置                  | 状态:      |               |       |      |               |
|   |   | 安全配置 网络配置 HA          | ¥ 服务器地址: |               |       | 系统风格 |               |
|   |   | OCR配置                 | 00000    | 请输入有效的IP地址或域名 |       |      | ∠编辑 ☆         |
|   |   |                       |          |               |       |      |               |
|   |   | 状态: 蔡                 | A        |               | 取消 确定 |      |               |
|   |   | 服务器地址: -              |          |               |       |      |               |
|   |   | OCR服务状态: -            |          |               |       |      |               |
|   | ^ |                       |          |               |       |      |               |
|   |   |                       |          |               |       |      |               |
|   |   |                       |          |               |       |      |               |
|   |   |                       |          |               |       |      |               |
|   |   |                       |          |               |       |      |               |
|   |   |                       |          |               |       |      |               |

图 11-30

# 11.10 系统风格

⊥ 🗐 🖓 admin 🦷 桌面 / 系统 / 系统配置 - 桌面 **山** 部门 系统配置 安全配置 网络配置 HA配置 端口配置 外发配置 认证配置 工单配置 告警配置 审计配置 系统风格 系统语言: 简体中文 资源 策略 V 图标配置 ∠ 编辑 运维 nh: Ë 88\*28像素的透明底PNG图片 系統图标 Ē 🖽 UCLOUD • 28\*28像素的透明底PNG图片 ГЛ П 数据维护 系统维护 关于系统 图 11-31

进入系统风格后,可更改系统语言,和企业图标。如图 11-31

### 11.11 数据维护-存储配置

# 11.11.1 存储概览

存储概览主要展示当前堡垒机系统的系统分区和数据分区的空间使用量。如图 11-32

| 11 U |      |    |                |                                  | ⊥ ≣ | Q <sup>12</sup> ad | lmin 👻 |
|------|------|----|----------------|----------------------------------|-----|--------------------|--------|
| -    | 桌面   |    | 桌面 / 系统 / 数据维护 |                                  |     |                    |        |
| đ.   | 部门   |    | 数据维护           |                                  |     |                    |        |
| Ŧ    | 用户   | ~  | 存储配置 日志备份      |                                  |     |                    |        |
| ۲    | 资源   | ~  | 存储概览           |                                  |     |                    | *      |
| 9    | 策略   | ~  |                |                                  |     |                    |        |
| Ψ    | 运维   | ~  | 系统分区:          | <b>10.3%</b><br>22.038可用,共24.5GB |     |                    |        |
| Ü    | 审计   | ~  |                |                                  |     |                    |        |
| È    | 工单   | ~  | 数据分区:          | <b>20.5%</b><br>32.6GB可用,共41.0GB |     |                    |        |
| ⊘    | 系统   | ^  |                |                                  |     |                    |        |
|      | 系统配置 |    | 网盘空间           |                                  |     | ∠ 编辑               | *      |
|      |      |    |                |                                  |     |                    |        |
|      | 系统维护 |    | 个人网盘空间:        | 500MB                            |     |                    |        |
|      | 关于系统 |    | 网盘总空间:         | 5120MB                           |     |                    |        |
|      |      | IJ | 自动删除           |                                  |     | ∠ 编辑               | *      |

图 11-32

## 11.11.2 网盘空间

| 11 U |   |                |                                    |                            |       | ⊥ 🗉 Q <sup>122</sup> admin マ |
|------|---|----------------|------------------------------------|----------------------------|-------|------------------------------|
| -    |   | 桌面 / 系统 / 数据维护 | 编辑网盘空间                             |                            |       |                              |
| ф    |   | 数据维护           |                                    |                            |       |                              |
|      |   | 系統分区: 1        | 个人网盘空间:<br>0.3 <sup>3</sup><br>2.0 | 500<br>有效值为大于等于0的整数。如果设置为  | MB    |                              |
| ۲    |   |                |                                    | C, MPTHENT AMIMAAJ         |       |                              |
| ۲    |   | 数据分区: 2        | 网盘总空间:<br>0.5                      | 5120<br>有效值为大于等于0的整数。如果设置为 | MB    |                              |
| Ψ.   |   |                | 2.0                                | U, RITHKBIRGMANACI         |       |                              |
| É    |   | 网盘空间           |                                    |                            | 取消 确定 | ∠ 编辑 《                       |
| Bì   |   |                |                                    |                            |       |                              |
| •    |   | 个人网盘空间: 5      | 00MB                               |                            |       |                              |
|      |   | 网盘总空间: 5       | 120MB                              |                            |       |                              |
|      |   | 1.000          |                                    |                            |       |                              |
|      |   | 目动删除           |                                    |                            |       | ∠ 编辑                         |
|      |   | 自动删除: 非        | 補                                  |                            |       |                              |
|      | Ē | 空间满时覆盖之前数据:    | 3用                                 |                            |       |                              |

网盘空间可查看更改个人网盘空间和总空间。如图 11-33

图 11-33

# 11.11.3 自动删除

自动删除用户是否开启磁盘自动清除,和空间满是自动覆盖最早的数据,自动删除默认为 删除 180 天前的数据,如 180 天前的数据删除完后磁盘还是无空间,则继续一天一天往前自 动删除。配置如图 11-34

| (1) (1) |   |                   |             |                            | 上 🗏 💭 admin 👻 |
|---------|---|-------------------|-------------|----------------------------|---------------|
| -       |   | 桌面 / 系统 / 数据维护    | 自动删除        |                            |               |
| đ       |   | 数据维护              | 自动删除:       |                            |               |
| .≖      | ~ | 网盘空间              |             | 设置是否启用自动删除功能               | ∠ 编辑 《        |
| ۲       | ~ |                   | 空间满时覆盖之前数据: | 开启后,当数据分区的剩余空间小于10%或       |               |
| ۲       | ~ | 个人网盘空间: 50        | 01          | 者5GB时,会覆盖历史会话,系统日志等<br>数据。 |               |
| œ       | ~ | <u> </u>          | 20          |                            |               |
| Ü       | ~ | 自动删除              |             | 取消 确定                      | ∠编辑 ☆         |
| B       | ~ |                   |             |                            |               |
| \$      | ^ | 自动删除: 禁           | Ħ           |                            |               |
|         |   | 空间滿时覆盖之前数据: 启,    | Ħ           |                            |               |
|         |   |                   |             |                            |               |
|         |   | 手动删除              |             |                            |               |
|         |   | 副院 (日期) 前的数据:     |             |                            |               |
|         | Ŧ | DIG TELEP BUT DAM |             |                            |               |

图 11-34

第77页共89页

# 11.11.4 手动删除

| ۳u   | CLOUD |   |                       |                                              | ⊥ 🗉 Q <sup>12</sup> admin – |
|------|-------|---|-----------------------|----------------------------------------------|-----------------------------|
| Ŧ    | 桌面    |   | 桌面 / 系统 / 数据维护        |                                              |                             |
| ф    | 部门    |   | 数据维护                  |                                              |                             |
| Ŧ    | 用户    | ~ | 网盘空间                  |                                              | ∠编辑 ≪                       |
| ۲    | 资源    | ~ |                       |                                              |                             |
| 9    | 策略    | ~ | 个人网盘空间:               | 500MB                                        |                             |
| m    | 运维    | ~ | 网盘总空间:                | 5120MB                                       |                             |
| Ŭ    | 审计    | ~ | 自动删除                  | (( ( 2001年4日 ) )))                           | ∠ 编辑 ※                      |
|      | 工单    | ~ |                       |                                              |                             |
|      | 系统    | ^ | 自动删除:                 | 28 29 30 31 <b>1 2 3</b>                     |                             |
|      | 系统配置  |   | 空间满时覆盖之前数据:           | 4 5 6 7 8 9 10<br>11 12 13 14 15 16 17       |                             |
|      |       |   |                       | 18 19 20 21 22 23 24                         |                             |
|      | 系统维护  |   | 手动删除                  | 9天 26 27 28 29 30 1<br>2 2 4 5 6 7 8         | *                           |
|      | 关于系统  |   | 删除 (日期) 前的数据:         |                                              |                             |
|      |       | ≡ |                       |                                              |                             |
|      |       |   |                       | 图 11-                                        |                             |
|      |       |   |                       | 2                                            |                             |
| 0.00 |       |   | _                     | 5                                            | 1 5 (12)                    |
|      |       |   |                       | Hate Hard Hard Hard Hard Hard Hard Hard Hard | ⊥ 🗐 Ļ admin 👻               |
| -    |       |   | 果叫 / 系统 / <b>数据维护</b> |                                              |                             |
| ŵ    |       |   | 数据维护                  |                                              |                             |

支持手动删除选择日期天前的数据。如图 11-35

| Ŧ  |   | 桌面 / 系统 / 数据维护   | 日志本地备份                      |                     |       |    |      |  |
|----|---|------------------|-----------------------------|---------------------|-------|----|------|--|
| đ. |   | 数据维护             | <ul> <li>* 日志内容:</li> </ul> | 系统登录日志 资源登录日志       |       |    |      |  |
|    |   | 存储配置 日志备份        |                             | □ 命令操作日志 □ 文件操作日志   |       |    |      |  |
| ۲  |   | 本地备份             |                             |                     |       |    | 十 新建 |  |
| ۲  |   |                  | * 时间范围:                     | <b></b>             |       |    |      |  |
| m  |   |                  | 备注:                         |                     |       | 操作 |      |  |
| 崮  |   |                  |                             | 描述最长128个汉字或字符       |       |    |      |  |
| B  |   | 远程备份至syslog服务器   |                             |                     |       |    | ∠ 编辑 |  |
| \$ |   |                  | _                           |                     | 取消 确定 |    |      |  |
|    |   | 状态: 禁用           |                             |                     |       |    |      |  |
|    |   | 备份内容: 系统登录       | 录日志;资源登录日志;命·               | 令操作日志;文件操作日志;双人授权日志 |       |    |      |  |
|    |   |                  |                             |                     |       |    |      |  |
|    |   | 远程备份至FTP/SFTP服务器 |                             |                     |       |    | ∠ 编辑 |  |
|    | Ē | 状态: 禁用           |                             |                     |       |    |      |  |

# 11.12 数据维护-日志备份

# 11.12.1 本地备份

进入日志备份,点击本地备份右边的新建,选择要备份的日志内容,和时间范围,点击确 定即可完成备份。如图 11-36

| <b>N</b> i | 它匣子  |   |                   |                  |                                          |           |          |     |            |            |    |    |    |     |          |    |    |          | 23 | <u>+</u> 🗉 | 000    | admin |  |
|------------|------|---|-------------------|------------------|------------------------------------------|-----------|----------|-----|------------|------------|----|----|----|-----|----------|----|----|----------|----|------------|--------|-------|--|
|            |      |   | AR / AR / REAP    | 日志本地备份           |                                          |           |          |     |            |            |    |    |    |     | 1        |    |    |          |    |            |        |       |  |
| rh.        |      |   | 数据维护              |                  |                                          |           |          |     |            |            |    |    |    |     | 1        |    |    |          |    |            |        |       |  |
| 2          |      |   | 存储配置 日志备份         | 日志内容:            | <ul> <li>✓ 系統型</li> <li>✓ 命令損</li> </ul> | 】录日3<br>】 | 5        |     | た源登<br>て件操 | 录日志<br>作日志 |    |    |    |     | I        |    |    |          |    |            |        |       |  |
| ۲          |      |   | 本地备份              |                  | 🗹 双人想                                    | 权日常       | 5        |     |            |            |    |    |    |     | 1        |    |    |          |    |            | + 168  |       |  |
| 0          |      |   |                   | • 时间范围:          | 1                                        |           |          |     |            | C          | 1  |    |    |     |          |    |    |          |    | 10.00      |        |       |  |
| Ţ.         |      |   |                   | 备注:              | ~                                        | <         | 2019     | 9年5 | 5月         |            |    |    |    | 201 | 9年       | 6月 | >  | »        |    | -parte-    |        |       |  |
| 8          |      |   |                   |                  | H                                        | -         | 1        | Ξ   |            | 五万         | *  | B  |    | -   | Ξ        | 23 | E  | *        |    |            |        |       |  |
|            | 工单   |   |                   |                  | 5                                        | 6         | 7        | 8   | 9          | 10 1       | 11 | 2  | 3  | 4   | 5        | 6  | 7  | 8        |    |            |        |       |  |
|            |      |   | 1 延续重加至sysiog融为值  |                  | 12                                       | 13        | 14       | 15  | 今天         | 17 1       | 18 | 9  | 10 | 11  | 12       | 13 | 14 | 15       |    |            | Z. 01# |       |  |
| a.         |      |   | 状态:               | 启用               | 19<br>26                                 | 20        | 21<br>28 | 22  | 23         | 24 2       | 25 | 16 | 17 | 18  | 19<br>26 | 20 | 21 | 22<br>29 |    |            |        |       |  |
|            | 赤纸配置 |   |                   |                  |                                          | 3         | 4        | 5   | 6          | 7 0        |    | 30 | 1  | 2   | 1        | 4  | 5  | 0        |    |            |        |       |  |
|            |      |   | 备份内容              | 系统登录日志;资源登录日志;命令 |                                          | -         | -        |     | -          | -          | -  |    |    | -   | -        |    | -  | -        |    |            |        |       |  |
|            |      |   |                   |                  |                                          |           |          |     |            |            |    |    |    |     |          |    |    |          |    |            |        |       |  |
|            |      |   | ┃ 远程备份至FTP/SFTP服↓ | 5월               |                                          |           |          |     |            |            |    |    |    |     |          |    |    |          |    |            | 之 编辑   |       |  |
|            |      |   |                   |                  |                                          |           |          |     |            |            |    |    |    |     |          |    |    |          |    |            |        |       |  |
|            |      |   | 47121-            | 6 <b>m</b>       |                                          |           |          |     |            |            |    |    |    |     |          |    |    |          |    |            |        |       |  |
|            |      |   | (传输模式+)           | SFTP             |                                          |           |          |     |            |            |    |    |    |     |          |    |    |          |    |            |        |       |  |
|            |      | # | 备份内容:             | 系统配置:会话回放日志      |                                          |           |          |     |            |            |    |    |    |     |          |    |    |          |    |            |        |       |  |

# 11.12.2 远程备份至 syslog 服务器

点击编辑配置 syslog 服务器,填写标识后输入正确的 syslog 服务器地址,勾选备份内容 后,当执行了备份内容中的操作时,会自动备份到 syslog 服务器中。配置如图 11-37

| L 用户 Y 日期 petrom###現在 推作 推作                                               |  |
|---------------------------------------------------------------------------|--|
| ologitik) illihort                                                        |  |
| ◆ 资源 ~                                                                    |  |
| ● 策略  ● 策略  ● 度送者标识: FUCK ● 使用したのや第二ののや第二ののや第二ののの第二のののでの                  |  |
|                                                                           |  |
| · 服务器P: 106.75.172.219                                                    |  |
|                                                                           |  |
| 1         0000·································                           |  |
| 新始内容: <b>新</b> 统                                                          |  |
| <ul> <li>♦ Asi:</li> <li>• bbik:</li> <li>□ TOP</li> <li>● UDP</li> </ul> |  |
| 系統配置<br>」 远程备份至FTP/SFTP服务器                                                |  |
| x###                                                                      |  |
| * 爸的内容: ✓ 系统登录日志<br>系统经验                                                  |  |
| ● ● ● ● ● ● ● ● ● ● ● ● ● ● ● ● ● ● ●                                     |  |
| 关于系统 彻临隔底 BFT                                                             |  |
| 金份內容: 系統                                                                  |  |
|                                                                           |  |

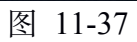

## 11.12.3 远程备份至 FTP/SFTP 服务器

点击编辑将状态改为开启状态后可选择 FTP/SFTP 服务器,输入正确的参数后可选择备份 内容,支持系统配置和会话回放日志。支持手动备份今天之前的日志到 FTP/SFTP 服务器上。 配置如图 11-38

|   |      |                    |                           |                                                                         |   |    | ⊥ 🗉 🗘 admin 👻 |
|---|------|--------------------|---------------------------|-------------------------------------------------------------------------|---|----|---------------|
|   |      | 桌面 / 系统 / 数据维护     | 远程备份至FTP/SFTP服            | 场器                                                                      | × |    |               |
|   |      | 数据维护               | 状态:                       | ■●<br>系統每天定时在零点进行前一日的数据备份<br>(次图日志为实时备份), 启用后会将数据备<br>(本及运用ETO/CTTD图条例) |   |    |               |
|   |      | 日期                 |                           | 辺玉島福戸17/371戸腺労会                                                         |   | 操作 |               |
|   |      |                    | FTP/SFTP服务器配置             |                                                                         |   |    |               |
| ø |      |                    | * 传输模式:                   | O FTP O SFTP                                                            |   |    |               |
|   |      | ┃ 远程备份至syslog服务器   | <ul> <li>服务器P:</li> </ul> | 10.13.48.217                                                            |   |    | ∠ 编辑 ※        |
|   |      |                    | 100 P 3 100               |                                                                         |   |    |               |
|   |      | 状态: 禁用             | * 端口:                     | 22                                                                      |   |    |               |
|   |      | 备份内容: 系统           |                           | 〒骊八1−00030之间的有奴奴子                                                       |   |    |               |
|   |      |                    | * 用户名:                    | root                                                                    |   |    |               |
|   |      | ┃ 远程备份至FTP/SFTP服务器 | * 密码:                     |                                                                         |   |    | ∠ 编辑 《        |
|   |      |                    |                           |                                                                         |   |    |               |
|   |      | 状态: 禁用             | 存储路径:                     |                                                                         |   |    |               |
|   |      | 传输模式: SFTF         |                           | 测试连通性                                                                   |   |    |               |
|   | 关于系统 | 备份内容: 系统           |                           |                                                                         |   |    |               |
|   |      |                    | * 备份内容:                   | ✔ 系统配置                                                                  |   |    |               |

图 11-38

# 11.13 系统维护-系统状态

进入系统状态可查看 CPU/内存使用率,磁盘读写状态和网络收发状态,点击可展开。如 图 11-39

| 🖾 υсιουσ  | ⊥ ≣ ג <sup>10</sup> admin ~      |
|-----------|----------------------------------|
| 重 桌面      | 桌面 / 系统 / 系统维护                   |
| ▲ 部门      | 系统维护                             |
| 上 用户 ~    | 系统状态 系统管理 配置备份与还原 授奴许可 网络诊断 系统诊断 |
|           | CPU/内存使用率 余                      |
|           | 5分钟 15分钟 10时                     |
| - 空 运维 イン |                                  |
| 曽 审计 ~    | ◆ CPU ◇ 防存                       |
| ■ 工单 ~    |                                  |
|           | 80%                              |
| 系统配置      |                                  |
| 数据维护      | 40%                              |
| 系统维护      | 20%                              |
| 关于系统      | 0%                               |
| ≡         |                                  |

图 11-39

## 11.14 系统维护-系统管理

进入系统管理可查看到当前系统地址,系统时间(输入正确的时间服务器地址可同步时 间),系统升级(点击升级后上传正确的升级包,点击确认升级,系统即可自动升级),系统 工具(具有重启,关机和恢复出厂设置功能)。如图 11-40

| 10 III |      |   | $\downarrow$                                   | Q <sup>12</sup> admin 🔻 |
|--------|------|---|------------------------------------------------|-------------------------|
| -      | 桌面   |   | 桌面 / 系统 / 系统维护                                 |                         |
| đ      | 部门   |   | 系统维护                                           |                         |
| •      | 用户   | ~ | 系统状态 系统管理 配置备份与还原 授权许可 网络诊断 系统诊断               |                         |
| ۲      | 资源   | ~ | 系统地址                                           | *                       |
| 9      | 策略   | ~ |                                                |                         |
| Ψ      | 运维   | ~ | 系统地址: 106.75.175.26 立即更新<br>当系统位于NAT或防火墙后,请设置为 |                         |
| Ü      | 审计   | ~ | NAT外网地址。否则会导致FTP等应用无法<br>连接                    |                         |
| Ē      | 工単   | ~ |                                                |                         |
| ଡ଼     | 系统   | ^ | 系統时间                                           | *                       |
|        | 系统配置 |   | 当前时间: 2021-04-25 17:44:21 Sunday 傅改            |                         |
|        | 数据维护 |   |                                                |                         |
|        |      |   | 时间服务器: cn.ntp.org.cn 同步时间                      |                         |
|        | 关于系统 |   | T de La                                        |                         |
|        |      |   | _ 4%\$UT 5X                                    | *                       |
|        |      | ≣ |                                                |                         |

图 11-40

# 11.15 系统维护-配置备份与还原

#### 11.15.1 备份列表

点击新建, 弹出确认备份弹窗, 可以输入备注信息来区分备份文件, 点击备份开始备份, 备份成功后, 页面提示系统配置备份成功。可将备份文件下载到本地。打开自动备份按钮后, 系统将在每天零点自动进行配置备份。如图 11-41

| (iii) U |      |   |           |        |         |          |         |       |      | ⊥ 国 🖓 🔁 admin 👻 |
|---------|------|---|-----------|--------|---------|----------|---------|-------|------|-----------------|
|         | 桌面   |   | 桌面 / 系统 , | / 系统维护 |         |          |         |       |      |                 |
| .th     | 部门   |   | 系统维护      |        |         |          |         |       |      |                 |
| •       | 用户   | ~ | 系统状态      | 系统管理   | 配置备份与还原 | 授权许可     | 网络诊断    | 系统诊断  |      |                 |
| ۲       | 资源   | ~ | 备份列表      |        |         |          |         |       |      | ○ 自动备份 + 新建 ☆   |
| 9       | 策略   | ~ | 日期        |        |         | 版本       |         | 文件大小  | 备注   | 操作              |
| ŵ       | 运维   | ~ |           |        |         |          |         | 暂无数   | IE . |                 |
| Ŭ       | 审计   | ~ |           |        |         |          |         |       |      |                 |
| Ē       | 工单   | ~ | 配置还原      |        |         |          |         |       |      | *               |
| 蕶       | 系统   | ^ |           |        |         |          |         |       |      |                 |
|         | 系統配置 |   |           | 上传文件:  | 点击上传    | 14讲行配置条份 | 并确保上传的新 | 语文化完整 |      |                 |
|         | 数据维护 |   |           |        |         |          |         |       |      |                 |
|         |      |   |           |        |         |          |         |       |      |                 |
|         | 关于系统 |   |           |        |         |          |         |       |      |                 |
|         |      | E |           |        |         |          |         |       |      |                 |

图 11-41

# 11.15.2 配置还原

点击上传文件后,上传备份文件即可看到弹窗:是否还原配置,点击确定后可还原。如图 11-42

|    | 桌面   |   | 桌面 / 系统 / <b>系统维护</b> |                                                         |        |      |                      |
|----|------|---|-----------------------|---------------------------------------------------------|--------|------|----------------------|
| ф  |      |   | 系统维护                  |                                                         |        |      |                      |
|    |      | ~ | 系统状态 系统管理             | 配置备份与还原 授权许可 网络诊断                                       | 系统诊断   |      |                      |
| ۲  |      | ~ | 备份列表                  |                                                         |        |      | ○ 目动备份 +新建 ↔         |
| ۲  | 策略   | ~ | 日期                    | 版本                                                      | 文件大小   | 备注   | 操作                   |
| w  |      | ~ | 2019-05-15 04:58:48   | 确认                                                      | ×      | test | 还原 下载 删除             |
| ١. |      | ~ |                       |                                                         |        |      |                      |
| в  |      | ~ |                       | 稳定要还原系统配置?                                              |        |      | 20条/页 👻 🤇 1 ) 前往 1 页 |
| ۲  |      | ^ | 配置还原                  |                                                         | 取消 确定  |      | *                    |
|    | 系统配置 |   |                       |                                                         |        |      |                      |
|    | 数据维护 |   | 上传文件:                 | 点击上传                                                    |        |      |                      |
|    |      |   |                       | 请在还原系统配置前先进行配置备份,并确保上传的部<br>② backup-20190515045848.bak | 2置文件完整 |      |                      |
|    | 关于系统 |   |                       |                                                         |        |      |                      |
|    |      |   |                       |                                                         |        |      |                      |
|    |      |   |                       |                                                         |        |      |                      |
|    |      |   |                       |                                                         |        |      |                      |
|    |      | ≡ |                       |                                                         |        |      |                      |

# 11.16 系统维护-授权许可

点击更新许可证,弹出弹窗,点击下载,下载许可申请文件,发送给售后人员,由售后人员生成授权文件,点击上传,上传售后人员发来的授权文件,完成更新授权。如图 11-43

|   |      |   |                       | <u> </u>                         | admin 👻 |
|---|------|---|-----------------------|----------------------------------|---------|
| Ŧ |      |   | 桌面 / 系统 / <b>系统维护</b> | 更新授权 ×                           |         |
|   |      |   | 系统维护                  | 申请许可: 下载                         |         |
|   |      | ~ | 系统状态 系统管理             | 配置<br>下盤许可申请文件,并联系供应商申请授权许可      |         |
|   |      | ~ |                       | 导入许可文件: 点击上传                     |         |
|   |      | ~ | 授权信息:                 | udo                              |         |
|   |      | ~ | 授权类型:                 | 正式 取消 确定                         |         |
|   |      | ~ | 状态:                   | 已激活 更新许可证 备份许可证                  |         |
|   |      | ~ | 产品ID:                 | df06b433757142bfb8c1d70a0bca7585 |         |
|   |      | ~ | 授权模块:                 | 基础模块,自动化运维,数据库审计,OCR,APP         |         |
|   |      |   | 授权资源数:                | 20                               |         |
|   |      |   | 授权资源并发连接数:            | 40                               |         |
|   |      |   | 过期时间:                 | 2021-12-24 09:56:32              |         |
|   |      |   |                       |                                  |         |
|   | 关于系统 |   |                       |                                  |         |
|   |      | Ē |                       |                                  |         |

图 11-43

# 11.17 系统维护-网络诊断

进入网络诊断后, 连通性测试可以执行 ping、路由追踪、TCP 端口检测操作, 输入正确 格式的 IP 地址和端口, 点击执行, 会有结果信息显示。如图 11-44

| 13 U |      |   |                                                                                              | ↓ E | Q <sup>12</sup> admin - |
|------|------|---|----------------------------------------------------------------------------------------------|-----|-------------------------|
| -    | 桌面   |   | 桌面 / 系统 / <b>系统推护</b>                                                                        |     |                         |
| đ.   | 部门   |   | 系统维护                                                                                         |     |                         |
| -    | 用户   | ~ | 系统状态 系统管理 配置备份与还原 授权许可 网络诊断 系统诊断                                                             |     |                         |
| ۲    | 资源   | ~ | 连通性测试                                                                                        |     | *                       |
| ٢    | 策略   | ~ |                                                                                              |     |                         |
| Ψ.   | 运维   | ~ | 信息类型: Oping OB由追踪 OTCP端口检测                                                                   |     |                         |
| Ë    | 审计   | ~ | 主机地址: 10.142.12.45                                                                           |     |                         |
| Ē    | Т¥   | ~ | 编辑人IP44地址,点分于近初推式                                                                            |     |                         |
| 蕶    | 系统   | ^ | PING 10.142.12.45 (10.142.12.45) 56(84) bytes of deta.                                       |     |                         |
|      | 系统配置 |   | 10.44.12.49 pmg stanstos<br>4 packets transmitted, 0 received, 100% packet loss, time 2999ms |     |                         |
|      | 数据维护 |   |                                                                                              |     |                         |
|      |      |   |                                                                                              |     |                         |
|      | 关于系统 |   |                                                                                              |     |                         |
|      |      | ≡ |                                                                                              |     |                         |

图 11-44

# 11.18 系统维护-系统诊断

进入系统诊断后,可选择信息类型获取信息。如图 11-45

| []] U |      |                                                                               | <u>↓</u> | Ξ | Q <sup>12</sup> admin 👻 |
|-------|------|-------------------------------------------------------------------------------|----------|---|-------------------------|
| -     | 桌面   | 桌面 / 系统 / 系统编护                                                                |          |   |                         |
| ф.    | 部门   | 系统维护                                                                          |          |   |                         |
| •     | 用户   | 系统状态 系统管理 配置备份与还原 授权许可 网络诊断 系统诊断                                              |          |   |                         |
| ۲     | 资源   | _                                                                             |          |   |                         |
|       | 策略   | 信息类型: 综合信息 承 获取信息                                                             |          |   |                         |
| ŵ     | 运维   | 综合信息<br>ory                                                                   |          |   |                         |
| Ű     | 审计   | cache si so bi bo in cs us sy idi wa st<br>的存信息 1522280 0 0 0 15 0 2 0 99 0 0 |          |   |                         |
| Ē     | 工单   | 网卡信息                                                                          |          |   |                         |
| 蕶     | 系统   | 和風にからる                                                                        |          |   |                         |
|       | 系统配置 | ARP信息                                                                         |          |   |                         |
|       | 数据维护 |                                                                               |          |   |                         |
|       |      |                                                                               |          |   |                         |
|       | 关于系统 |                                                                               |          |   |                         |
|       |      |                                                                               |          |   |                         |

图 11-45

#### 11.19 关于系统

进入系统-关于系统可查看当前系统相关内容。如图 11-46

| C U |      |   |                | ⊥ E 0 <sup>10</sup> admin ~      |
|-----|------|---|----------------|----------------------------------|
|     | 桌面   |   | 桌面 / 系统 / 关于系统 |                                  |
| đ.  | 部门   |   | 关于系统           |                                  |
| ⊻   | 用户   | ~ |                |                                  |
| ۲   | 资源   | ~ | 产品名称:          | 堡垒机                              |
| ۲   | 策略   | ~ | 产品ID:          | df06b433757142bfb8c1d70a0bca7586 |
| Ψ.  | 运维   | ~ | 服务码:           | 童筍                               |
| Ë   | 审计   | ~ | API凭证:         | 待更新 更新 堂書 清除                     |
| Bì  | 工单   | ~ | HA Key:        | 更新于 2019-07-08 16:13:50 更新 查看    |
| 蕶   | 系统   | ^ | 版本号:           | V1.0                             |
|     | 系统配置 |   | 设备系统:          | V3.4.8.0                         |
|     | 数据维护 |   | 发行日期:          | 2020-09-01                       |
|     | 系统维护 |   |                | Copyright © 2012-2019 UCloud     |
|     | 关于系统 |   |                |                                  |
|     |      | E |                |                                  |

图 11-46

## 12 附录

## 12.1 应用发布服务安装配置

应用发布服务器要完成自动代填,需要进行配置才可以;以下附上配置方法:

### 12.1.1 安装 RemoteApp 跳板程序

(前提需要微软的.Net 框架),程序请向售后人员等索要;

#### 12.1.2 配置 FireFox

配置 FireFox; 首先安装 FireFox, 然后在命令行中执行命令 "FireFox 安 装目录\firefox.exe" -no-remote -p default, 执行完命令后会启动 Firefox 浏览 器,这时候找到"附加组件-扩展-从文件中安装附加组件"将插件(该插件 由售后人员提供)安装到浏览器,

| )火狐主页,教御使用 Firef                                                                                                    | ×/ * PEDBHYBTEH × (+                                                                                                    |                    |                      |            |               |
|----------------------------------------------------------------------------------------------------|----------------------------------------------------------------------------------------------------|--------------------|----------------------|------------|---------------|
| Forto: aboutaddons                                                                                                    | C Q Age vChicks                                                                                                    | 2                  | 1 0 4 1              | 9 h -      | t 📑           |
| 最常选问 🧾 火氣會方站也 🗌                                                                                                    | 新手上路 🣴 常用同论 🛄 紙用室                                                                                                    |                    | × 1941               | 11. 89     | 0 886         |
|                                                                                                    |                                                                                                    | 0.                 | -                    | 100%       | +             |
| E REALIZATION (*                                                                                                    |                                                                                                    |                    |                      | 00         |               |
| 17展                                                                                                    | 标签页优化<br>公園17月14時に半月6日半約数以行为、万学専用、 単多                                                                                                    |                    | 和政治口                 | 新聞的私の問題    | (1)(9)[7][10] |
| in 19. 10                                                                                                    | ■ 附价组件管理器                                                                                                    |                    |                      | 0          | <d></d>       |
| Julian, marken front.<br>Drafter Aboutationer<br>Barken Julian Status<br>Barken Julian Status<br>Practice Status<br>Practice Status<br>P | Reference Reference Refere |                    |                      | 历史记录       | 全罪            |
|                                                                                                    |                                                                                                    | ardania noriena. 🛤 | Q                    | 0          | *             |
|                                                                                                    | * 火爆主页<br>火爆主性型、生活物运动可测、希望或可加30.28所是为# 第5                                                                                                    |                    | يو                   | 8          |               |
|                                                                                                    | 一 网页截图<br>方带的此时工具、方叶任常治定后线更高、全共可能图解4件截图方式、并微约心带的图计编码功能。更5                                                                                                    |                    | 开发者                  | 火箭停架工具     |               |
|                                                                                                    | 网根支付助手<br>http:///www.marketing                                                                                                    |                    | C BRORD              |            | 0 0           |
|                                                                                                    | ▲ 西南市市市市大学研究社会 Findex 4 (21)1、通道的目前。 7 (61)11(1)<br>●                                                                                                    |                    | usu (                | 熱用         | 8H            |
|                                                                                                    | ▲ yuz firefox 4總防從兵 Firefox 十段用,清澄始起用。 7%121                                                                                                    |                    |                      |            | 1710          |
|                                                                                                    | a basic add-on of yurwiad \min                                                                                                    |                    |                      | and a      |               |
|                                                                                                    |                                                                                                    |                    |                      |            |               |
|                                                                                                    | 添加xpi插件                                                                                                    |                    |                      |            |               |
|                                                                                                    |                                                                                                    |                    |                      |            |               |
|                                                                                                    |                                                                                                    |                    |                      |            |               |
|                                                                                                    |                                                                                                    |                    |                      |            |               |
|                                                                                                    |                                                                                                    |                    |                      |            |               |
|                                                                                                    |                                                                                                    | 100/15 W<br>時到"世界  | /indows<br>I圓板 中的 系统 | UIIIS Wind |               |
| 为提高用户体验,Firefox 将发行                                                                                                    | 这部分功能的根用整份和我们,用于进一步统化火集团后期的基用性,您可以同时也是是是内的们分享数据。                                                                                                    |                    |                      | 這样切樂方      |               |

拖放并安装好插件后, 打开

C:\Users\Administrator\AppData\Roaming\Mozilla\Firefox\Profiles,检查是 否存在一个\*.default的文件夹,并将该文件夹下的内容拷贝到 C:\DevOpsTools\RemoteAPPProxy\Browser\Firefox\fc4fa298.default 替换 (先将 fc4fa298.default 目录下文件清空再粘贴),在目录 C:\DevOpsTools 下创建文件夹 Firefox,文件夹包含文件有 firefox.bat、 firefox.exe、firefox.vbs、md5.vbs(请向售后人员等索要),确保 vbs 脚 本编码格式是 ANSI,通过另存为可以看到编码格式,如果是其他编码 格式请修改为 ANSI 格式保存

#### 12.1.3 配置 Chrome

配置 Chrome, 与 FireFox 类似, 首先安装 Chrome, 在 cmd 命令行执 行 start chrome.exe --user-data-dir=C:\User\chromeaccounts\default, 执行 完命令后会打开 Chrome 浏览器, 打开拓展程序安装界面,拖拽代填插件 chrome.crx 插件 (售后人员提供) 到 chrome 浏览器中进行安装, 然后到 文件目录 C:\User\chromeaccounts 查看是否有 default 文件夹, 并将 default 文件夹下的内容拷贝到

C:\DevOpsTools\RemoteAPPProxy\Browser\Chrome\Default 替换,在目录 C:\DevOpsTools下创建文件夹 Chrome,文件夹包含文件有 chrome.bat、chrome.exe、chrome.vbs(请向售后人员等索要),确保 vbs脚本编码格式是 ANSI,通过另存为可以看到编码格式,如果是其他 编码格式请修改为 ANSI 格式保存